#### Exastro × Ansibleでやってみよう♪ ネットワーク機器の自動設定

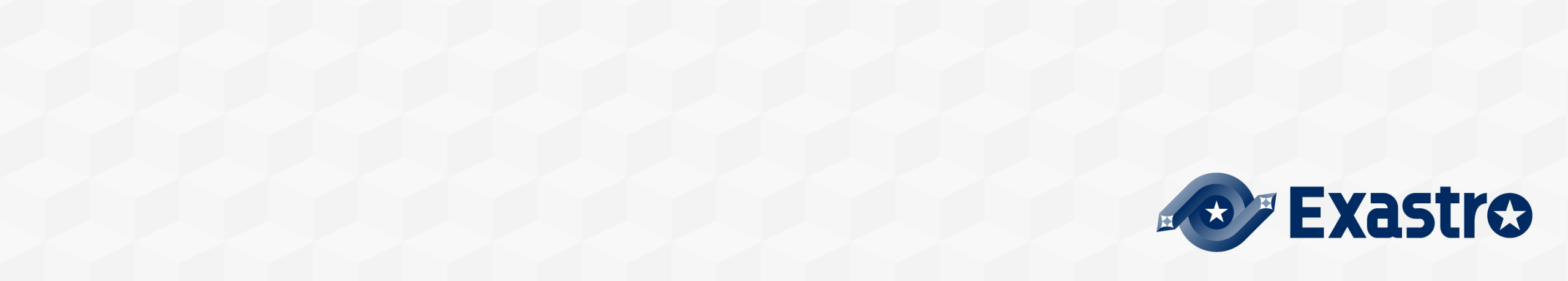

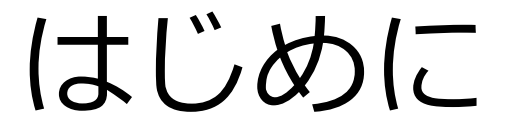

# そもそも、なぜネットワーク機器の設定・管理がなかなか自動化されないのか?

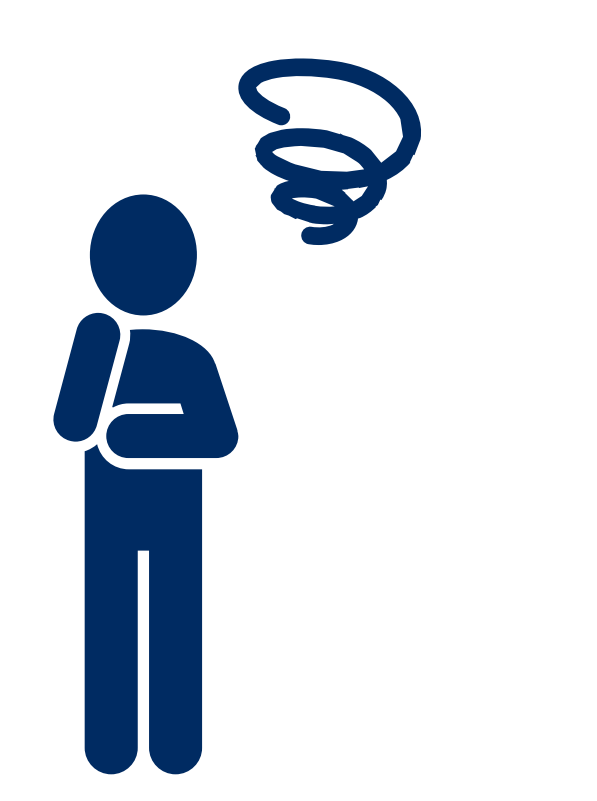

## ネットワーク機器が自動化されない理由

- 1. 操作対象OSが多い (Cisco, Juniper, Brocade...)
- 2. 標準的な外部APIが確立されていない
- 3. 作業失敗時の影響が大きい
- 4. エンジニアのスキルが自動化から遠い
- 5. 自動化のアイディアが出づらい
- 6. 手作業でなんとかなる作業量
- 7. インフラ要員は人が減らされがち

なぜネットワーク運用自動化が進まないのか~とあるNW屋の泣き言~ より引用 https://www.slideshare.net/taijitsuchiya5/ss-47398248

## ネットワーク機器が自動化されない理由

1. 操作対象OSが多い (Cisco, Juniper, Brocade...)

- 2. 標準的な外部APIが確立されていない
- 3. 作業失敗時の影響が大きい
- 4. エンジニアのスキルが自動化から遠い

#### Exastro ITAとAnsibleモジュールを使って自動化してみます

なぜネットワーク運用自動化が進まないのか~とあるNW屋の泣き言~ より引用 https://www.slideshare.net/taijitsuchiya5/ss-47398248

#### Exastro IT Automationとは?

#### Exastro IT Automation:システム情報をデジタル管理するためのフレームワーク

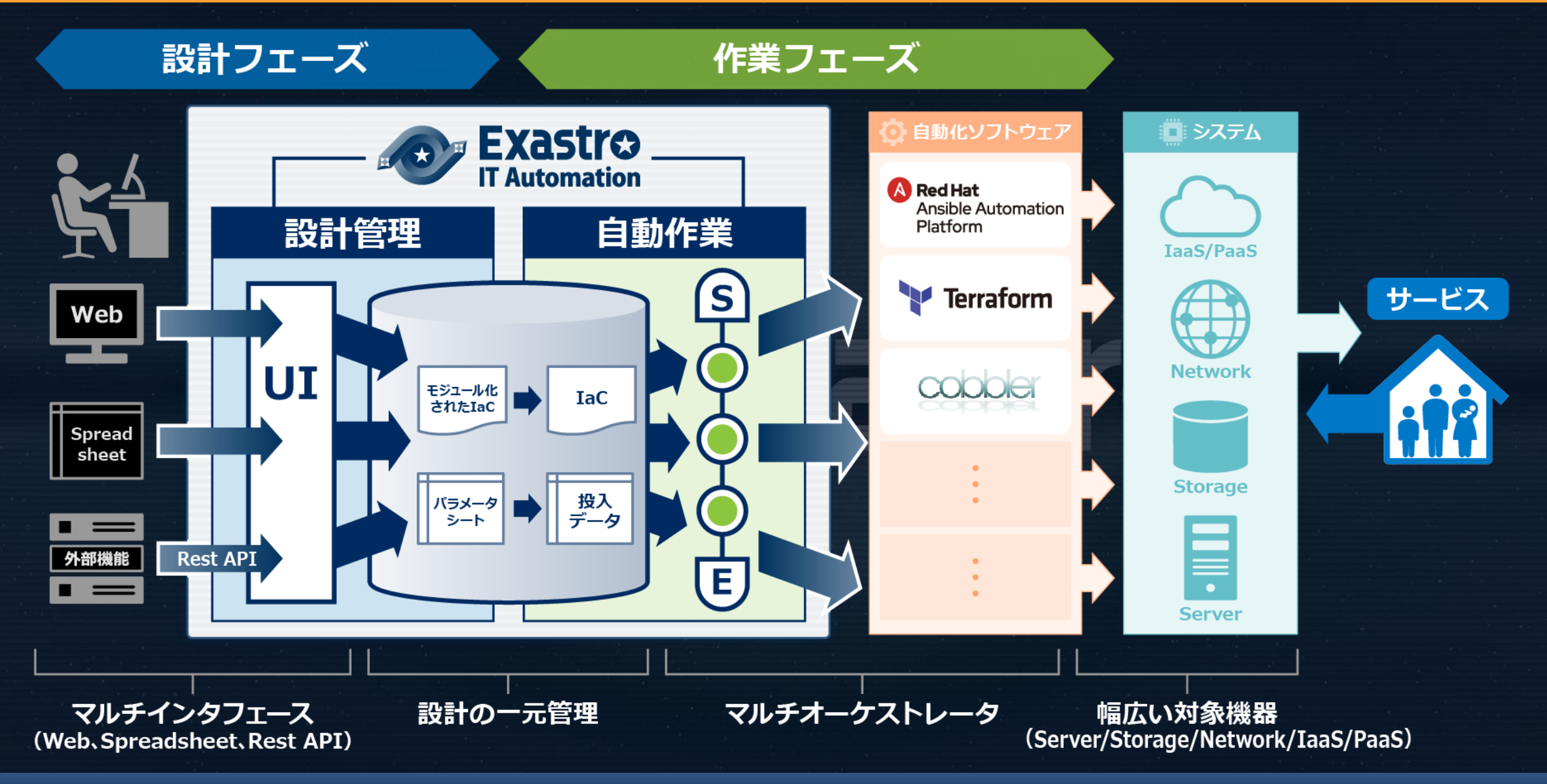

#### Exastro IT Automation:システム情報をデジタル管理するためのフレームワーク

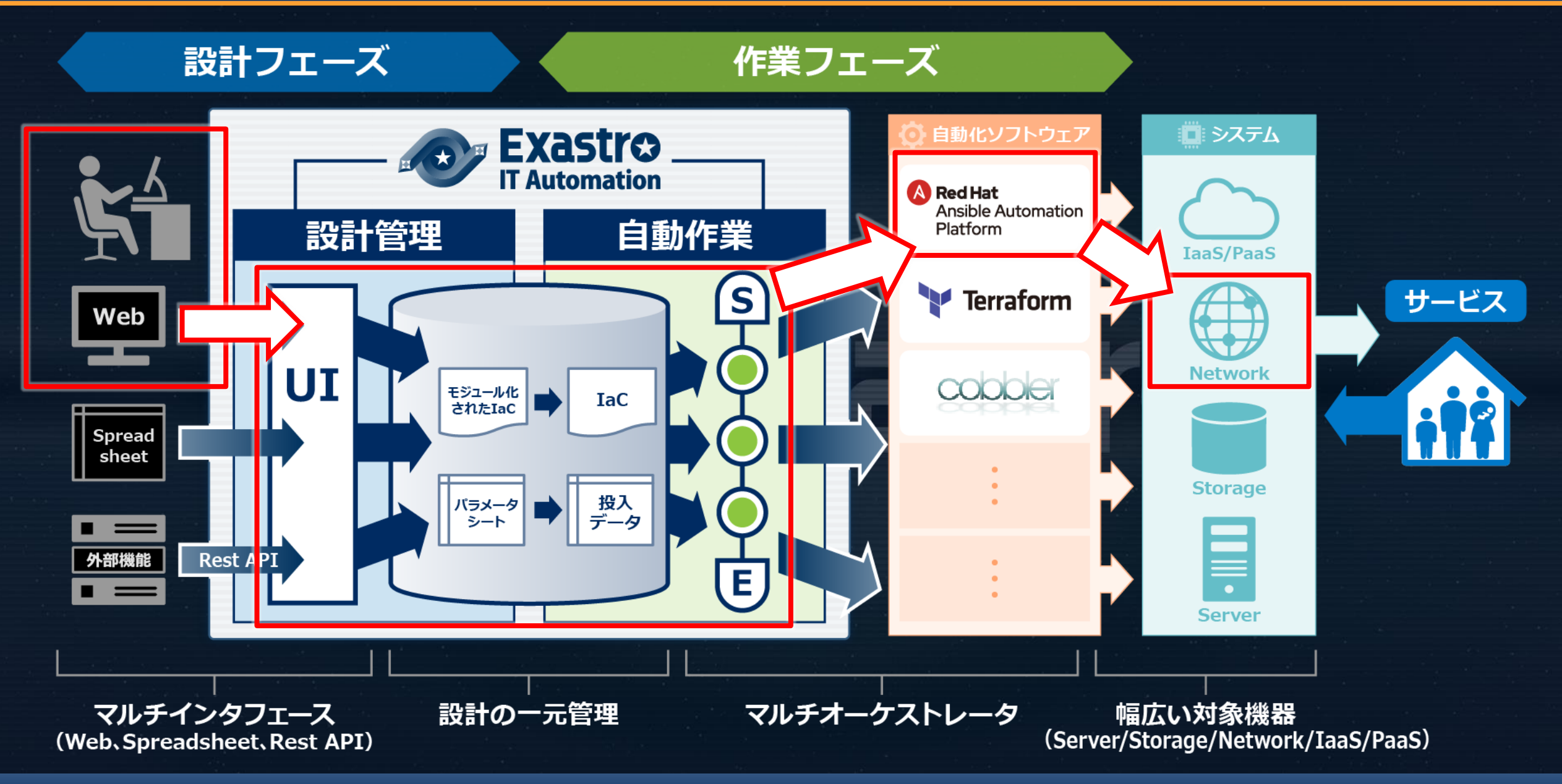

## Exastro IT Automation 関連記事

- Exastro IT Automationをインストールしてみた(v1.6.0)
- Exastro IT Automationを実際に動かしてみた(クイックスタート)
- Exastro IT Automationのキホンの"キ"
- Exastro IT Automation ver1.6.0のキホンの"キ"
- <u>Exastroコミュニティ (Github)</u>

### なぜExastroか?

- ネットワーク機器は<u>運用中に</u>設定を切り替えたい
- パラメータを少し変えて繰り返し設定するケースが多い
- <u>CMDB\*を実現</u>することが出来る

\*CMDB: <u>Configuration Management DataBase</u> 構成管理データベース

何がいいのか?

#### 手順書と代入値を組み直すだけで新たな作業手順を作成できます。

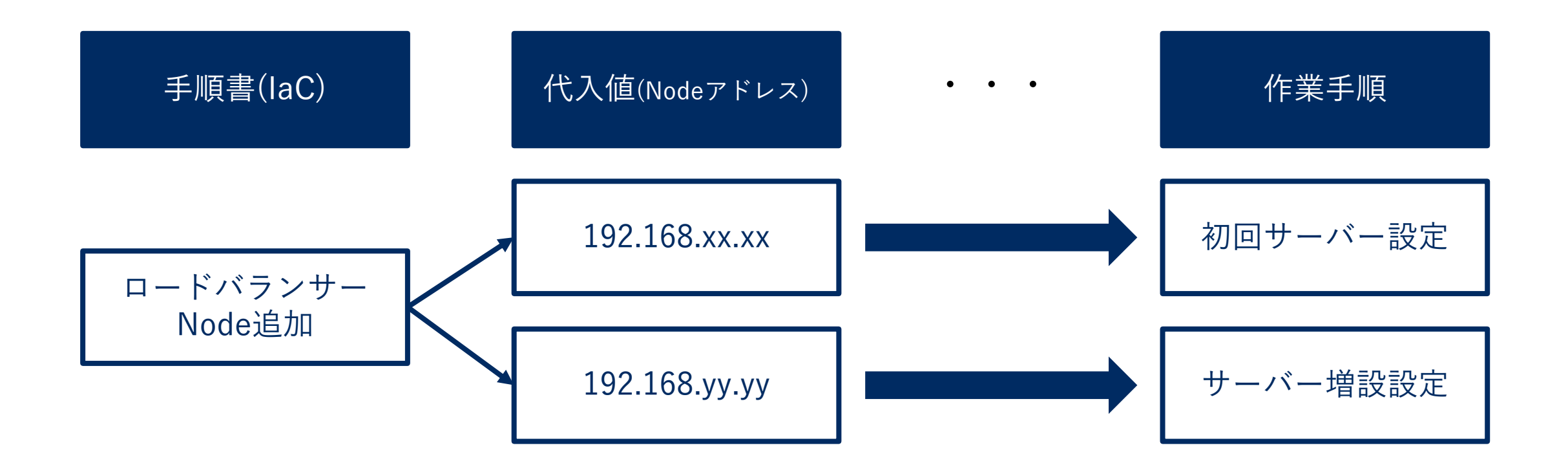

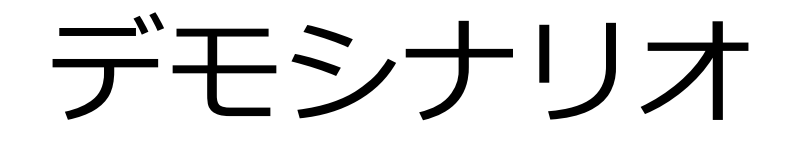

#### あなたはWEB3層モデルで構築されたECサイトの管理者です

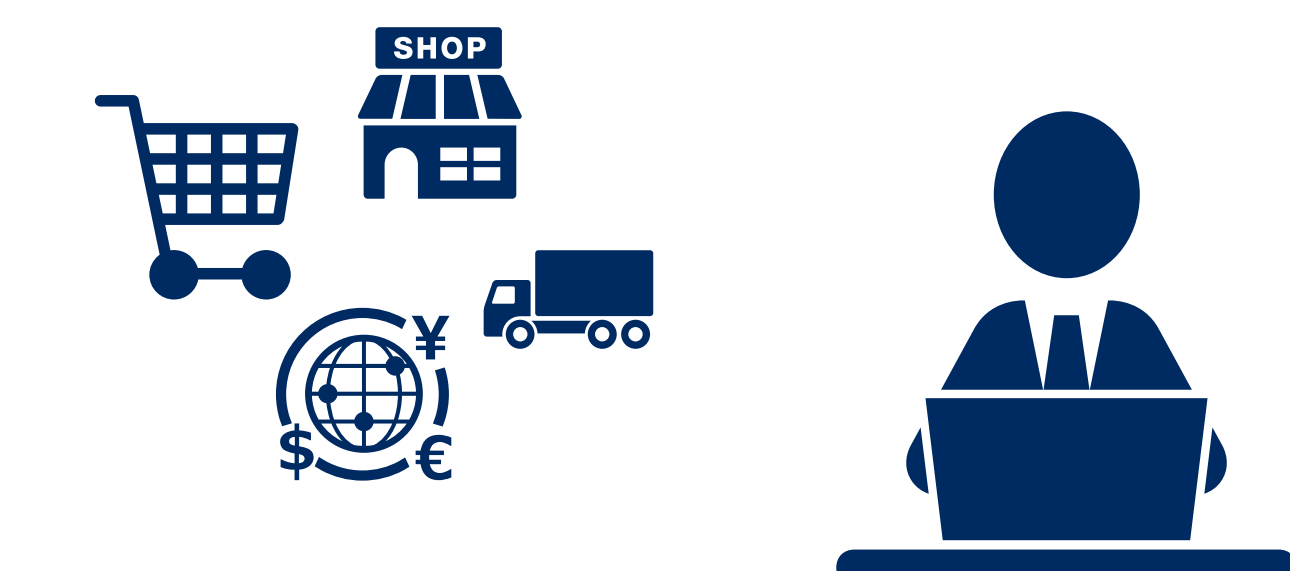

運営も軌道に乗ってきたため、今回新しい機能となる 売れ筋ランキング表示機能をつけようと思いました

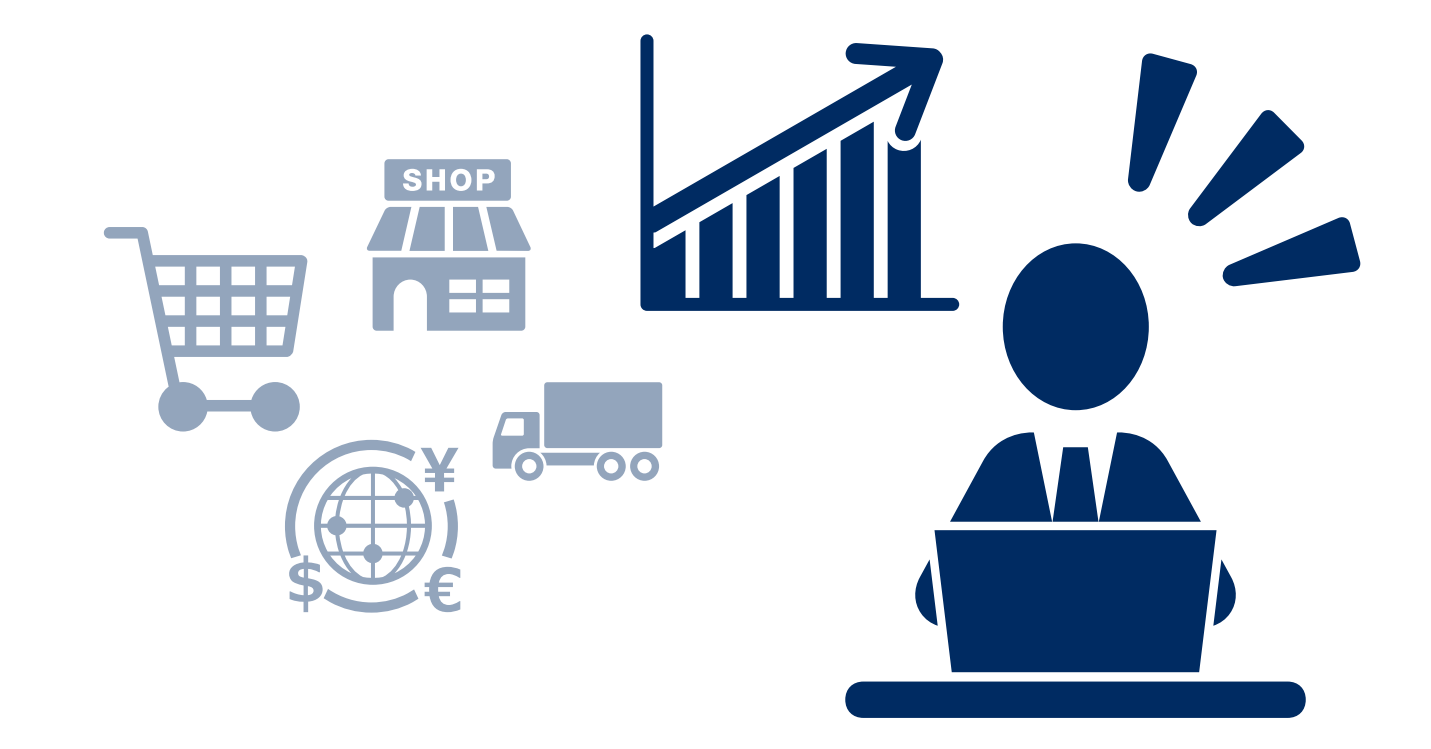

機能追加にあたりサーバーを増設することにしましたが、 ネットワーク機器の設定変更が必要です

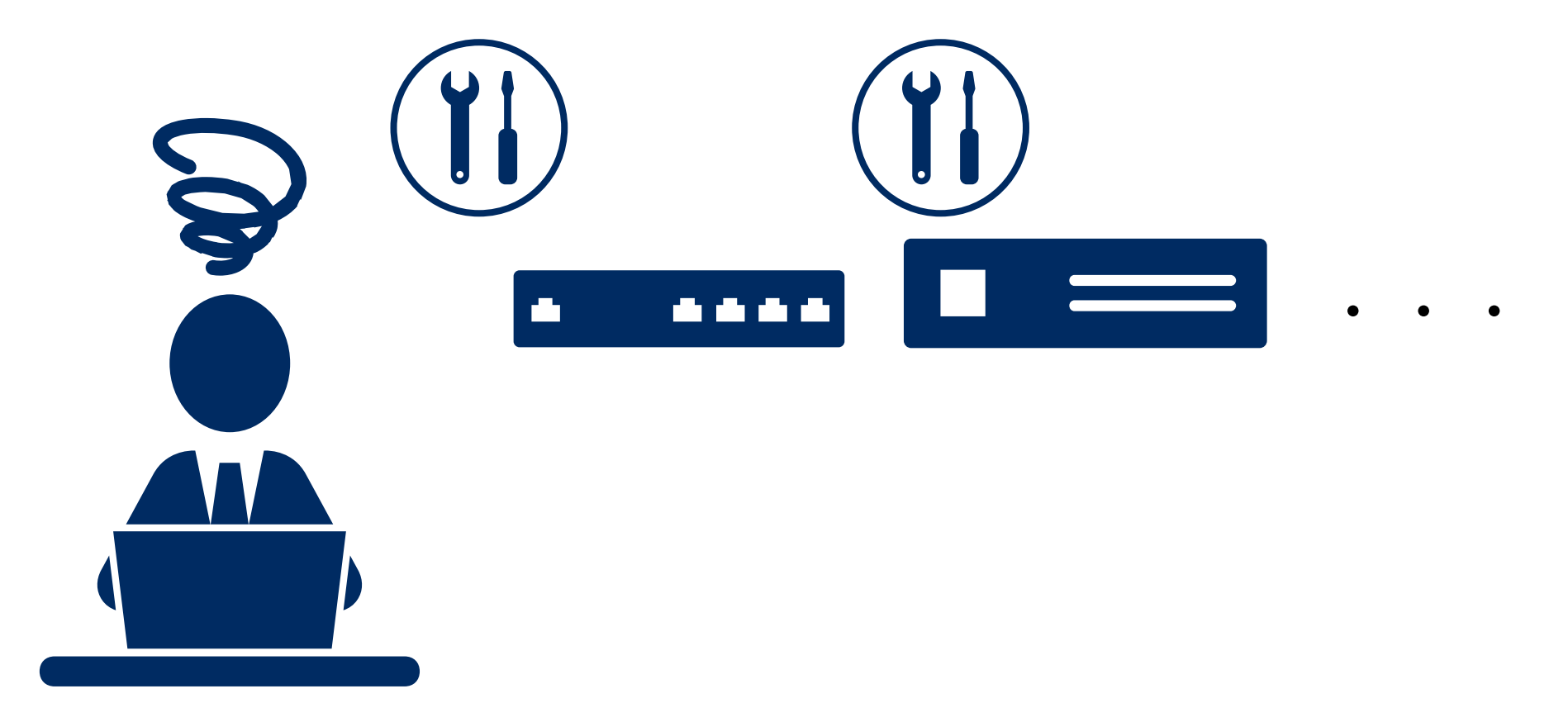

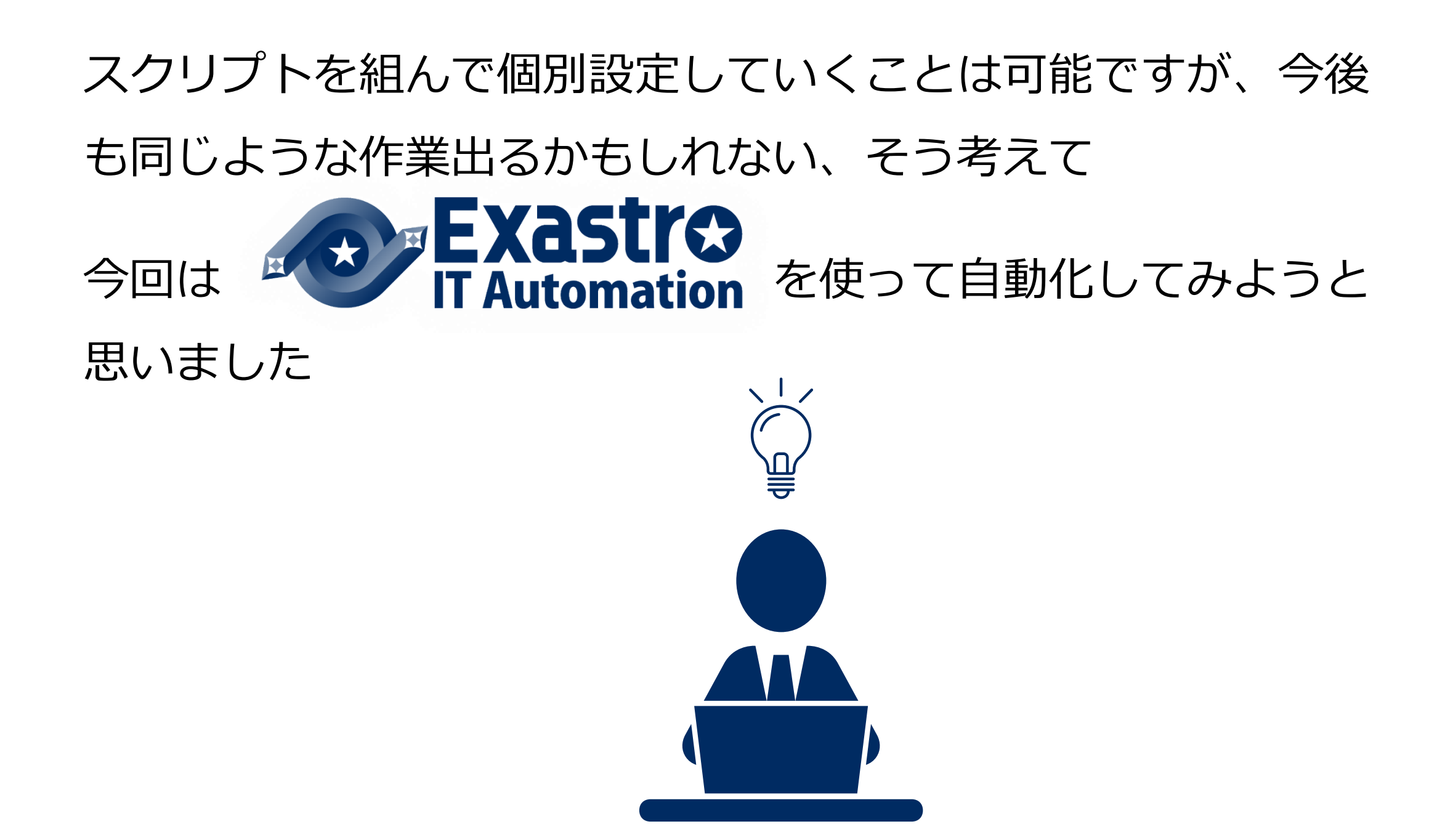

### サーバー増設前のネットワーク図

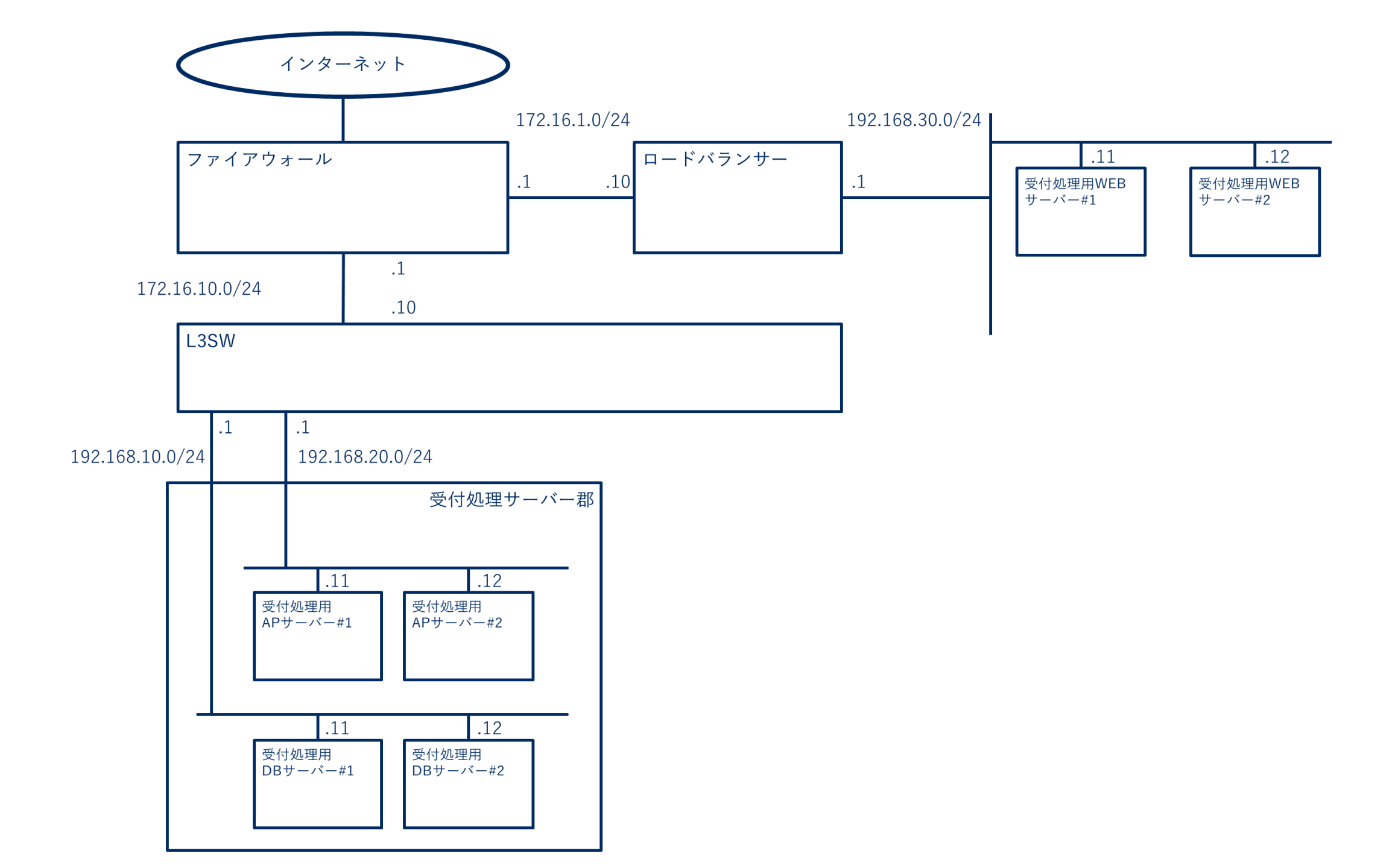

### サーバー増設後のネットワーク図

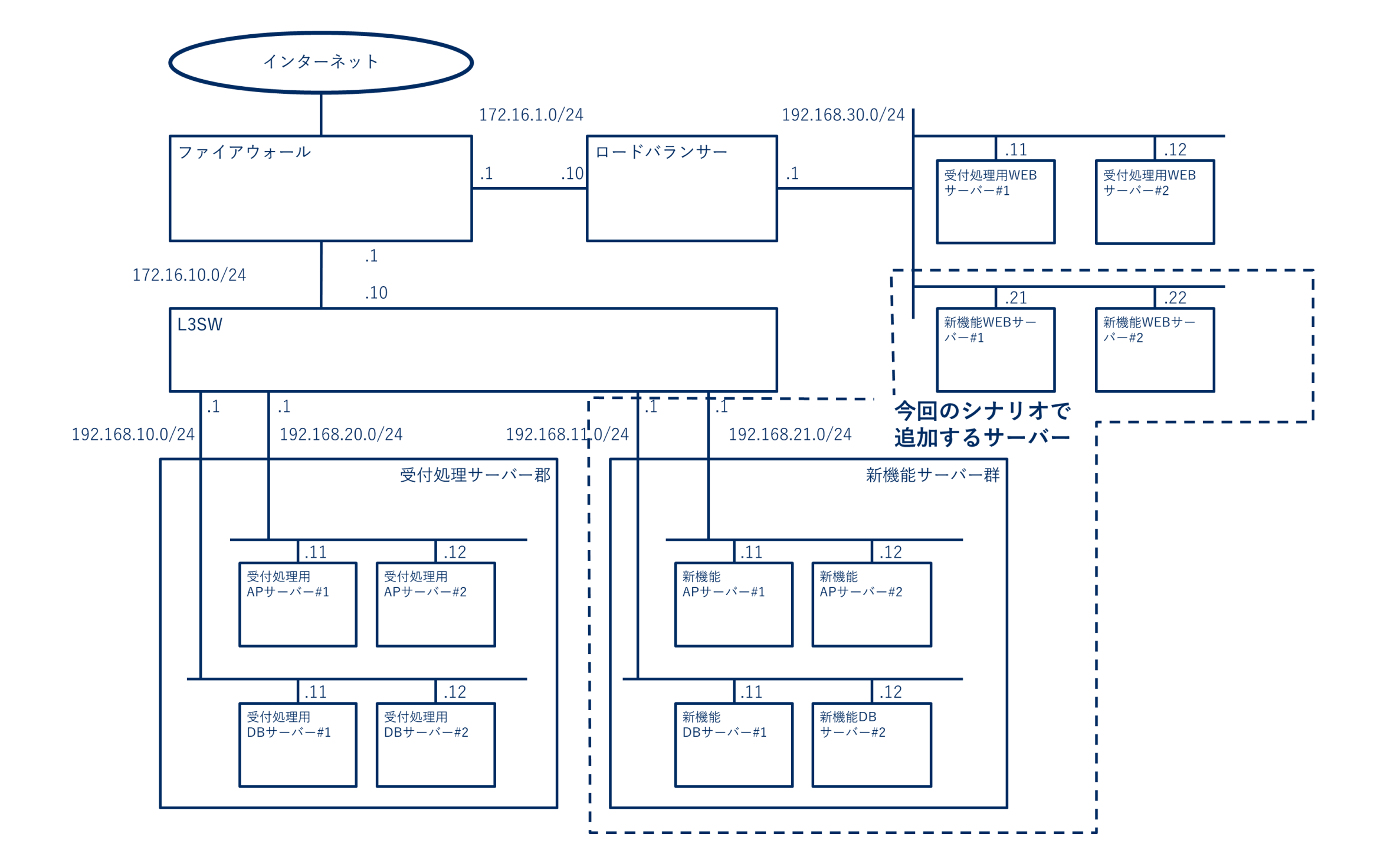

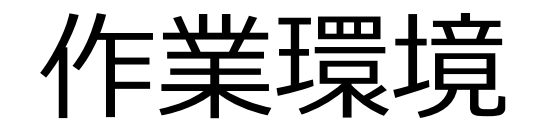

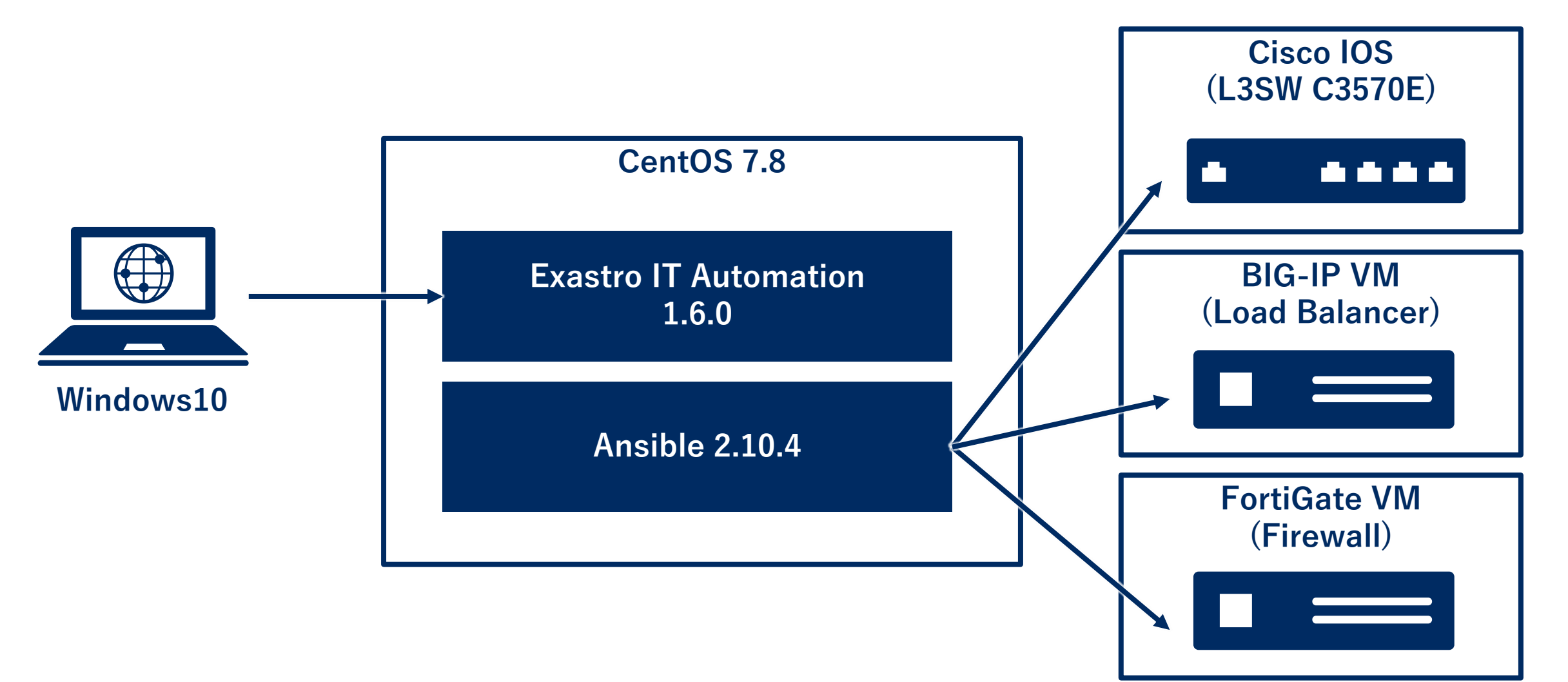

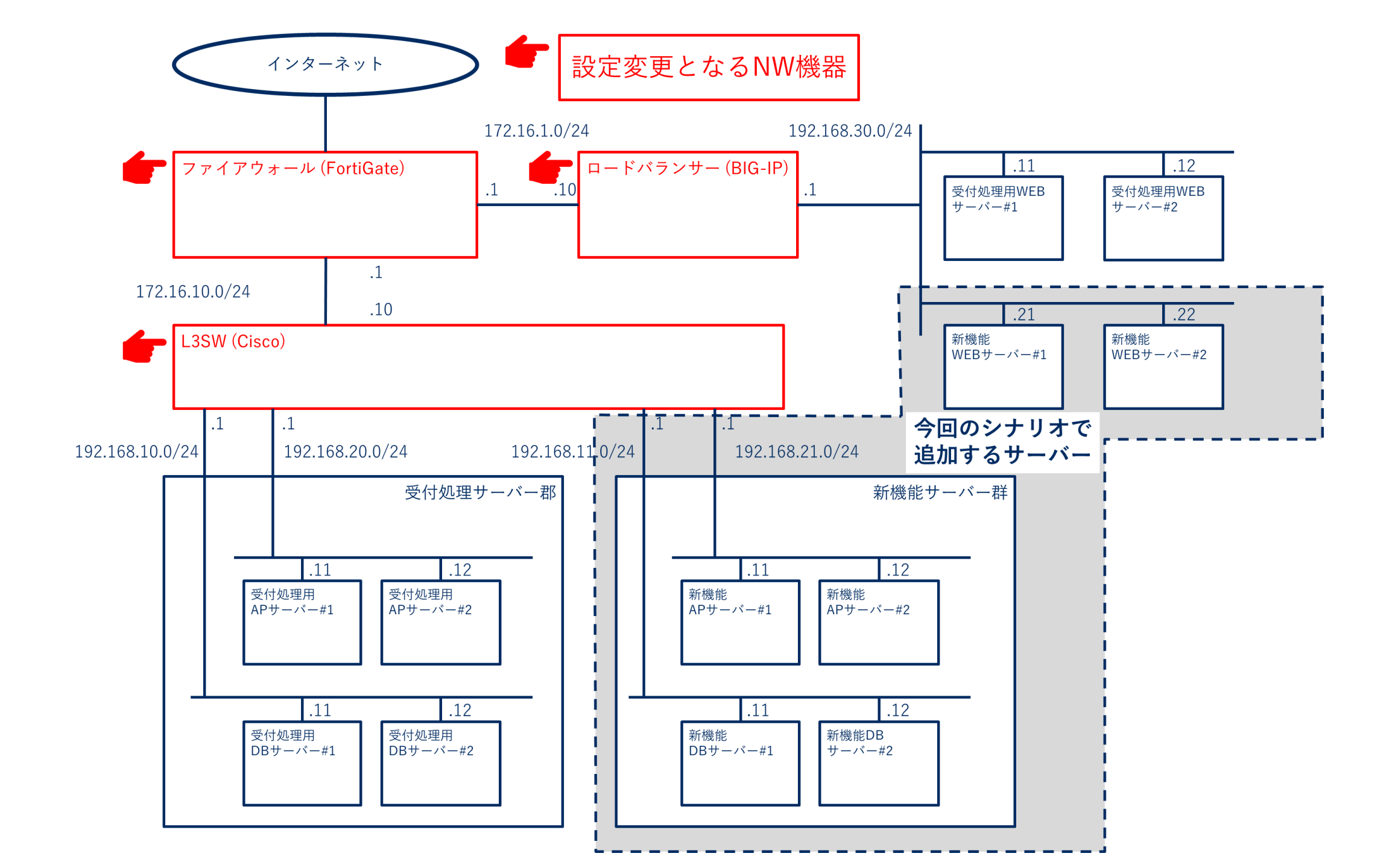

#### 本日のウェビナーではCisco L3SWの 自動設定について実際に操作しながら ご説明します

BIG-IPとFortiGateについてはQiita記事 をご覧ください

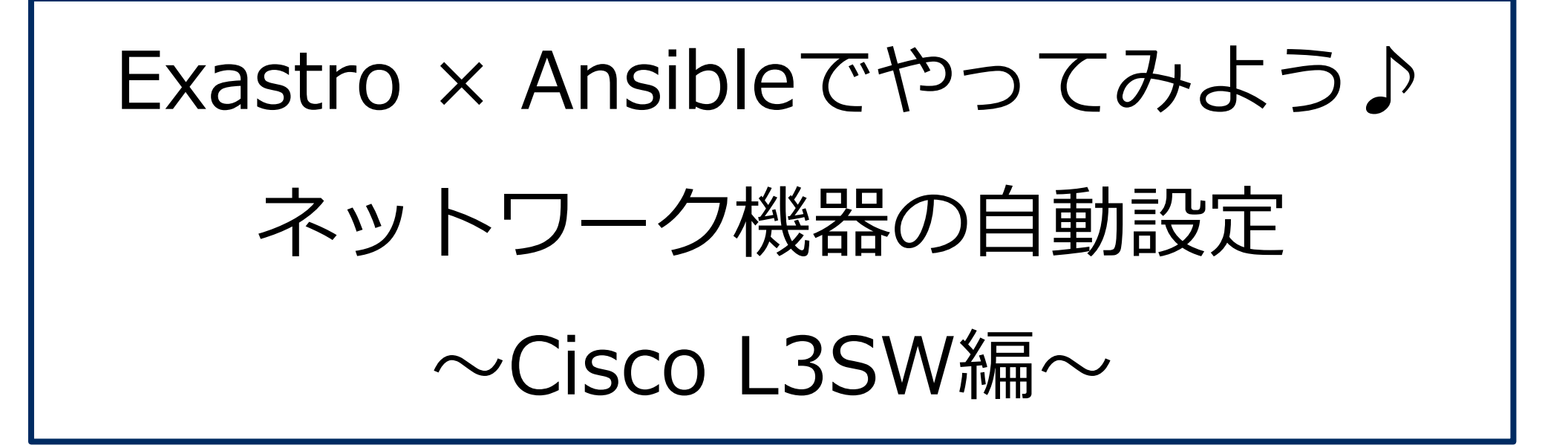

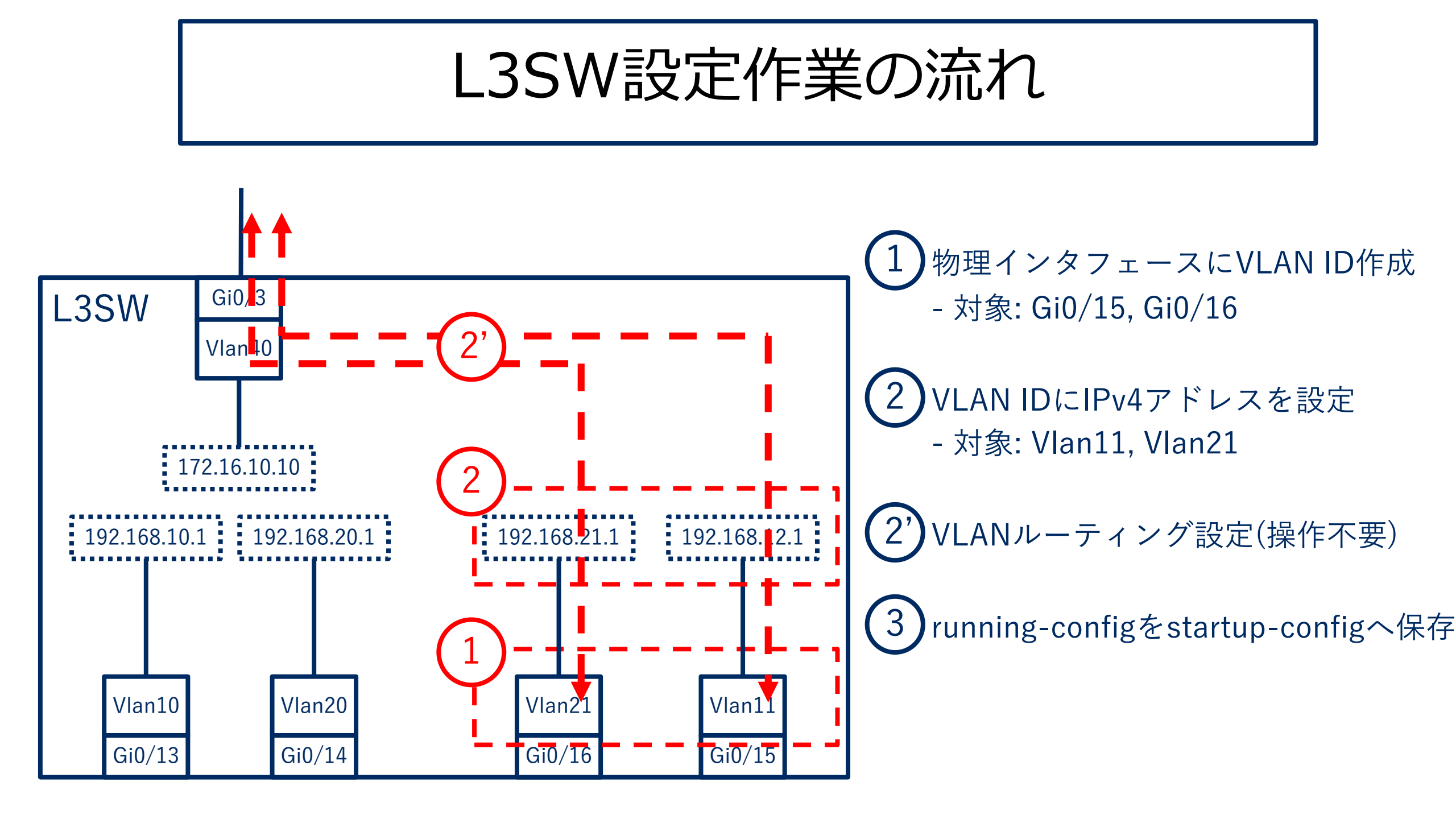

## Exastro ITAでの登録作業

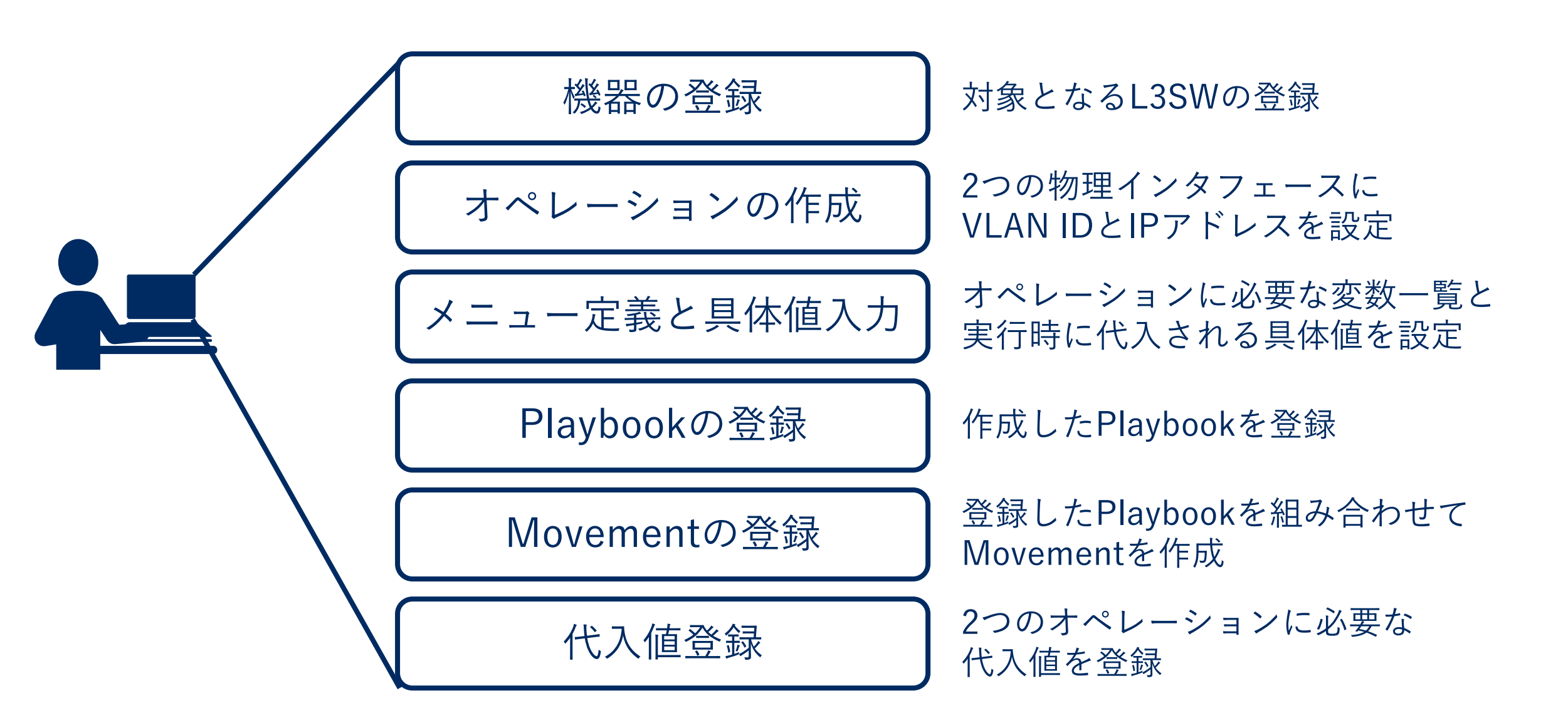

### Cisco L3SWの登録

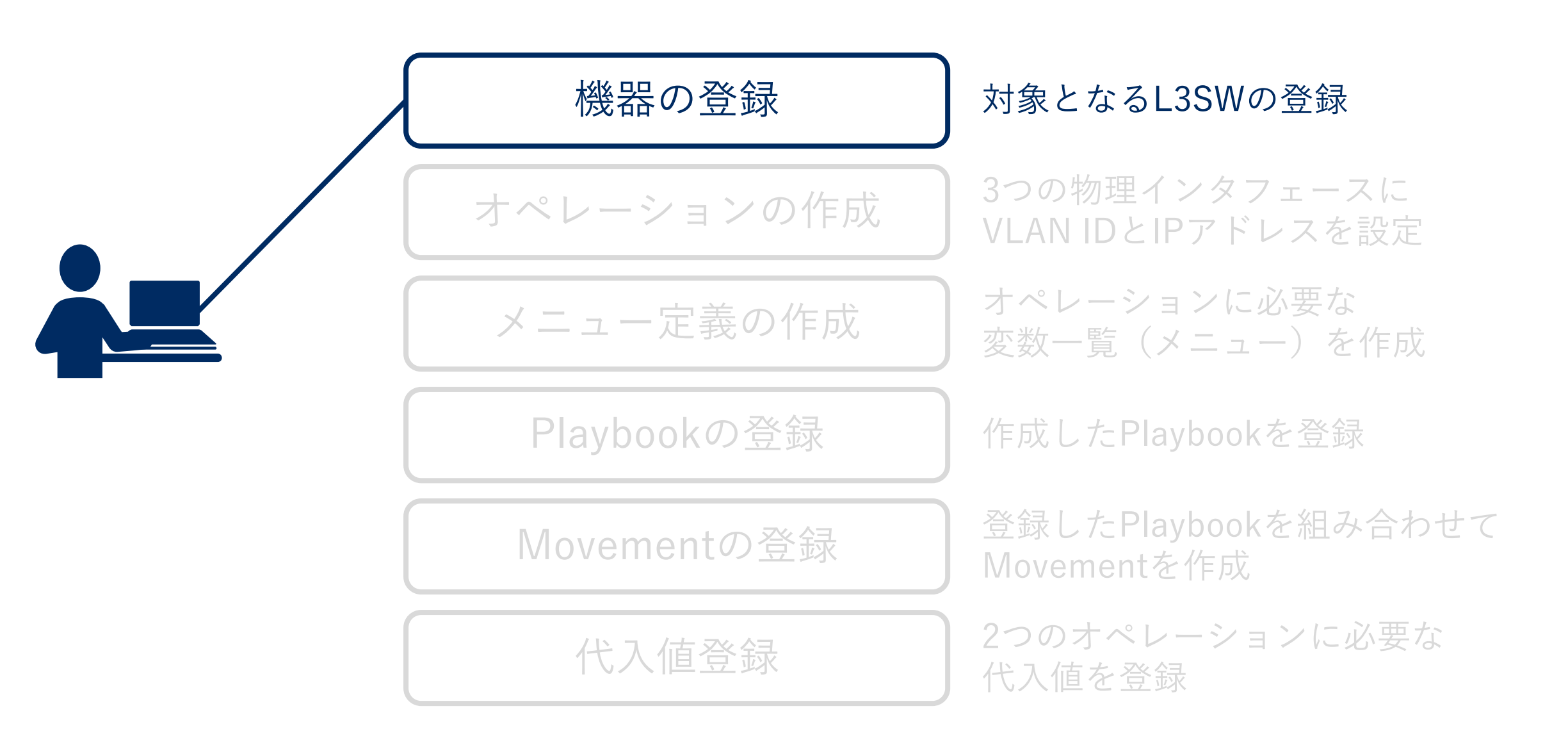

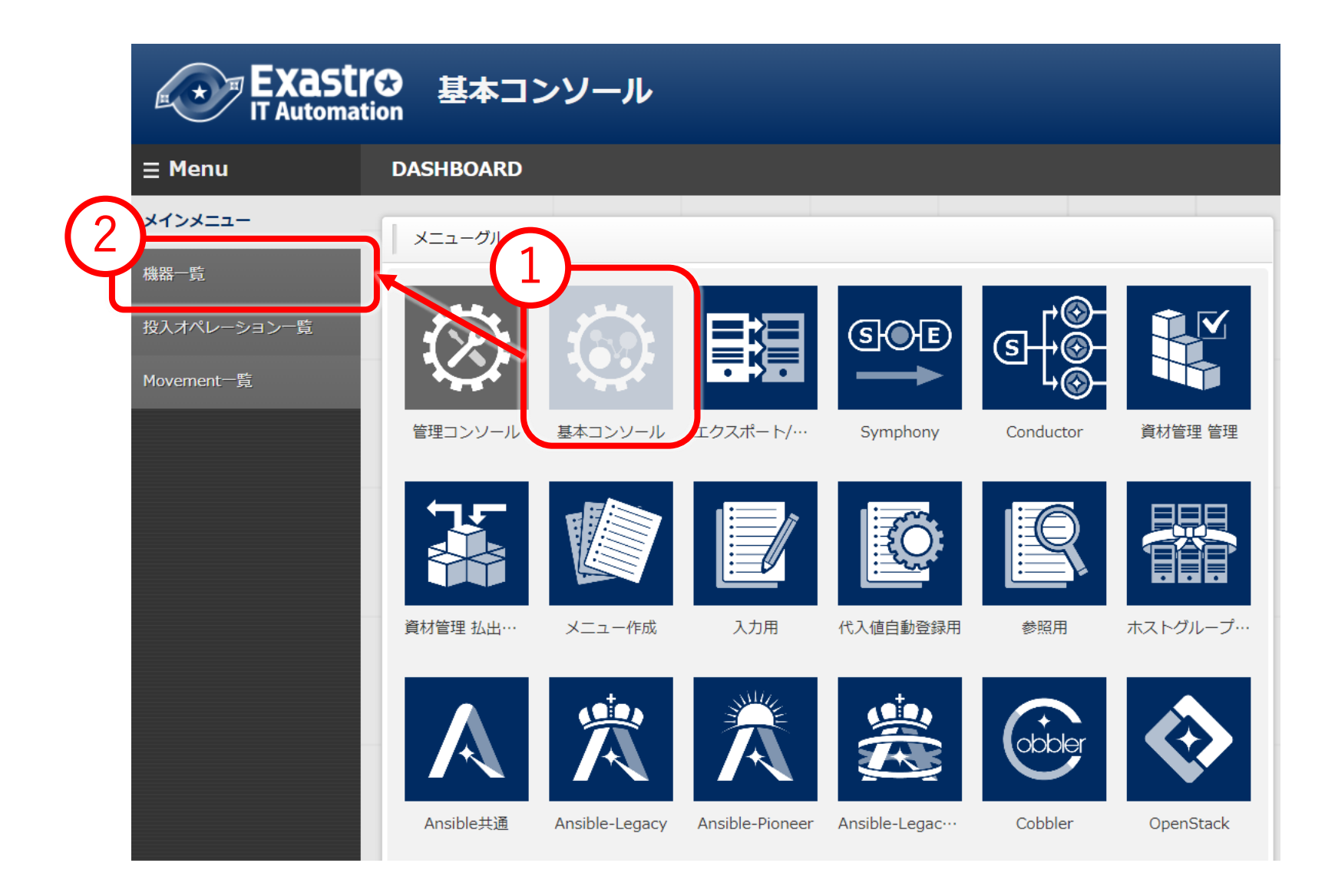

| Exastro<br>IT Automation     基本コンソール |                   |            |           |           |           |                                |             |        |  |
|--------------------------------------|-------------------|------------|-----------|-----------|-----------|--------------------------------|-------------|--------|--|
| ≡ Menu                               |                   |            |           |           |           |                                |             |        |  |
| メインメニュー                              | 説明                |            |           |           |           |                                |             |        |  |
| 機器一覧                                 | 表示フィルタ            |            |           |           |           |                                |             |        |  |
| 投入オペレーション一覧                          | EtherWakeOnLan    |            |           |           |           |                                |             |        |  |
| Movement一覧                           | 廃止                | 管理システム項番   | HW機器種別    | ホスト名      | IPアドレス    | MACアドレス                        | ネットワークデバイス名 | ログインニ  |  |
|                                      | 廃止含まず 🖌           |            |           |           | ▼ゴルガウン検索  | ▼ゴルダウン検索                       |             |        |  |
|                                      |                   | ▼ ノルメツン/決米 | ▼ フルシンク決米 | ▼ ノルシソノ快来 | ▼ ノルンソン使来 | ▼ <i>JIU</i> 55JR <del>A</del> | ▼ フルアウン快来   | • 5103 |  |
|                                      |                   |            |           |           |           |                                |             |        |  |
|                                      | ✓ <i>オ</i> −トフィルタ |            |           |           |           |                                |             |        |  |
|                                      |                   |            |           |           |           |                                |             |        |  |
| 3                                    | - 〔》更新            |            |           |           |           |                                |             |        |  |
|                                      | 登録                |            |           |           |           |                                |             |        |  |
| 4                                    | 登録開始              |            |           |           |           |                                |             |        |  |

#### 登録

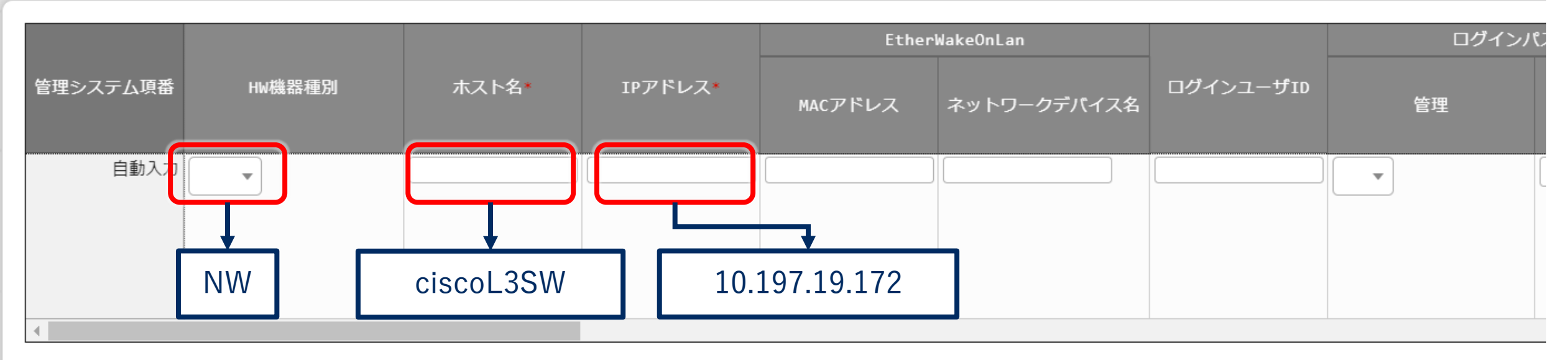

※\*は必須項目です。

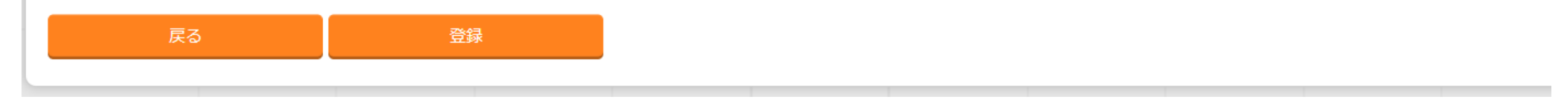

登録

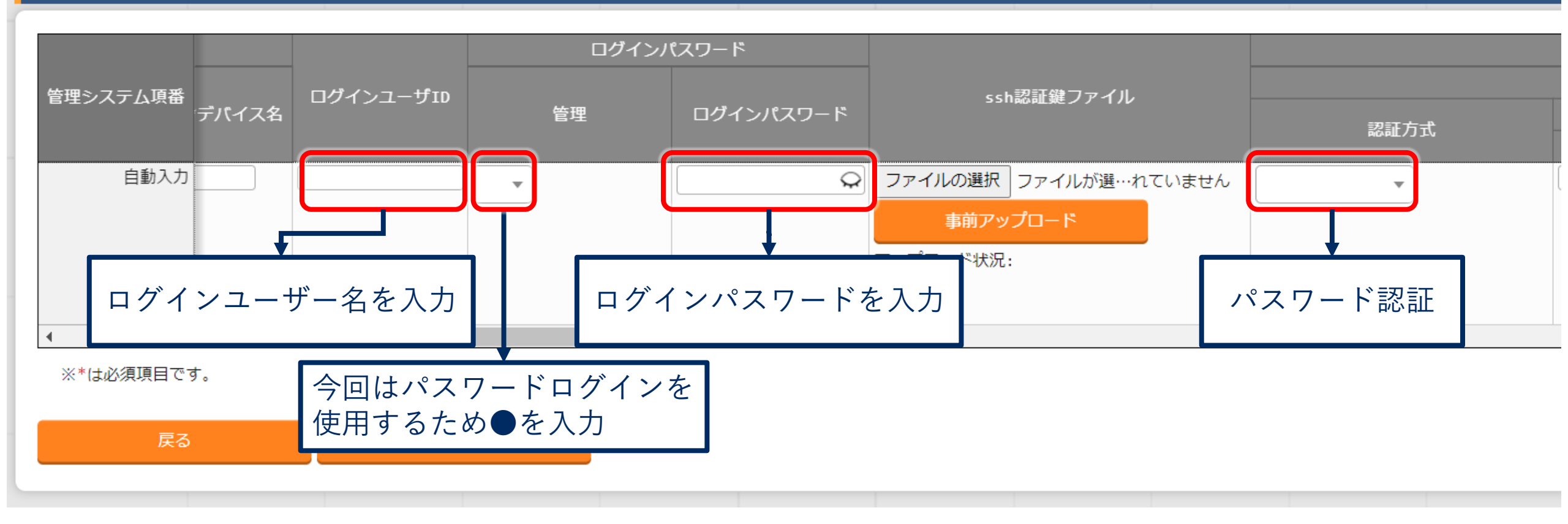

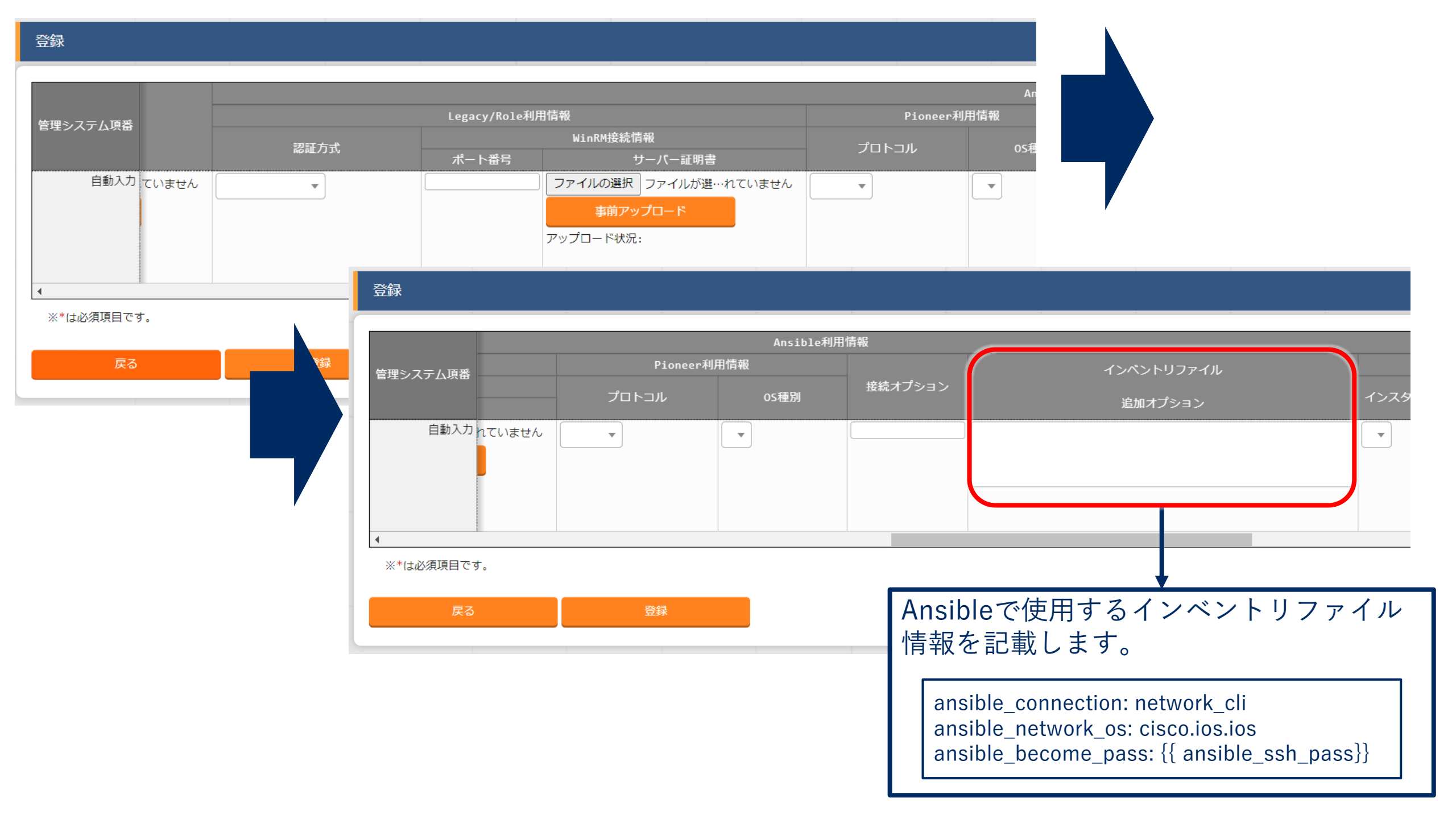

### オペレーションの作成

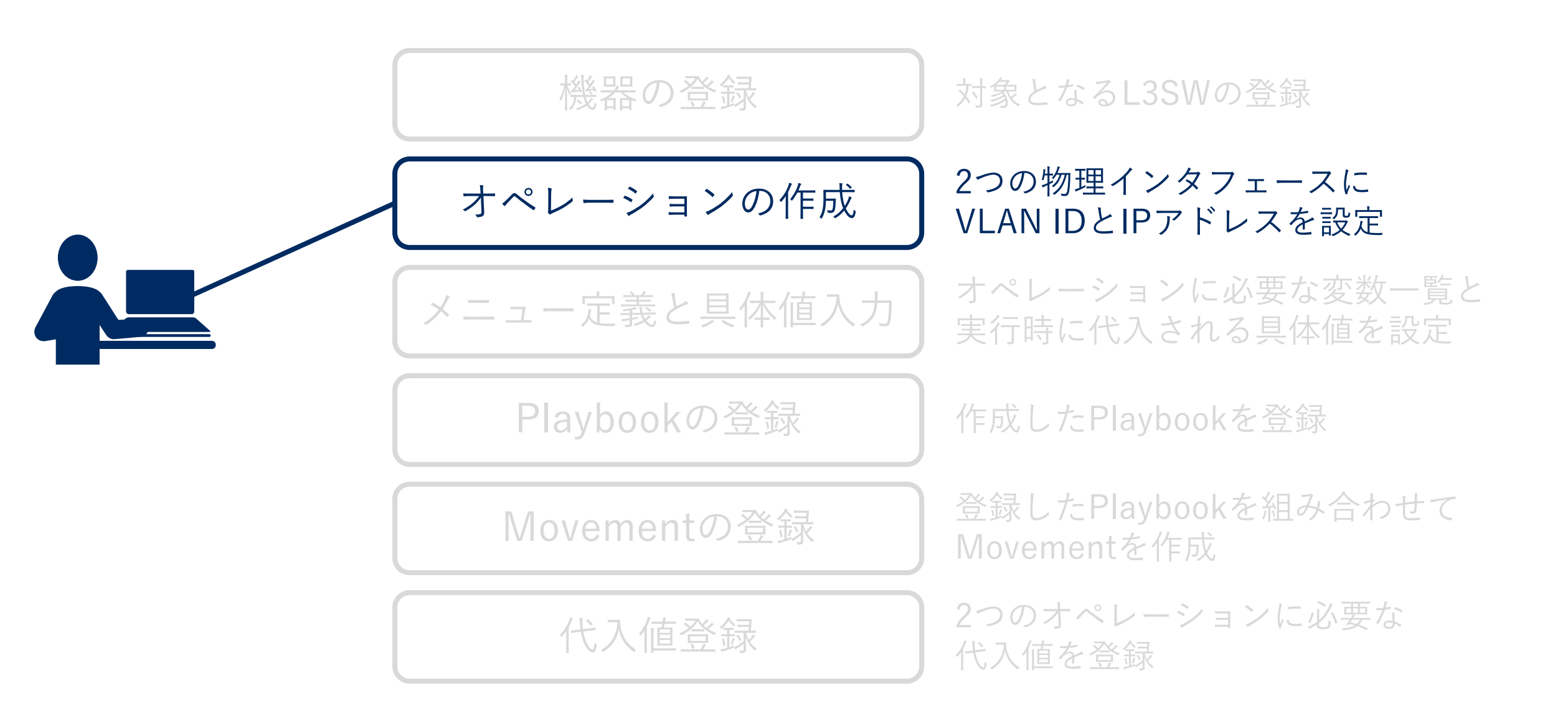

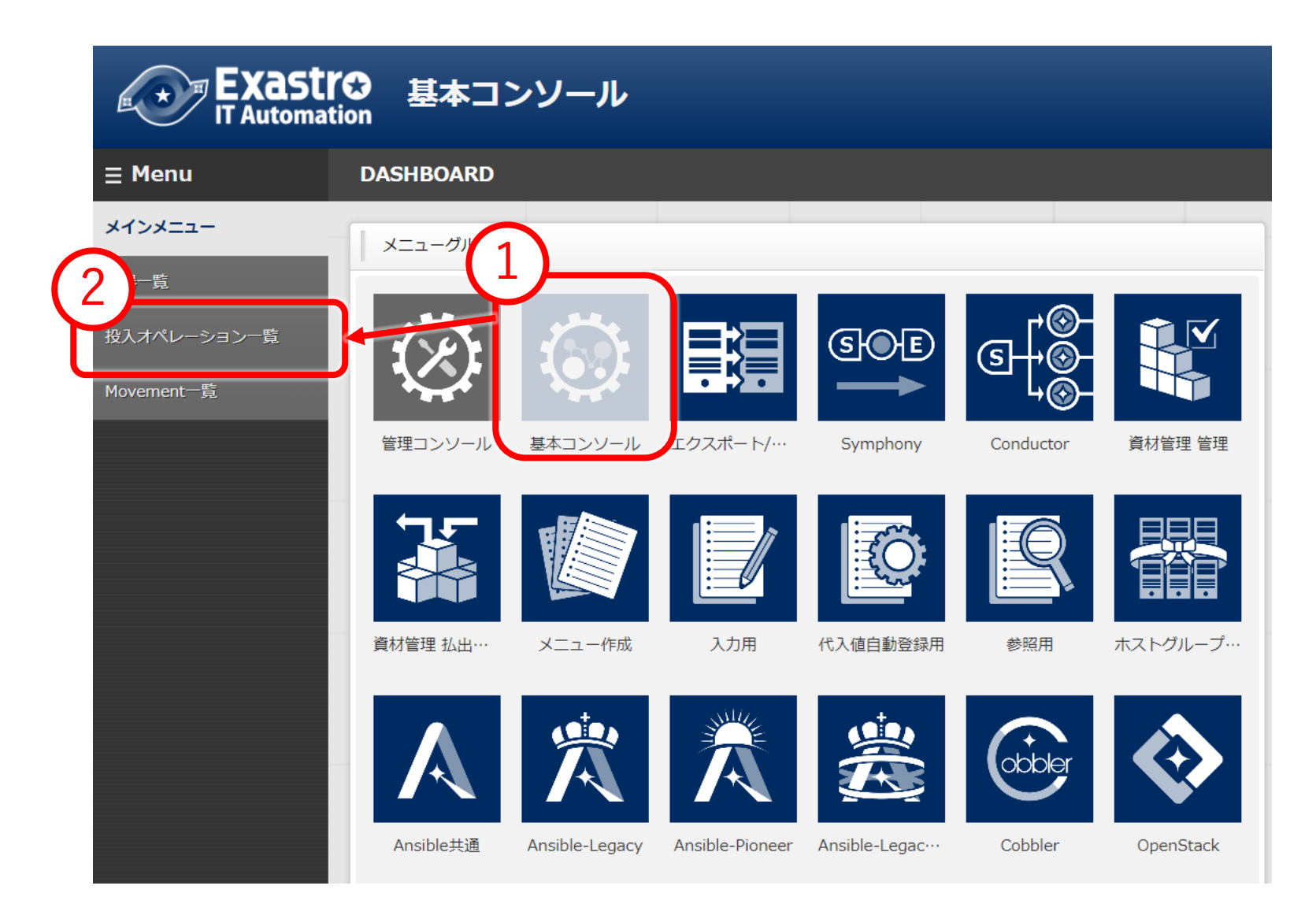

| EXastro 基本コンソール IT Automation |         |                         |           |                      |        |  |  |  |
|-------------------------------|---------|-------------------------|-----------|----------------------|--------|--|--|--|
| ≡ Menu                        |         |                         |           |                      |        |  |  |  |
| メインメニュー                       | 説明      |                         |           |                      |        |  |  |  |
| 機器一覧                          | 表示フィルタ  |                         |           |                      |        |  |  |  |
| 投入オペレーション一覧                   | 廃止      | No.                     | オペレーションID | オペレーション名             | 実施予定日時 |  |  |  |
| Movement一覧                    | 廃止含まず 🗸 | ~                       | ~         |                      | ~      |  |  |  |
|                               |         | • <i>7107 7 2</i> 100 K |           | • <i>5705 55</i> kak |        |  |  |  |
|                               | フィルタ    | マ フィルタ                  | ックリア      |                      |        |  |  |  |
| 3                             | ~ 〕/更新  |                         |           |                      |        |  |  |  |
|                               | 登録      |                         |           |                      |        |  |  |  |
| 4                             | 登録開始    | à                       |           |                      |        |  |  |  |

#### 一覧/更新

#### 登録

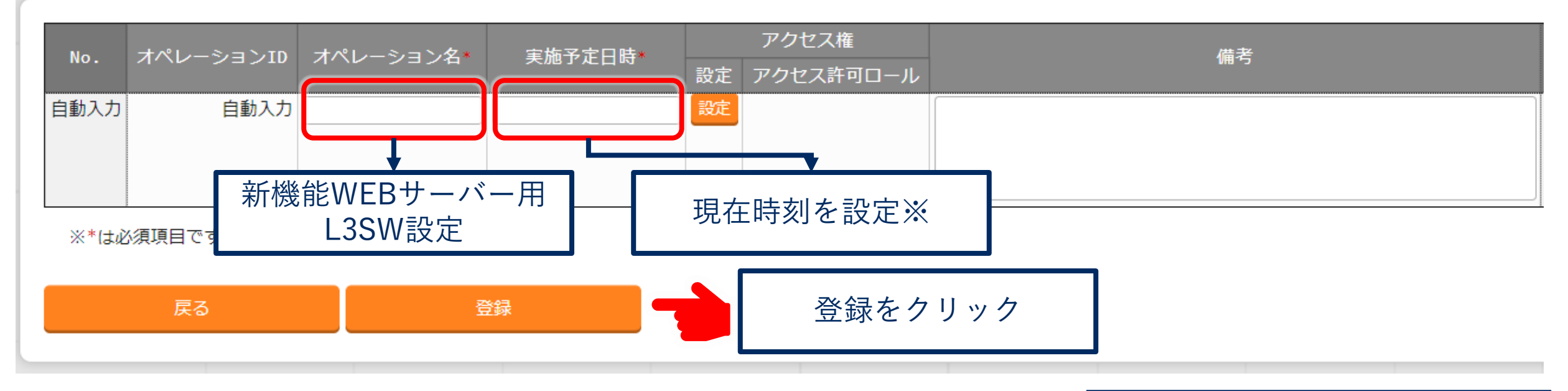

※Exastro ITA内部で保持するデータ であり、実際にオペレーションを 実施する時刻ではありません。

#### 一覧/更新

| 更新 廃止 № |       | オペレーションID会 | オペレーション名令 | 実施予定日時⇔           | 最終実行日時⇔          | アクセス権            | 備考⊜ |  |
|---------|-------|------------|-----------|-------------------|------------------|------------------|-----|--|
|         | NO. 🗧 |            |           |                   |                  | アクセス許可ロール⇔       |     |  |
| 更新      | 廃止    | 28         | 28        | 新機能APサーバー用 L3SW設定 | 2021/02/17 11:30 | 2021/02/24 10:43 |     |  |
| 更新      | 廃止    | 29         | 29        | 新機能DBサーバー用 L3SW設定 | 2021/02/17 11:30 | 2021/02/24 10:42 |     |  |

フィルタ結果件数:2

#### Excel出力
## メニュー定義と具体値入力

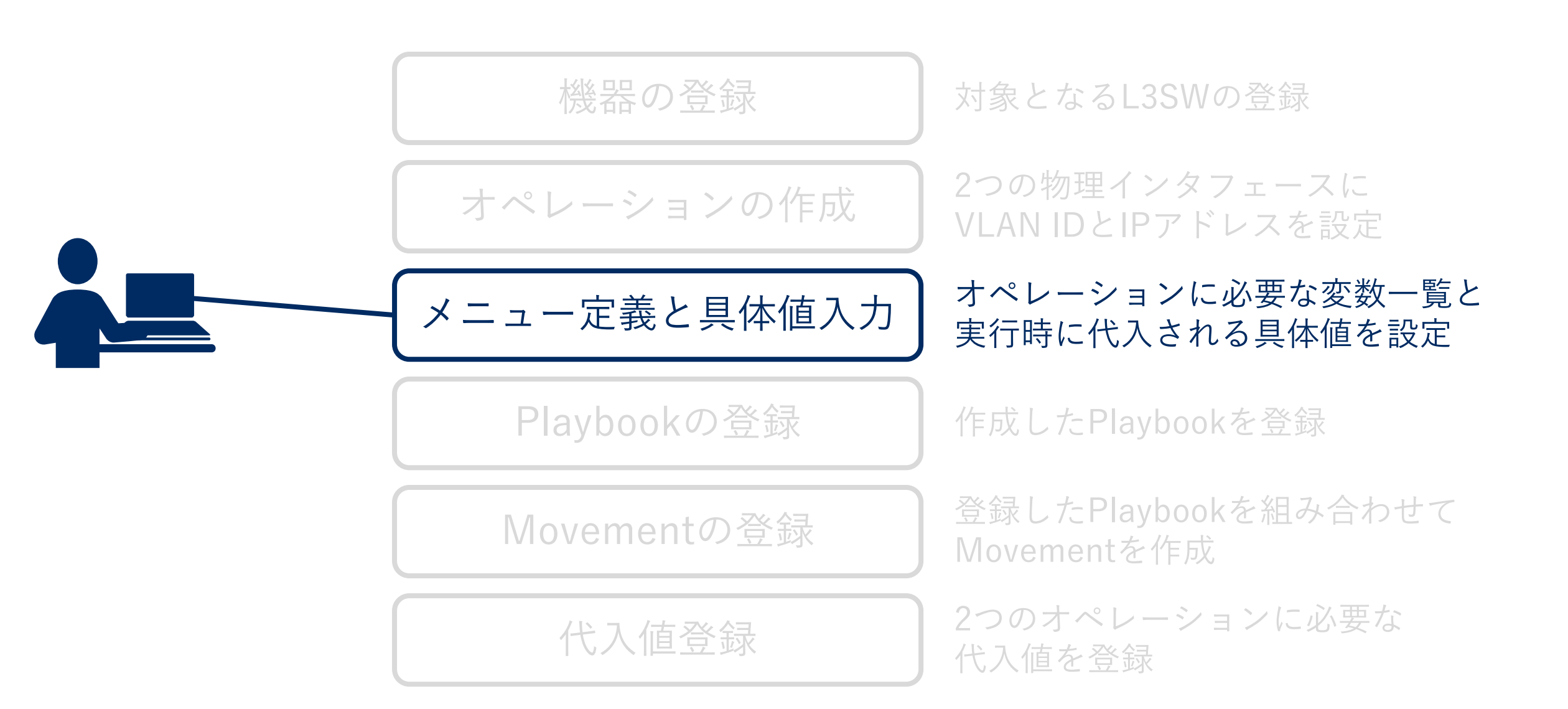

# パラメーター覧となるメニュー定義の作成

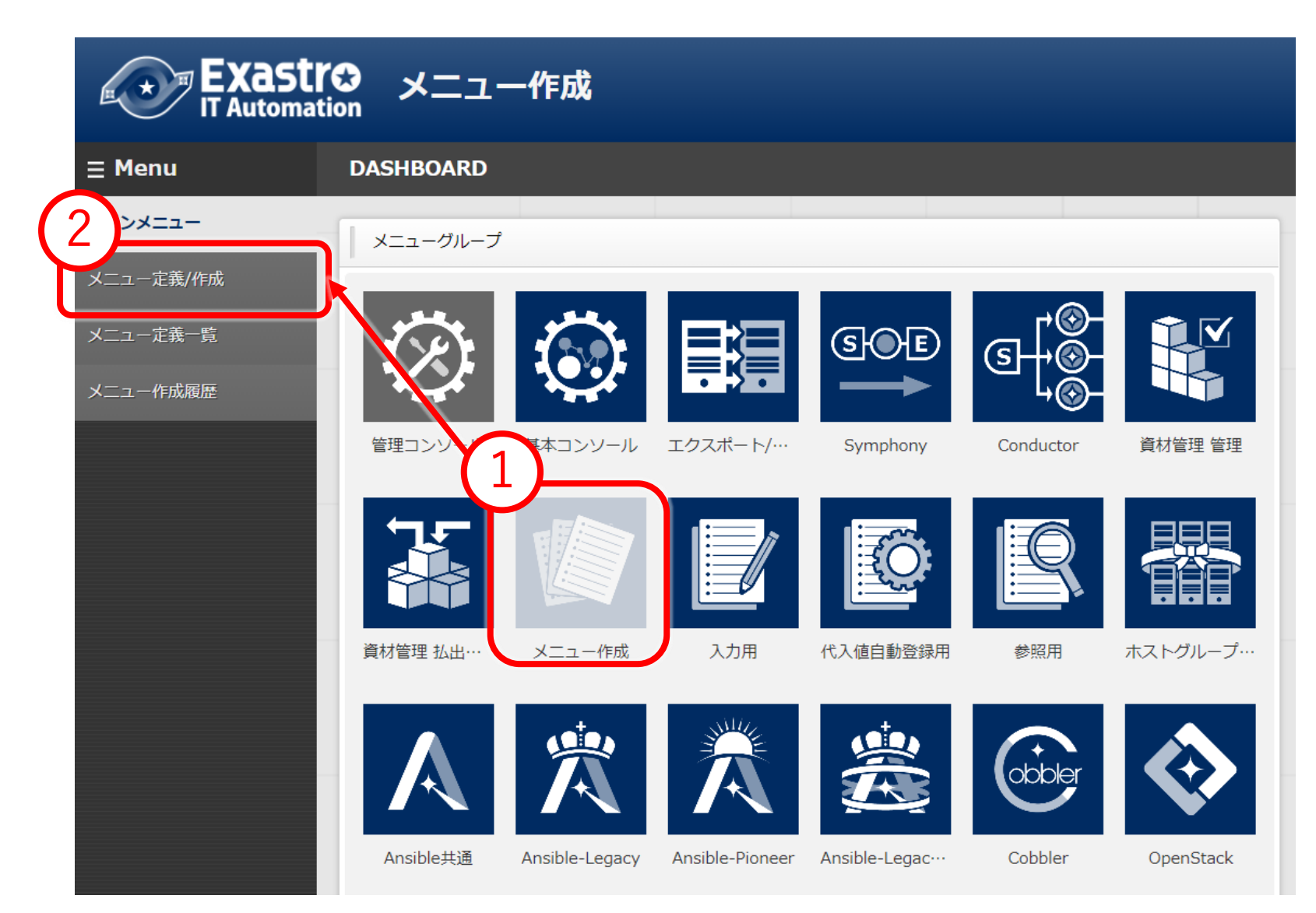

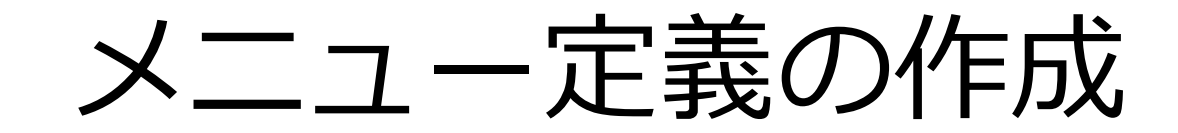

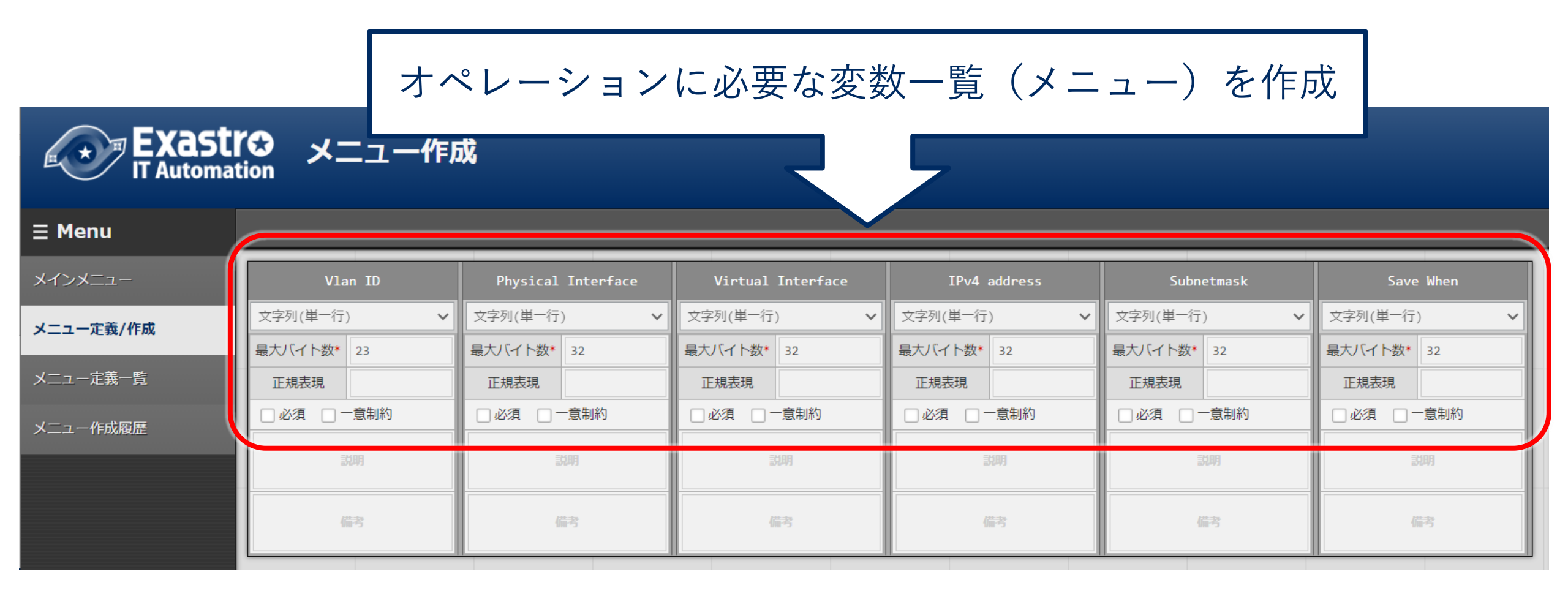

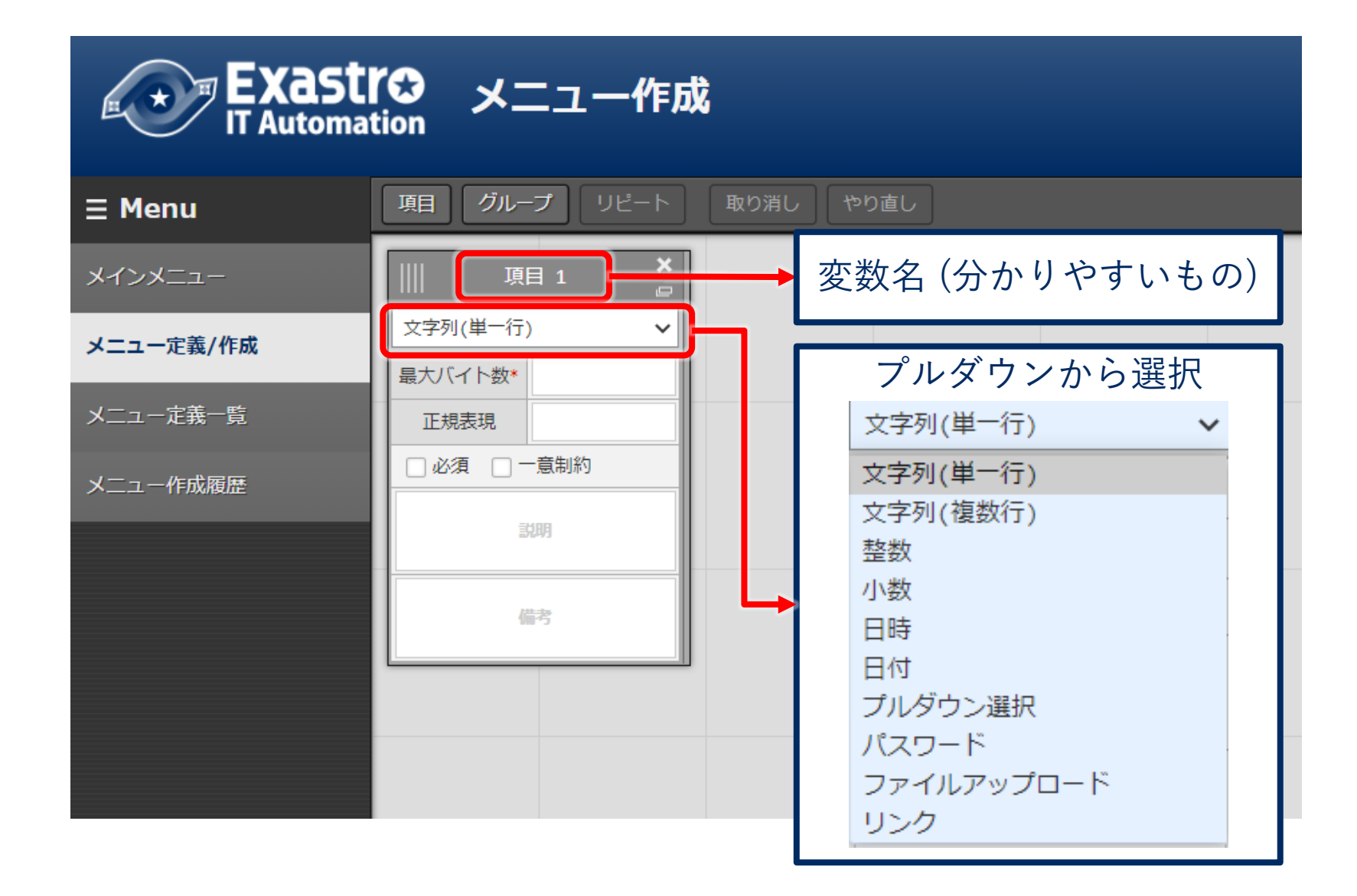

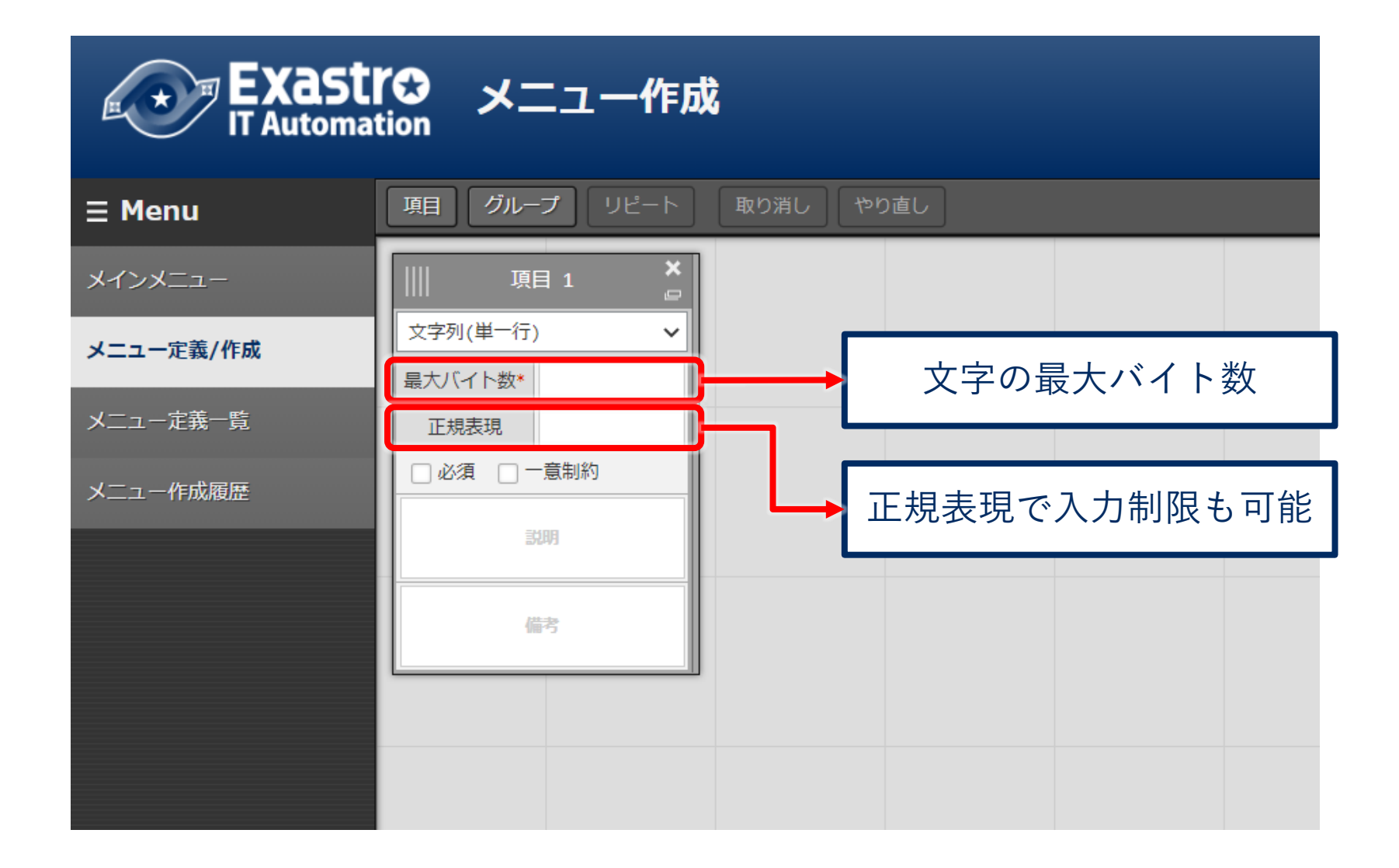

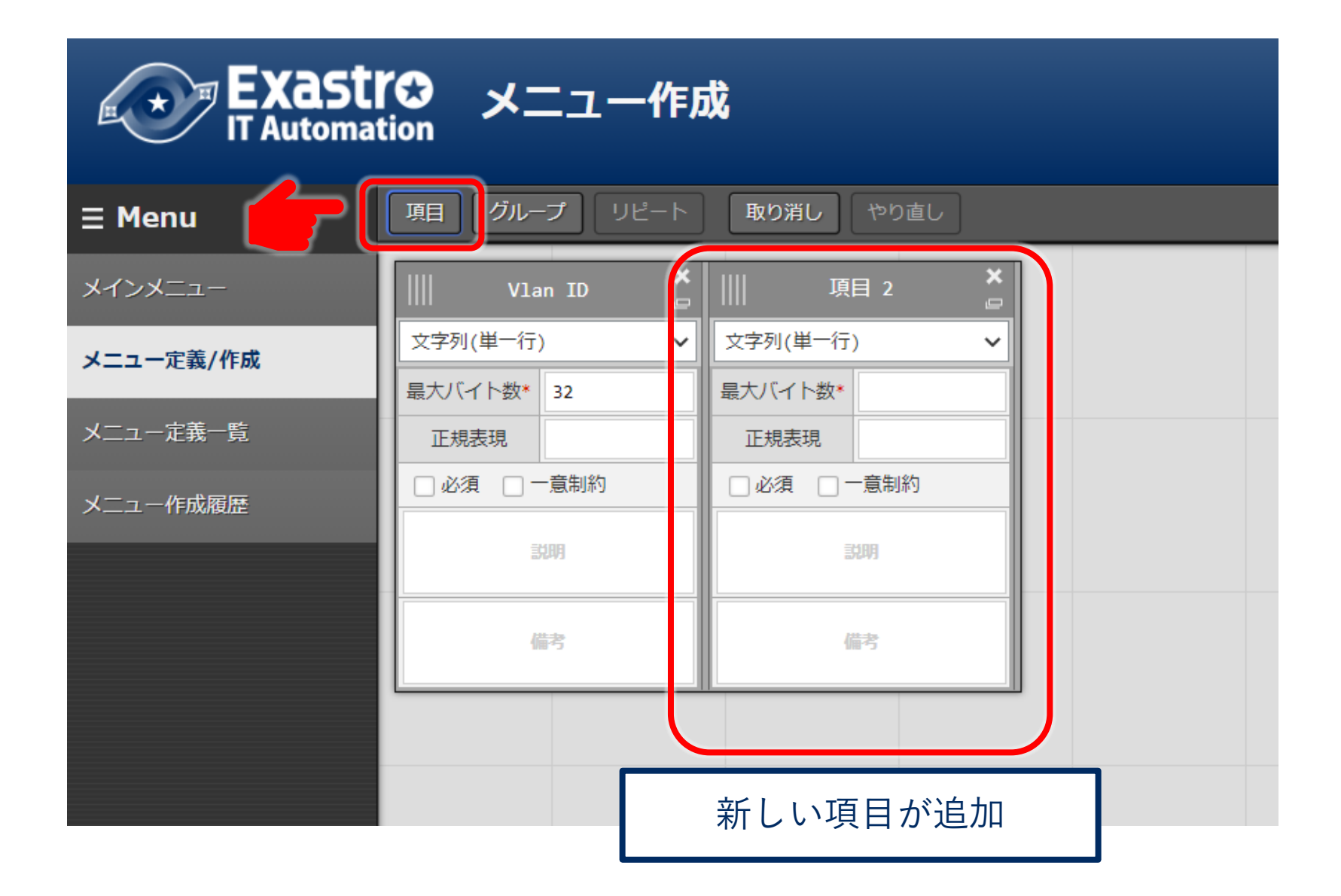

# 実行時に代入される具体値の設定

|                    | 【IS 入力用              |                |          |          |           |                |
|--------------------|----------------------|----------------|----------|----------|-----------|----------------|
| ⊒ Menu             | DASHBOARD            |                |          |          |           |                |
| 2<br>Cisco L 3SW設定 | ┃ メニューグループ           | 9              |          |          |           |                |
|                    | $\overline{\otimes}$ |                | ₽        | ©⊕€<br>  | G+©<br>©  |                |
| 1                  | 管理コンソール              | 基本コンソール        | エクスポート/… | Symphony | Conductor | メニュー作成         |
|                    |                      |                |          |          | A         | Å              |
|                    | 入力用                  | 代入値自動登…        | 参照用      | ホストグルー…  | Ansible共通 | Ansible-Legacy |
|                    | Ansible-Pioneer      | Ansible-Legac… |          |          |           |                |

|              | 【✿ 入力用<br>tion       |     |        |    |          |       |
|--------------|----------------------|-----|--------|----|----------|-------|
| ≡ Menu       |                      |     |        |    |          |       |
| メインメニュー      | 説明                   |     |        |    |          |       |
| Cisco L3SW設定 | 表示フィルタ               |     |        |    |          |       |
|              |                      |     |        |    |          | ;     |
|              | 廃止                   | No  | ホスト名 ― | ID | オペレーション名 | 基準日時  |
|              | 廃止含まず 🖌              | ~ [ |        | ~  |          | ~ [ [ |
|              |                      |     |        |    |          |       |
|              | マイルタ<br>マイルタ<br>マイルタ | 71  | ルタクリア  |    |          |       |
|              | 3 一員更新               |     |        |    |          |       |
|              | 登録                   |     |        |    |          |       |
|              | 登録開始                 |     |        |    |          |       |

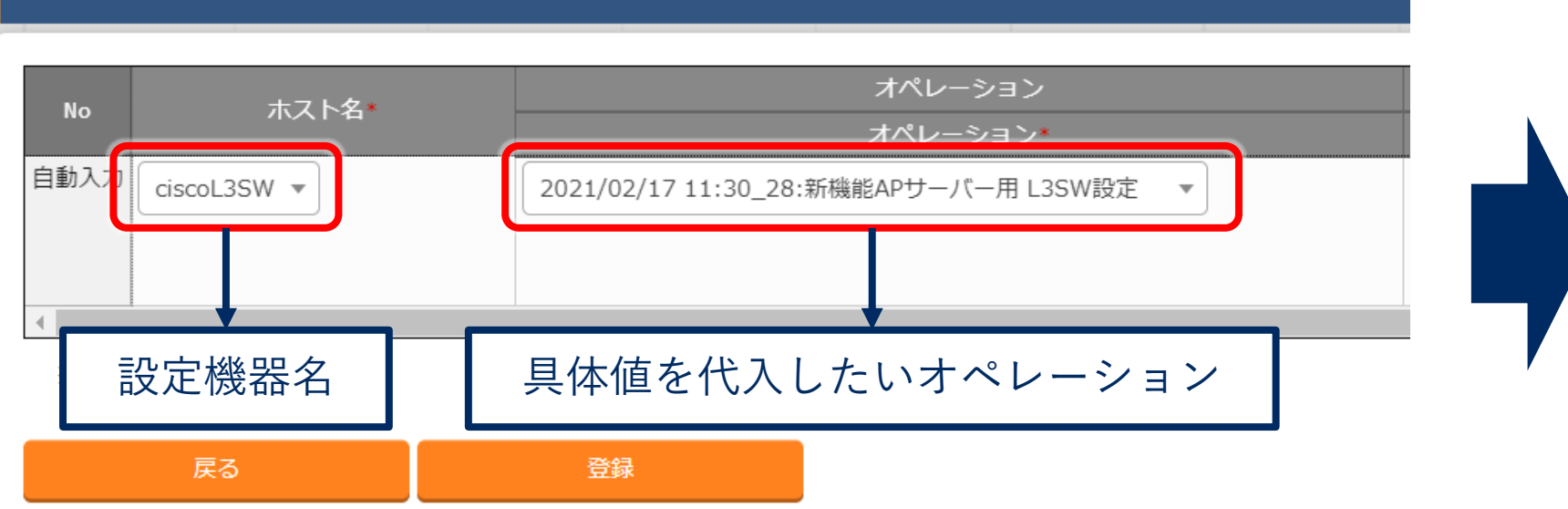

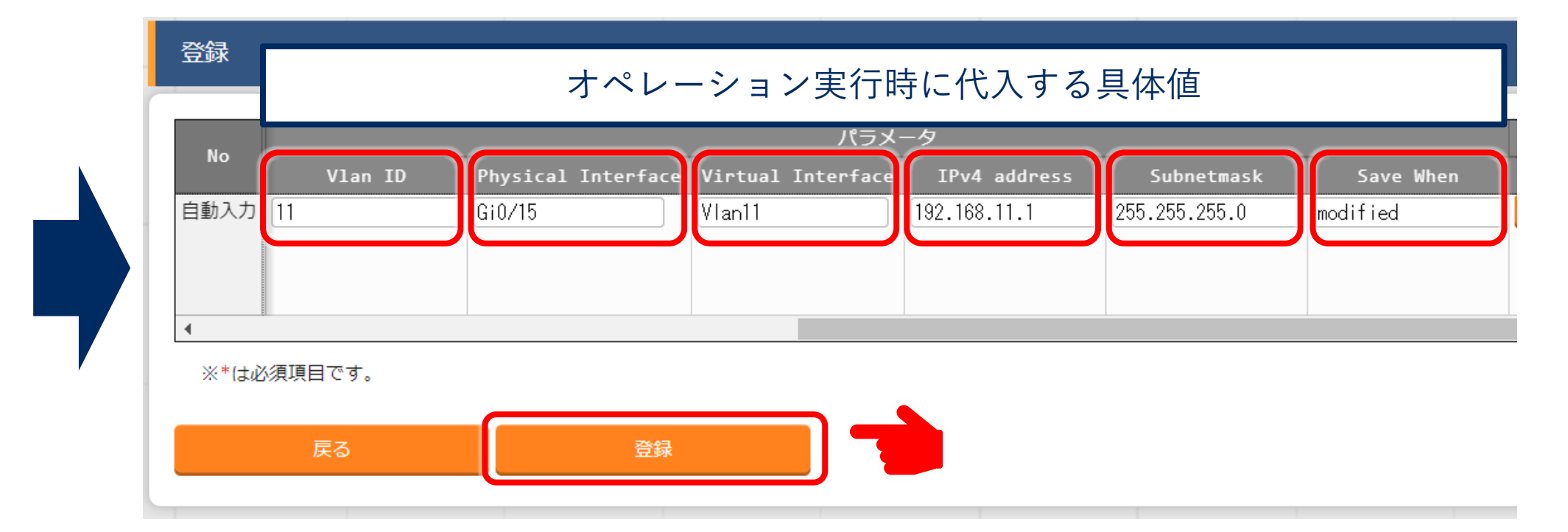

# Playbookの登録

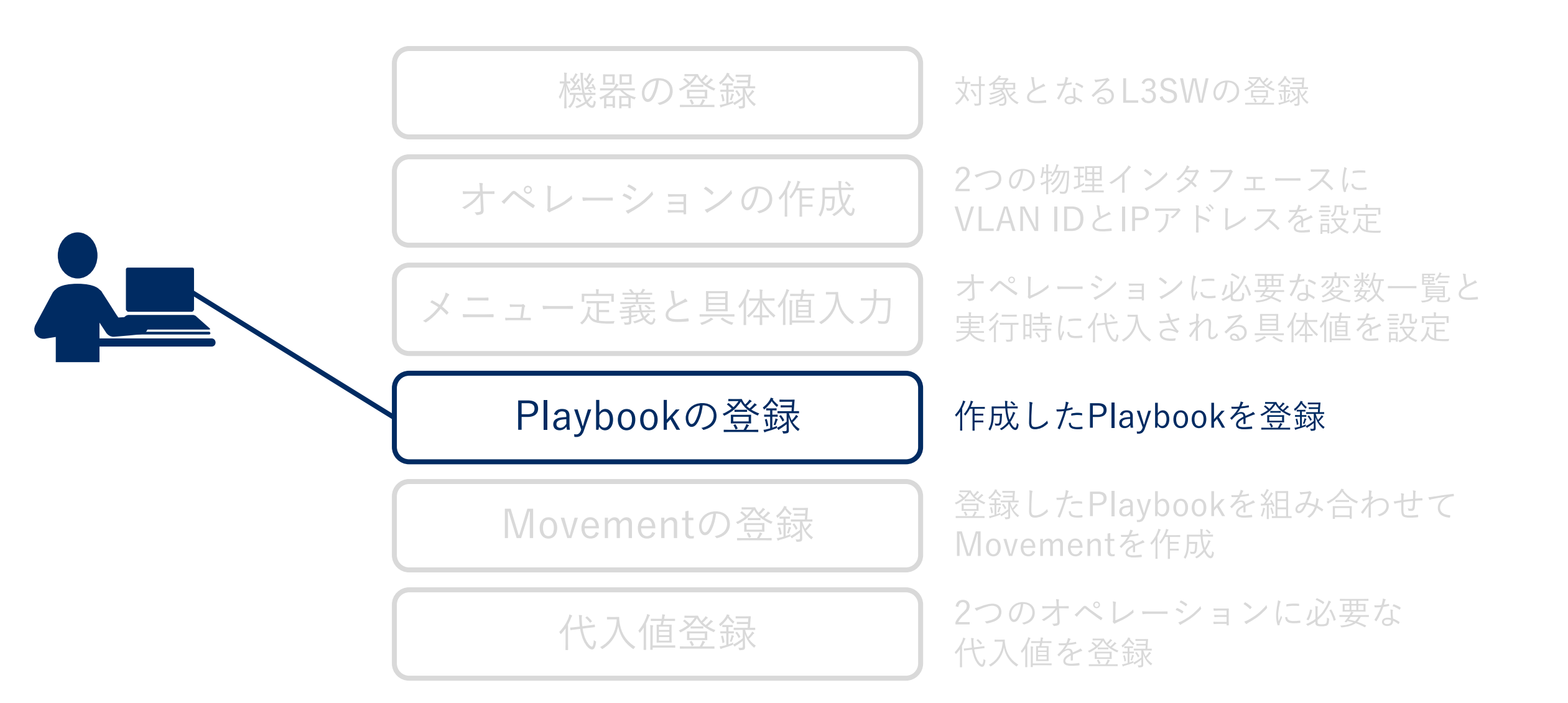

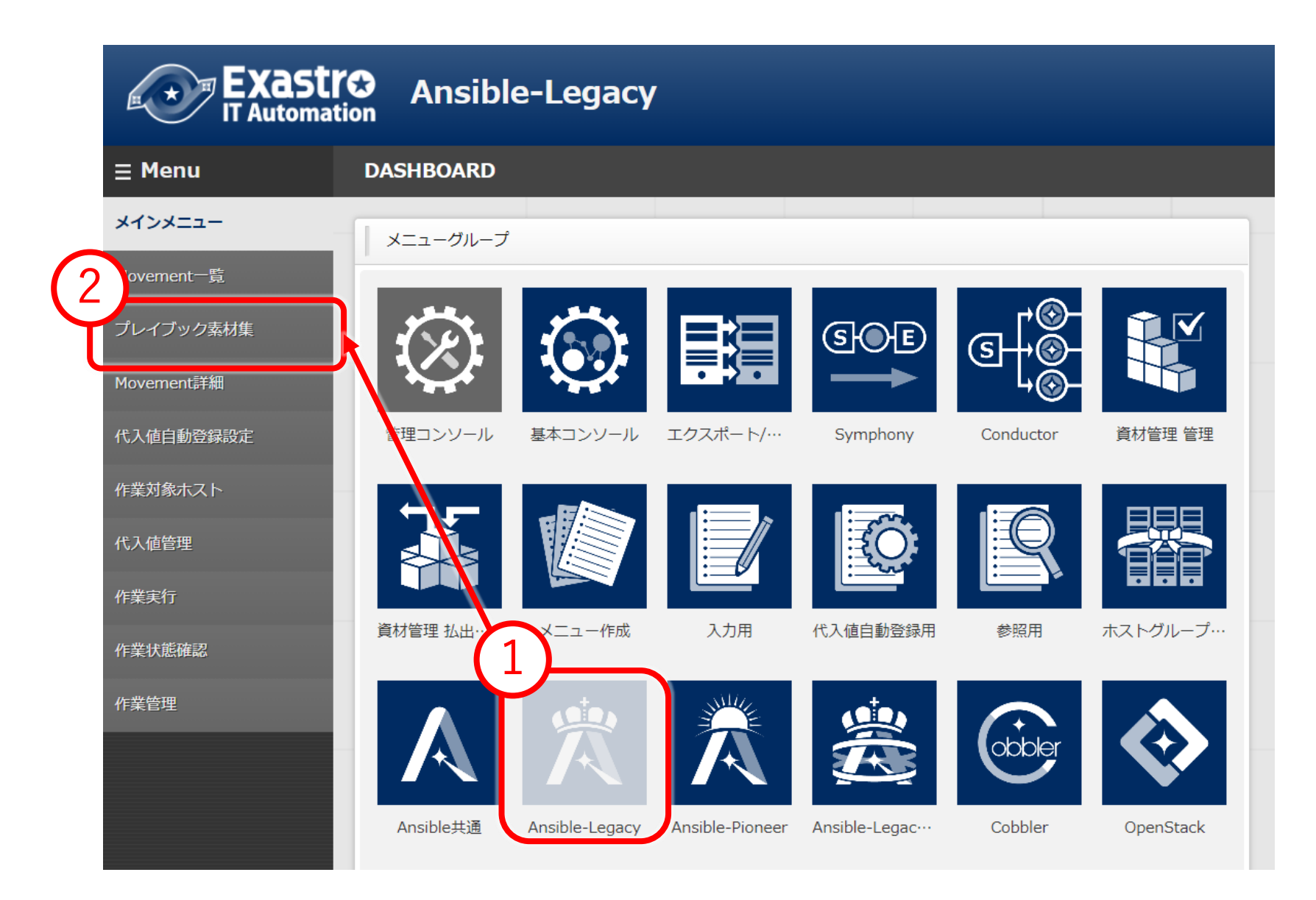

| Exastre Ansible-Legacy |                 |           |           |           |                    |           |  |
|------------------------|-----------------|-----------|-----------|-----------|--------------------|-----------|--|
| ≡ Menu                 |                 |           |           |           |                    |           |  |
| メインメニュー                | 説明              |           |           |           |                    |           |  |
| Movement一覧             | 表示フィルタ          |           |           |           |                    |           |  |
| プレイブック素材集              | 廃止              | 素材ID      | プレイブック素材名 | プレイブック素材  | アクセス権<br>アクセス許可ロール | 備考        |  |
| Movement詳細             | 廃止含まず 🗸         | ~         |           |           |                    |           |  |
| 代入値自動登録設定              |                 | ▼ ブルタウン検索 | ▼ ブルタウン検索 | ▼ ブルタウン検索 | ▼ ブルタウン検索          | ▼ ブルタウン検索 |  |
| 作業対象ホスト                |                 |           |           |           |                    |           |  |
| 代入値管理                  |                 |           |           |           |                    |           |  |
| 作業実行                   | フィノ<br>▼オートフィルタ |           | タクリア      |           |                    |           |  |
| 作業状態確認                 |                 |           |           |           |                    |           |  |
| 作業管理                   | 一重更新            |           |           |           |                    |           |  |
|                        | 登録              |           |           |           |                    |           |  |
| 4                      | 登録開             | 動台        |           |           |                    |           |  |

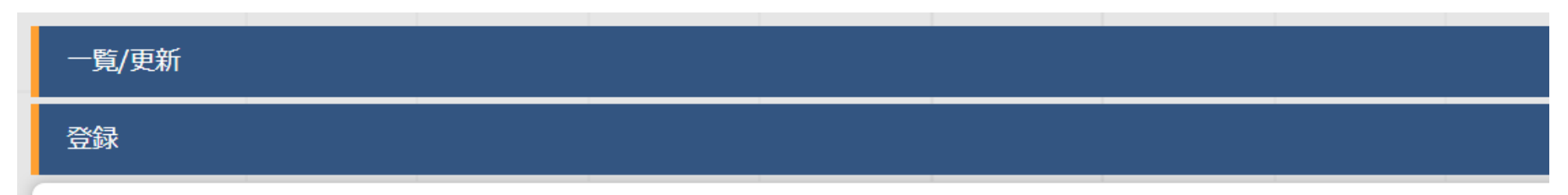

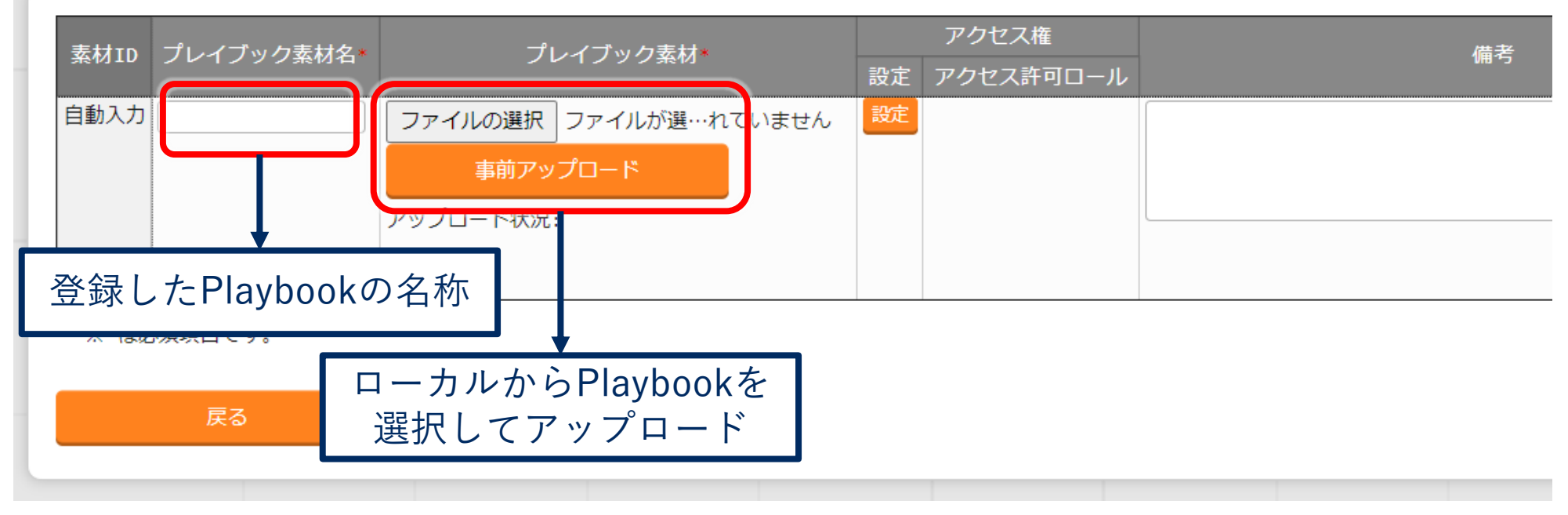

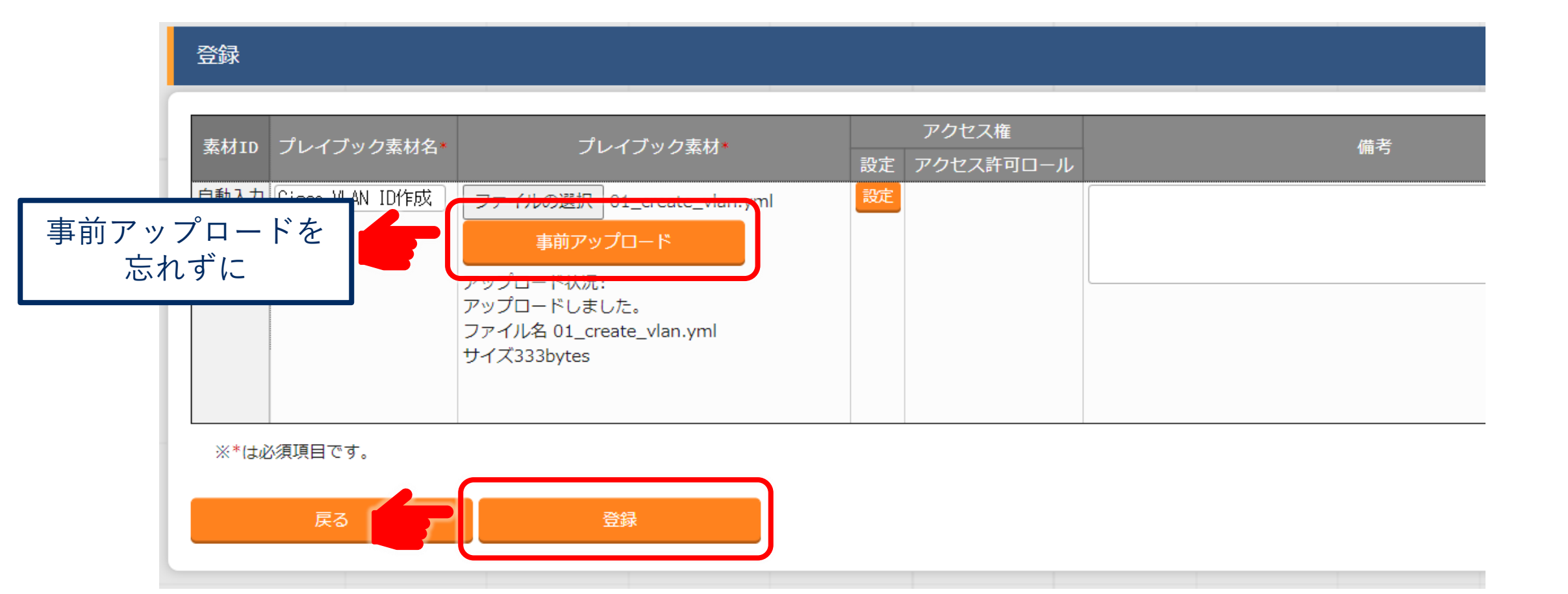

## Movementの登録

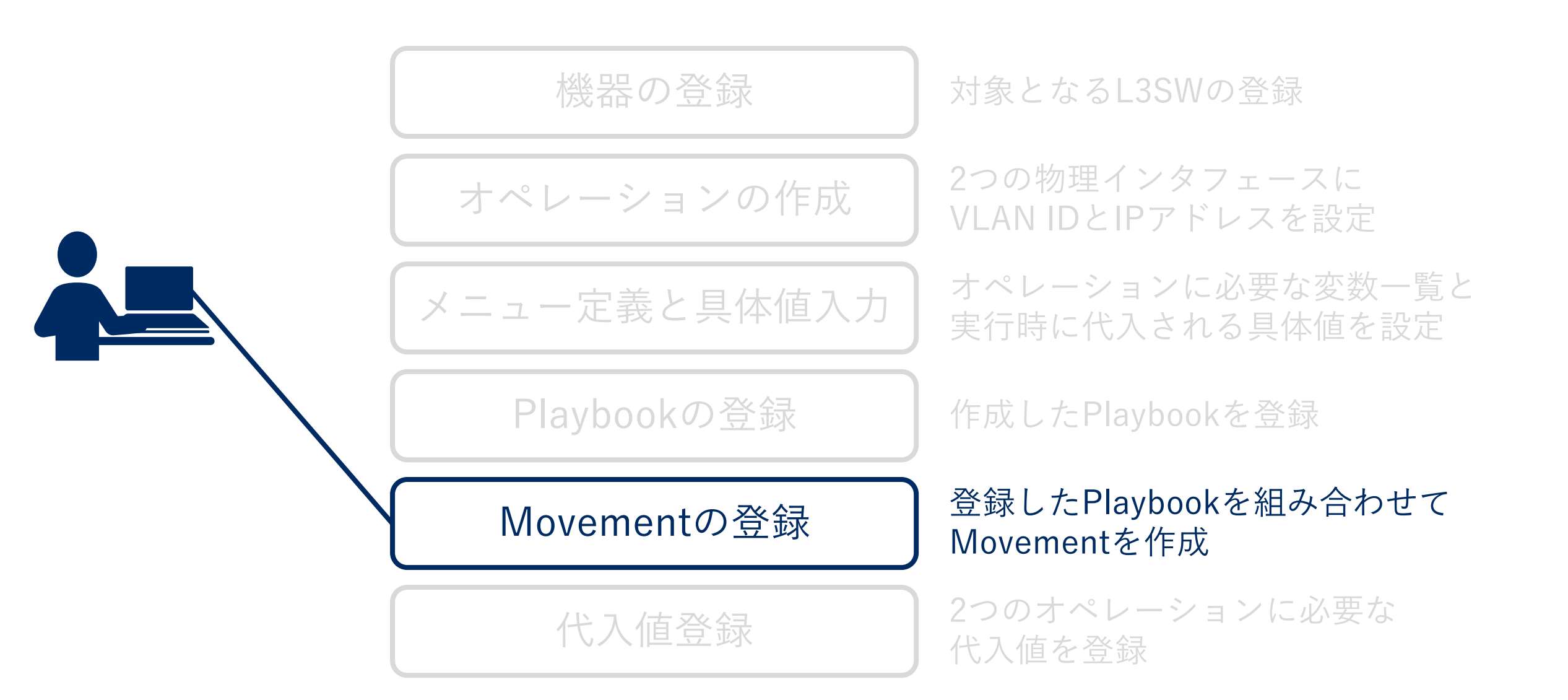

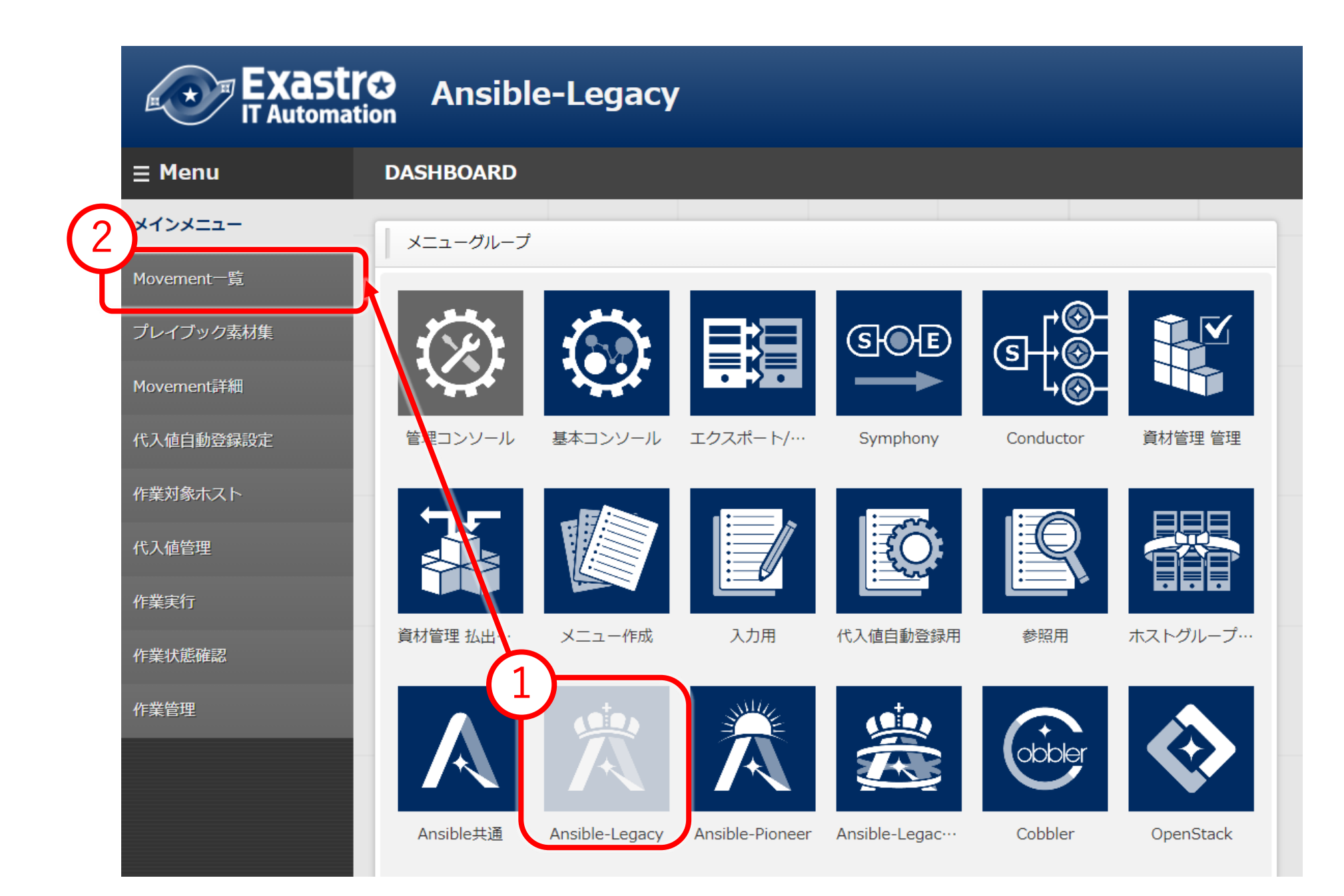

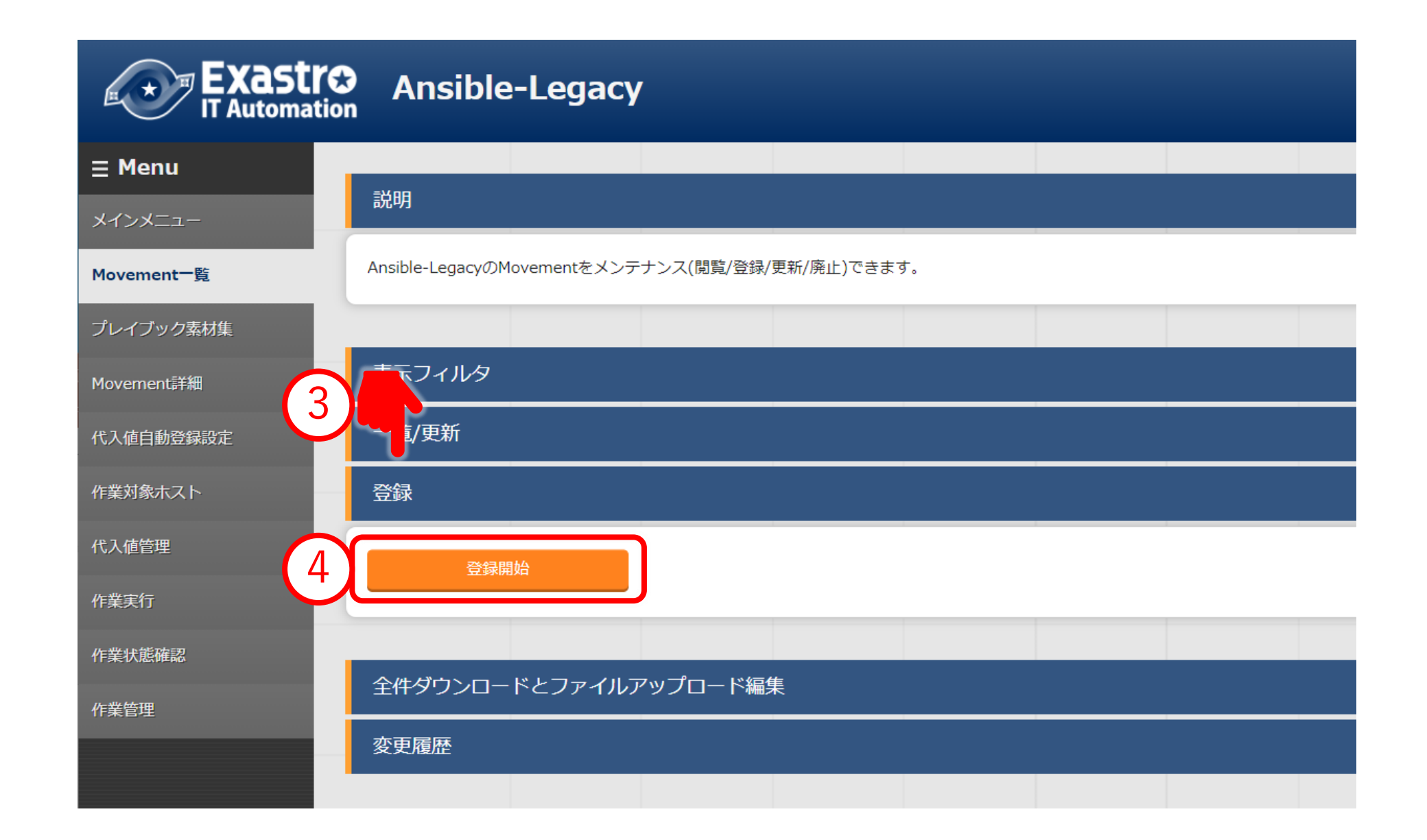

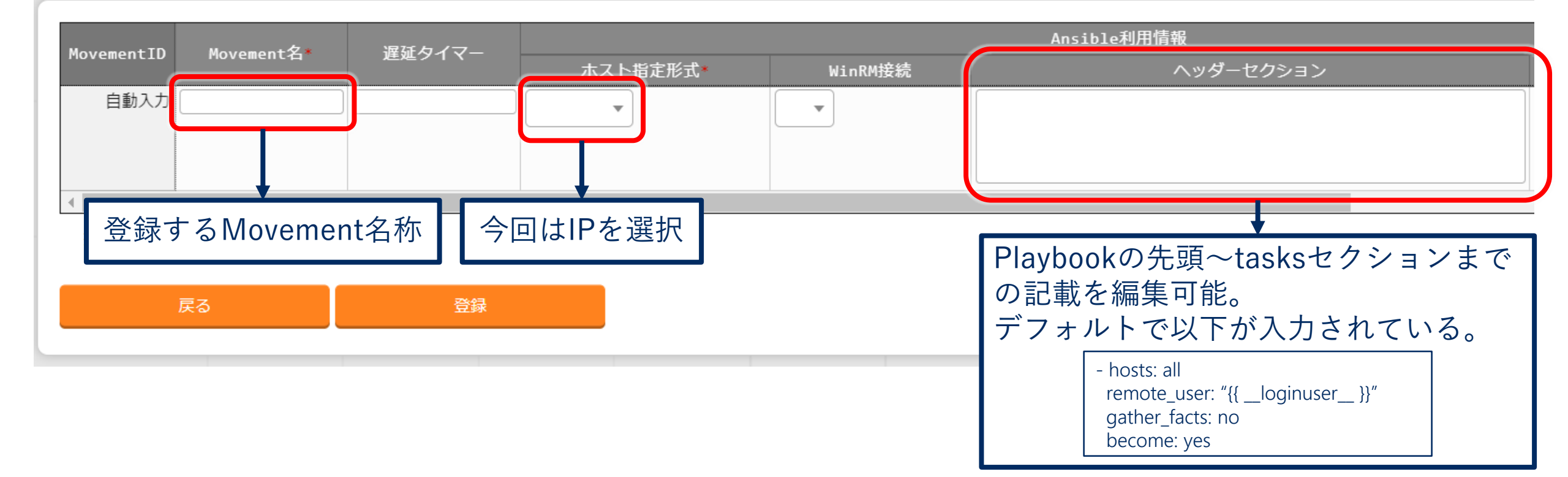

### △閉じる

| MovementTD  | Movement 名 *      | 遅延々イマー   |         | Ansible利用情報 |           |        |        |      |  |
|-------------|-------------------|----------|---------|-------------|-----------|--------|--------|------|--|
| Movementing | 建建ウイマー            | ホスト指定形式* | WinRM接続 | ヘッダーセクション   | オプションパラメー | 地伦大利口吋 | 取修实初1日 |      |  |
| 自動入力        | Cisco L3SW VLAN作反 |          | IP •    | •           |           |        | 自動入力   | 自動入力 |  |
|             |                   |          |         |             |           |        |        |      |  |
|             |                   |          |         |             |           |        |        |      |  |
|             |                   |          |         |             |           |        | 1      | •    |  |
| ※*は必須項      | 目です。              |          |         |             |           |        |        |      |  |
|             |                   |          |         |             |           |        |        |      |  |
|             |                   |          |         |             |           |        |        |      |  |
|             |                   |          |         |             |           |        |        |      |  |
|             |                   |          |         |             |           |        |        |      |  |

# MovementとPlaybookの紐付け

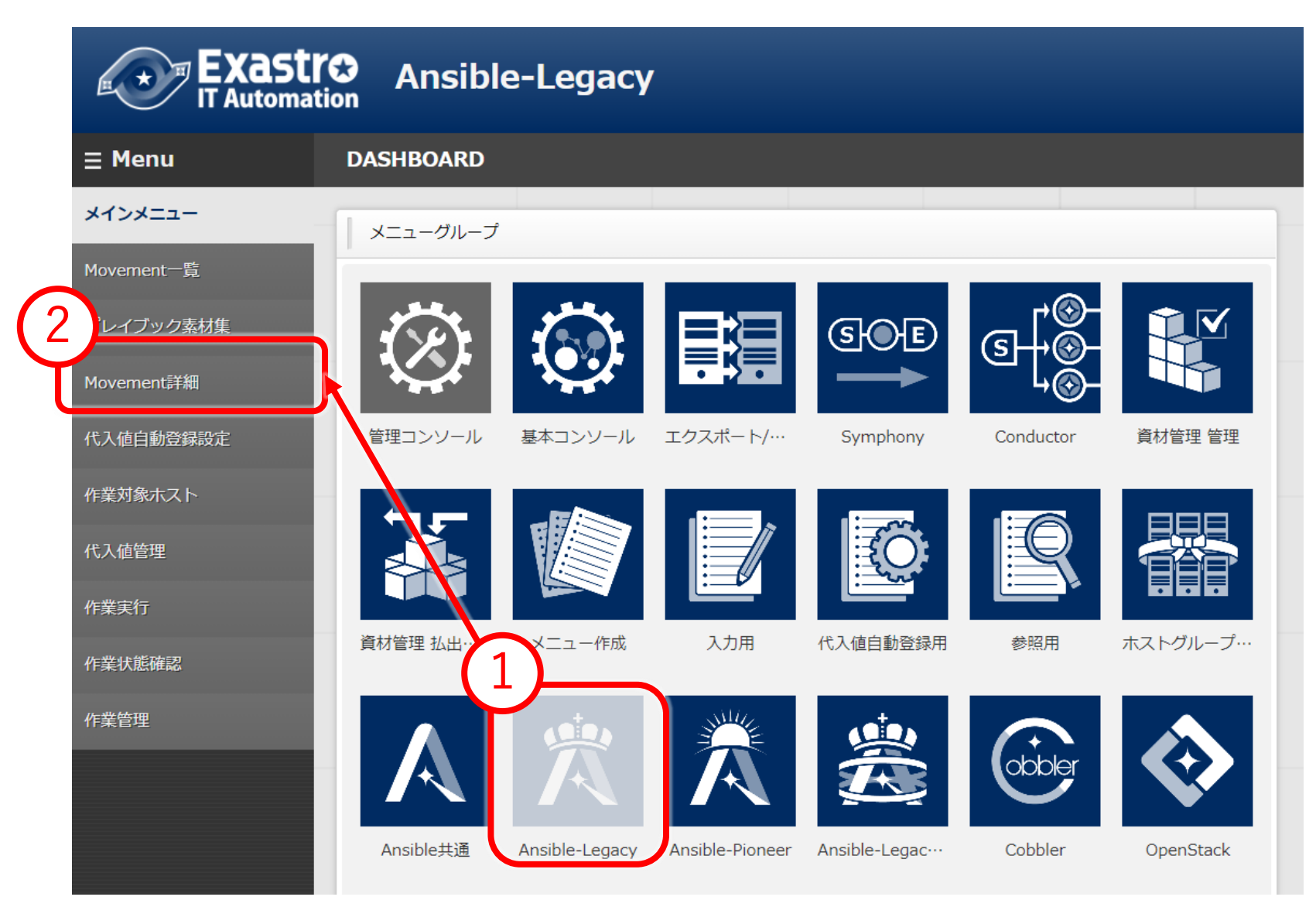

| Exastro Ansible-Legacy |                                                                                                    |  |  |  |  |  |  |  |  |
|------------------------|----------------------------------------------------------------------------------------------------|--|--|--|--|--|--|--|--|
| ≡ Menu                 |                                                                                                    |  |  |  |  |  |  |  |  |
| メインメニュー                |                                                                                                    |  |  |  |  |  |  |  |  |
| Movement一覧             | MovementにインクルードするPlaybookをメンテナンス(閲覧/登録/更新/廃止)できます。<br>Movement実行時には複数のPlaybookをインクルード順序に従ってインクルードすることが可能です。 |  |  |  |  |  |  |  |  |
| プレイブック素材集              |                                                                                                    |  |  |  |  |  |  |  |  |
| Movement詳細             | 「「ホフィルタ                                                                                                    |  |  |  |  |  |  |  |  |
| 代入值自動登録設定              | ► S/更新                                                                                                    |  |  |  |  |  |  |  |  |
| 作業対象ホスト                |                                                                                                    |  |  |  |  |  |  |  |  |
| 代入值管理                  |                                                                                                    |  |  |  |  |  |  |  |  |
| 作業実行                   | 登録開始                                                                                                    |  |  |  |  |  |  |  |  |
| 作業状態確認                 |                                                                                                    |  |  |  |  |  |  |  |  |
| 作業管理                   | 全件ダウンロードとファイルアップロード編集                                                                                       |  |  |  |  |  |  |  |  |
|                        | 了。<br>一変更履歴                                                                                                 |  |  |  |  |  |  |  |  |
|                        |                                                                                                    |  |  |  |  |  |  |  |  |

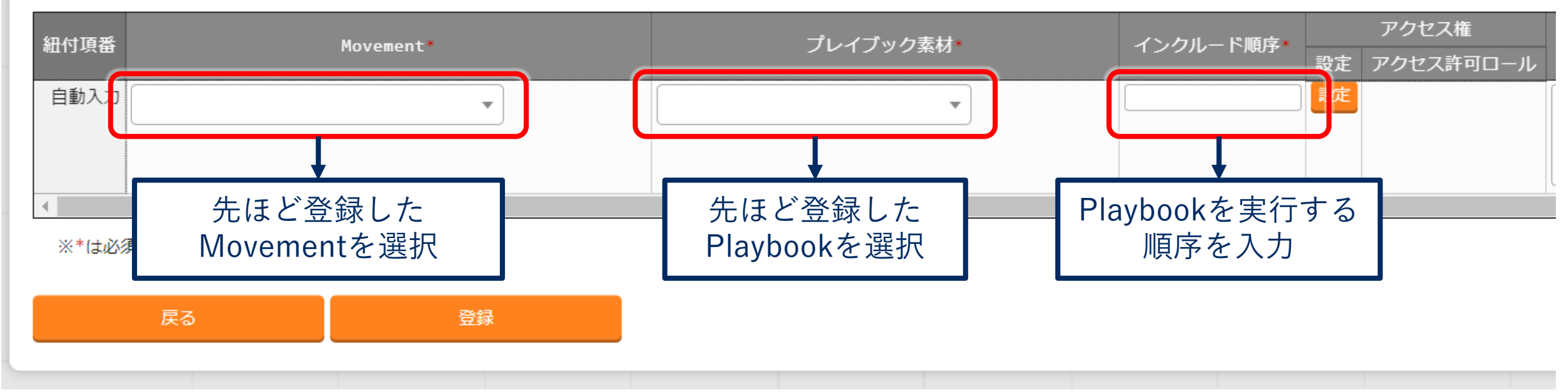

インクルード順序とは?

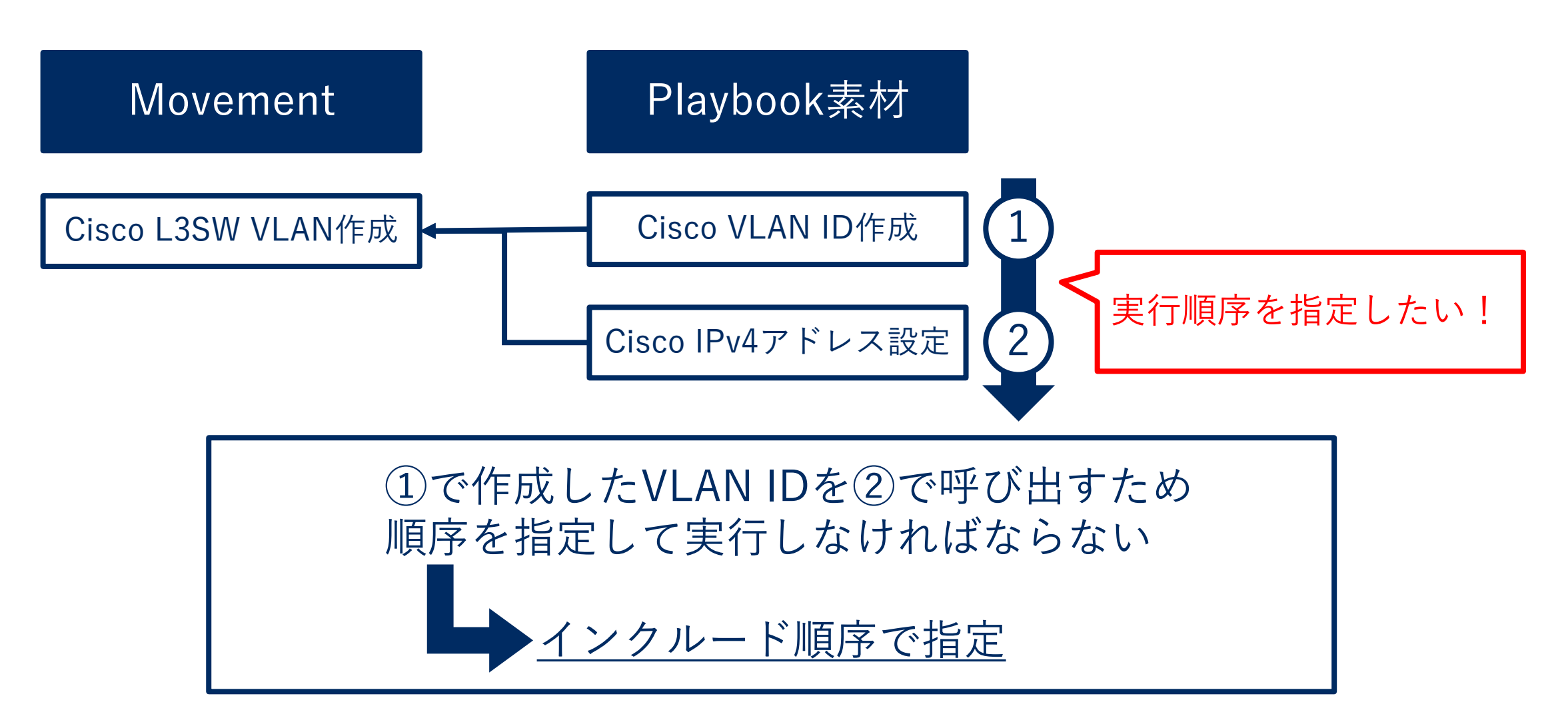

## Movementの登録

#### 登録

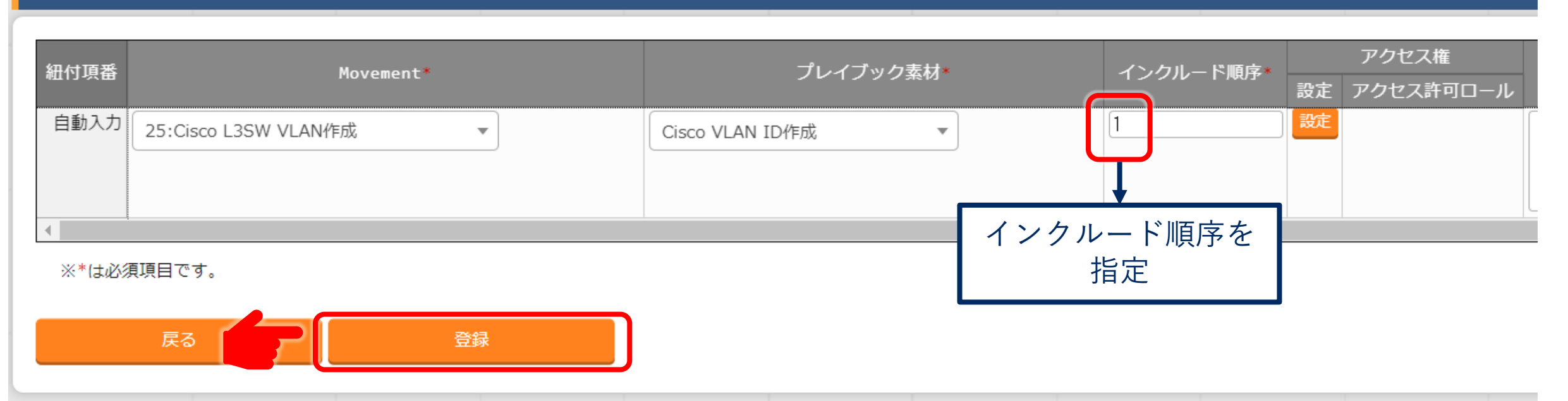

### これでMovementの登録とPlaybookとの紐付けが完了しました

# Playbookの確認

### 01\_create\_vlan.yml

### #物理インターフェースにVlan IDを設定

- name: set Vlan ID to physical interface ios\_command: commands:
  - config terminal
  - vlan {{ VAR\_vlan\_id }}
  - interface {{ VAR\_physical\_intfc\_name }}
  - switchport access vlan {{ VAR\_vlan\_id }}

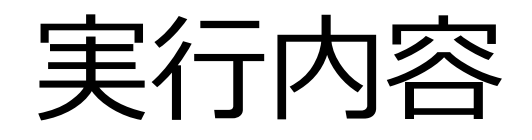

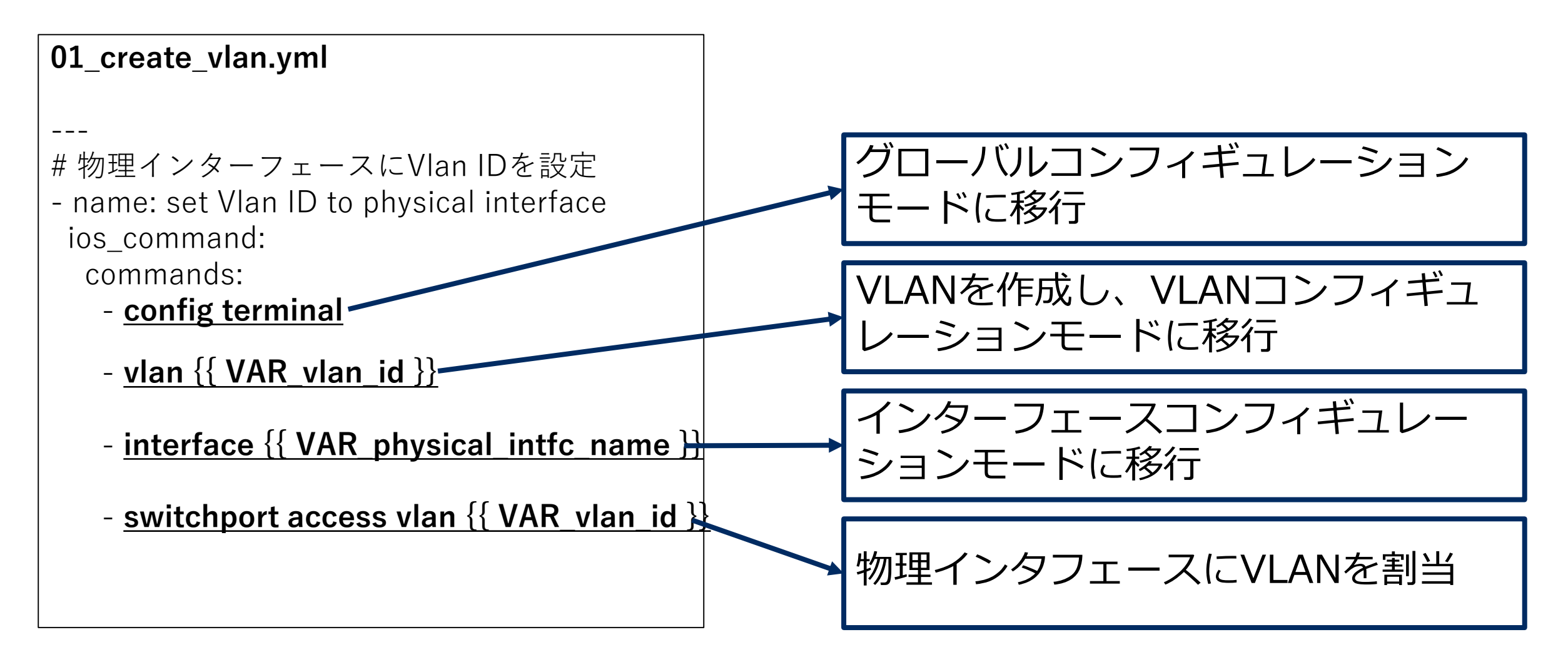

# Ansibleモジュール

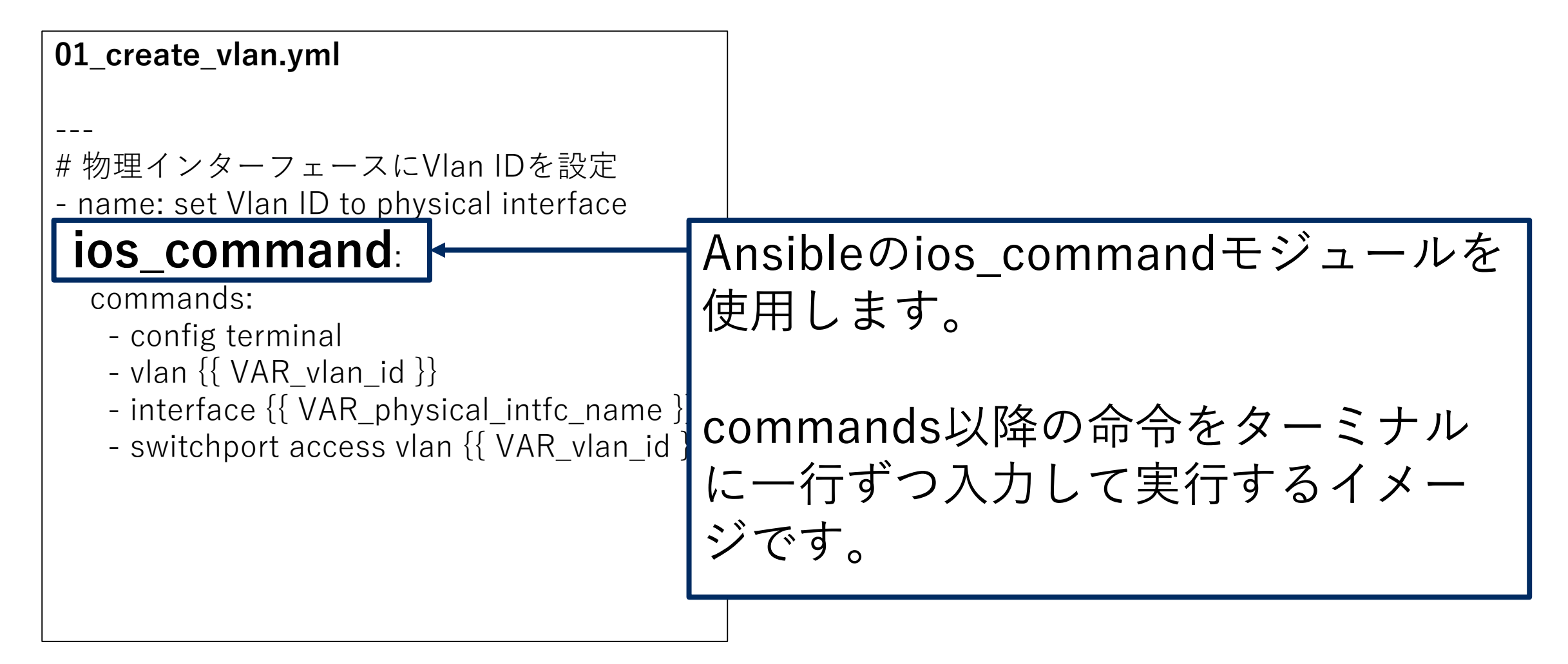

変数の刈り取り

01\_create\_vlan.yml

#物理インターフェースにVlan IDを設定

 name: set Vlan ID to physical interface ios\_command:

commands:

- config terminal

- vlan {{ VAR\_vlan\_id }}

- interface {{ VAR\_physical\_intfc\_name }}

- switchport access vlan {{ VAR\_vlan\_id }}

Exastro ITAは、以下の条件を満たす 文字列をPlaybook内の変数として 認識・登録されます。

- •二重の波括弧で括られている
- ・
   文字列の先頭が『VAR\_』

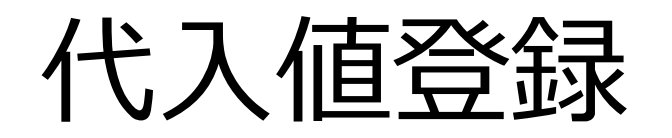

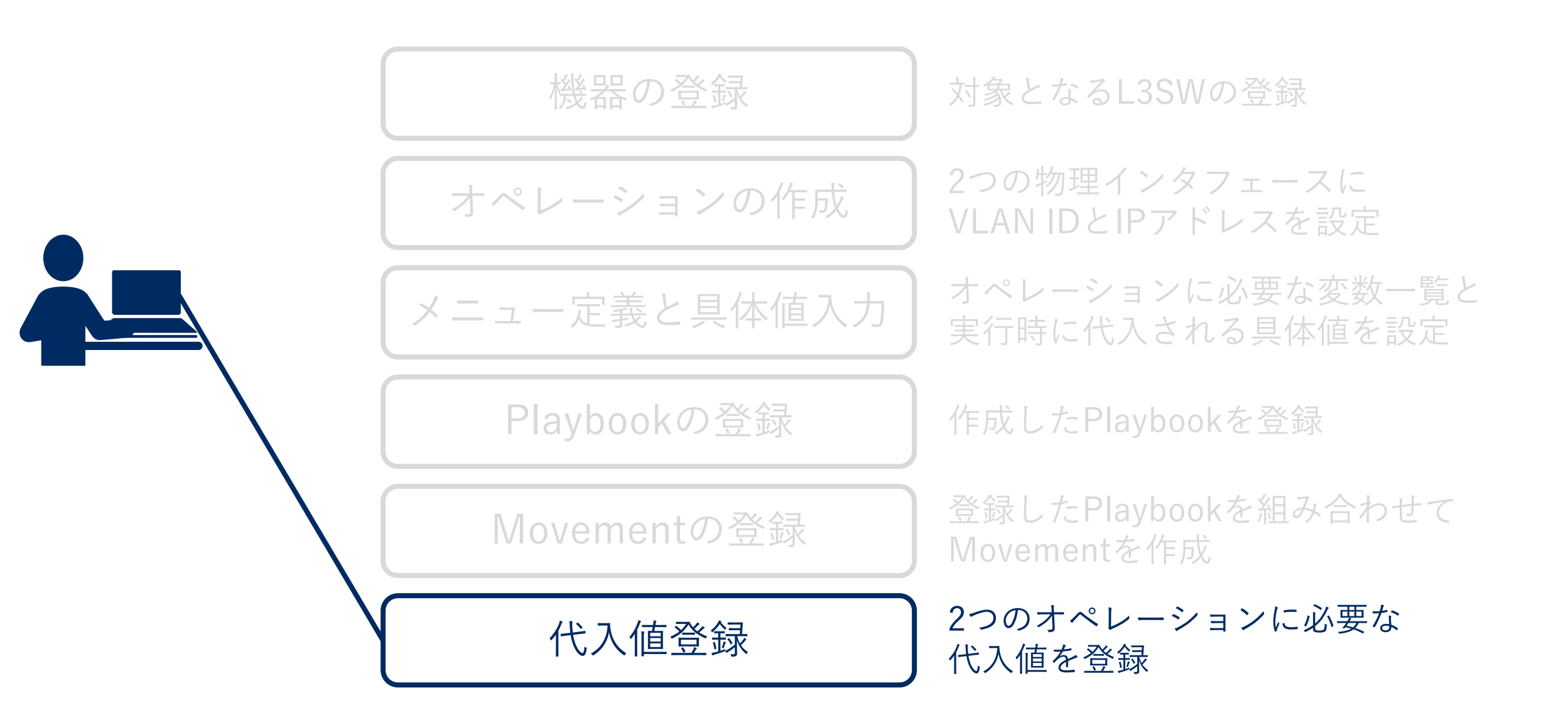

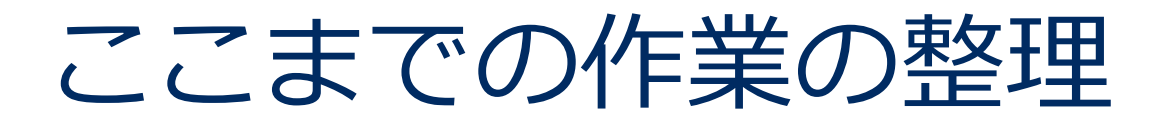

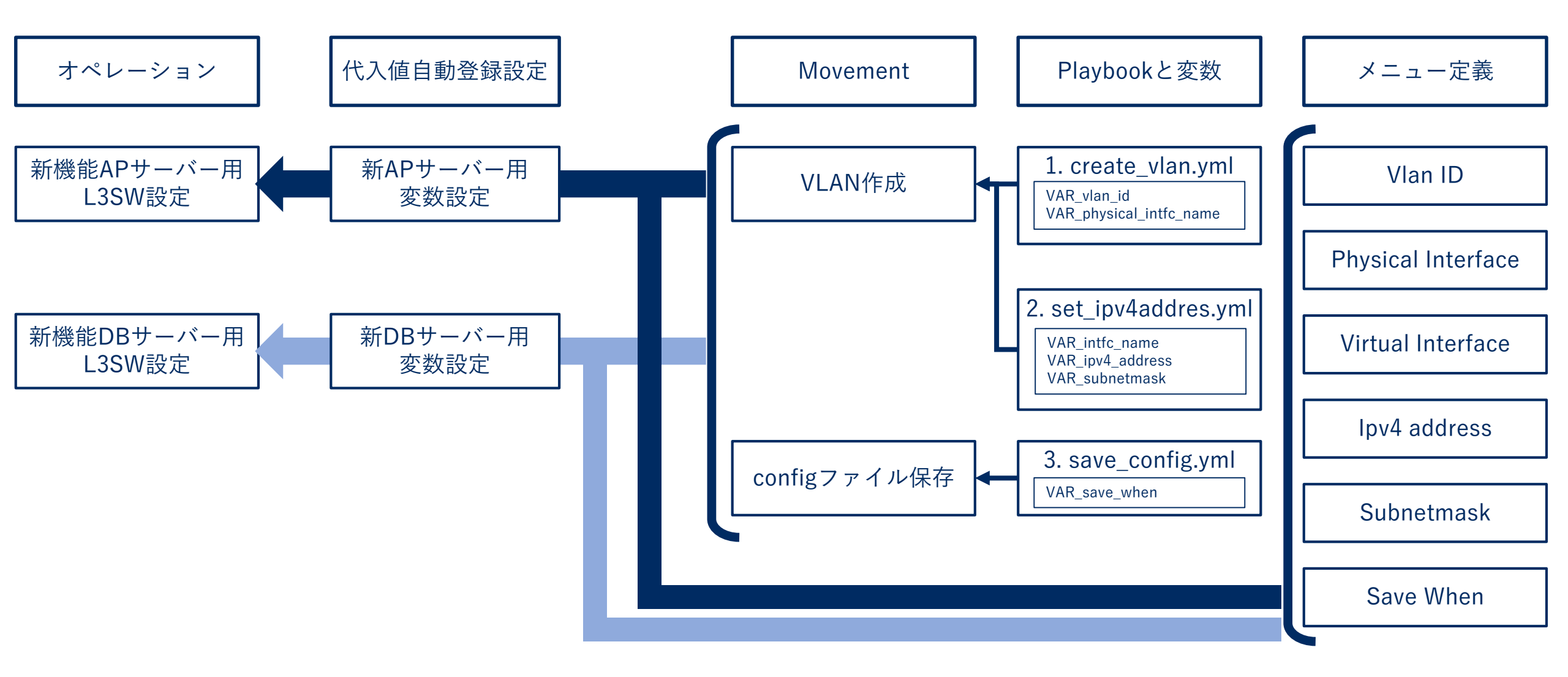

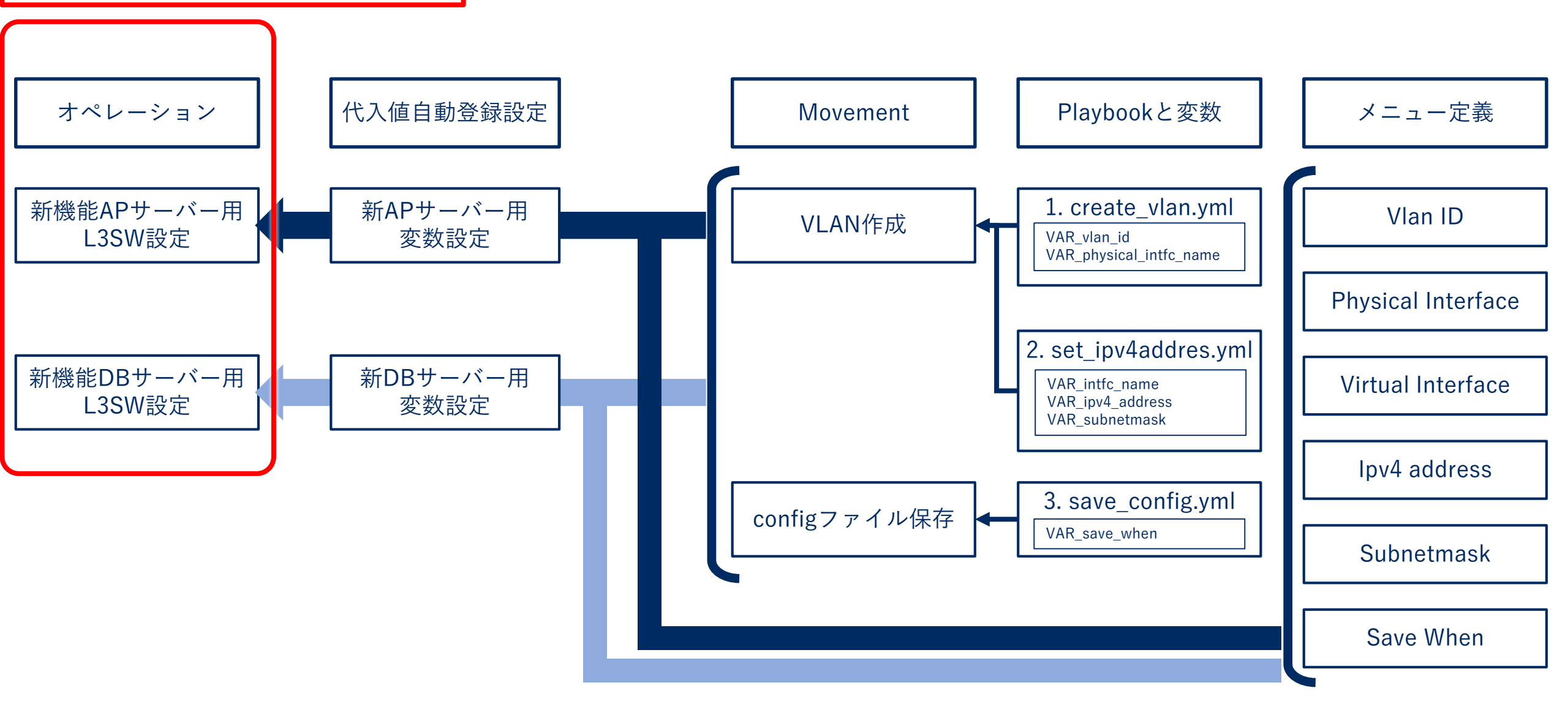

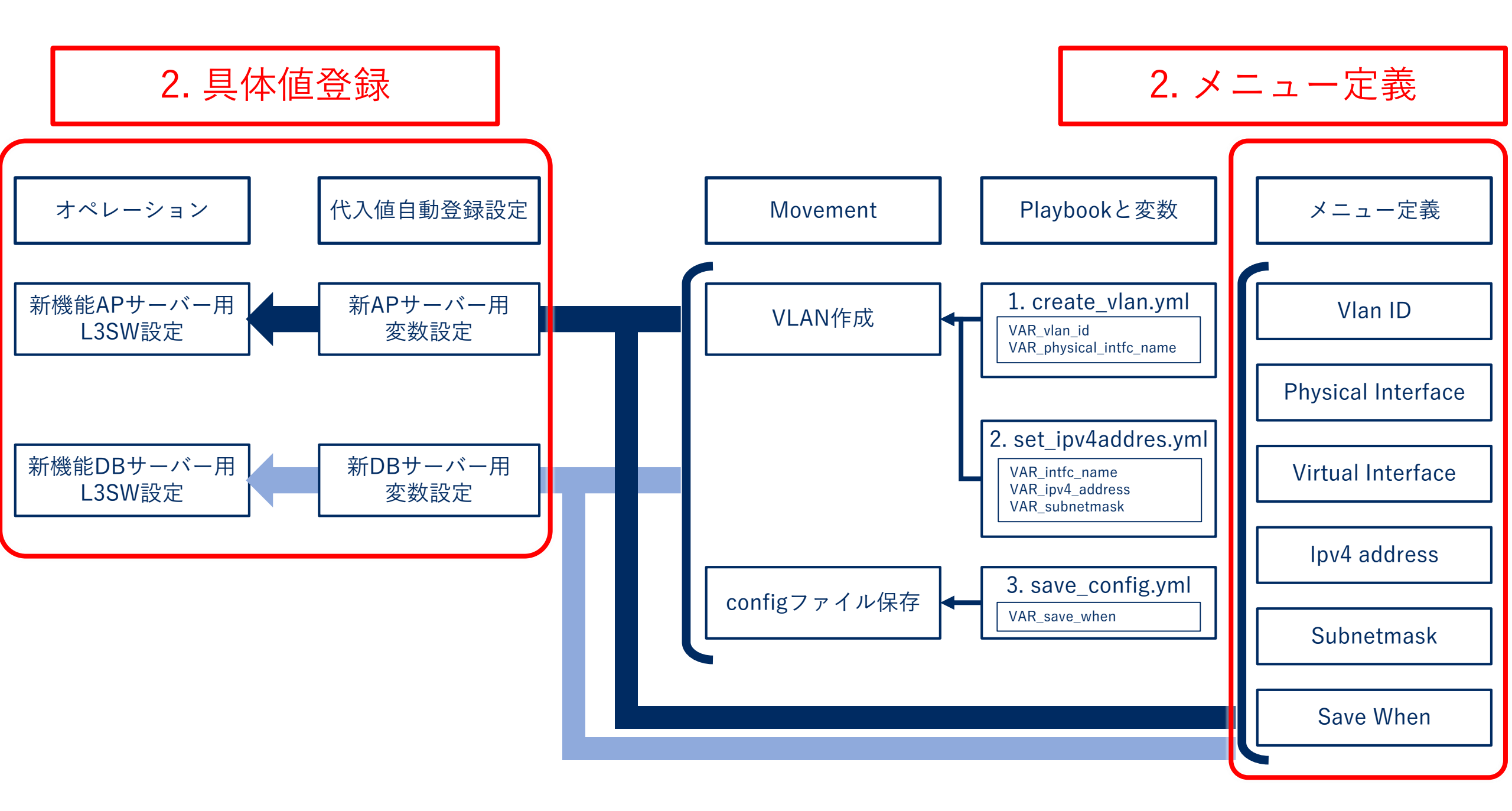

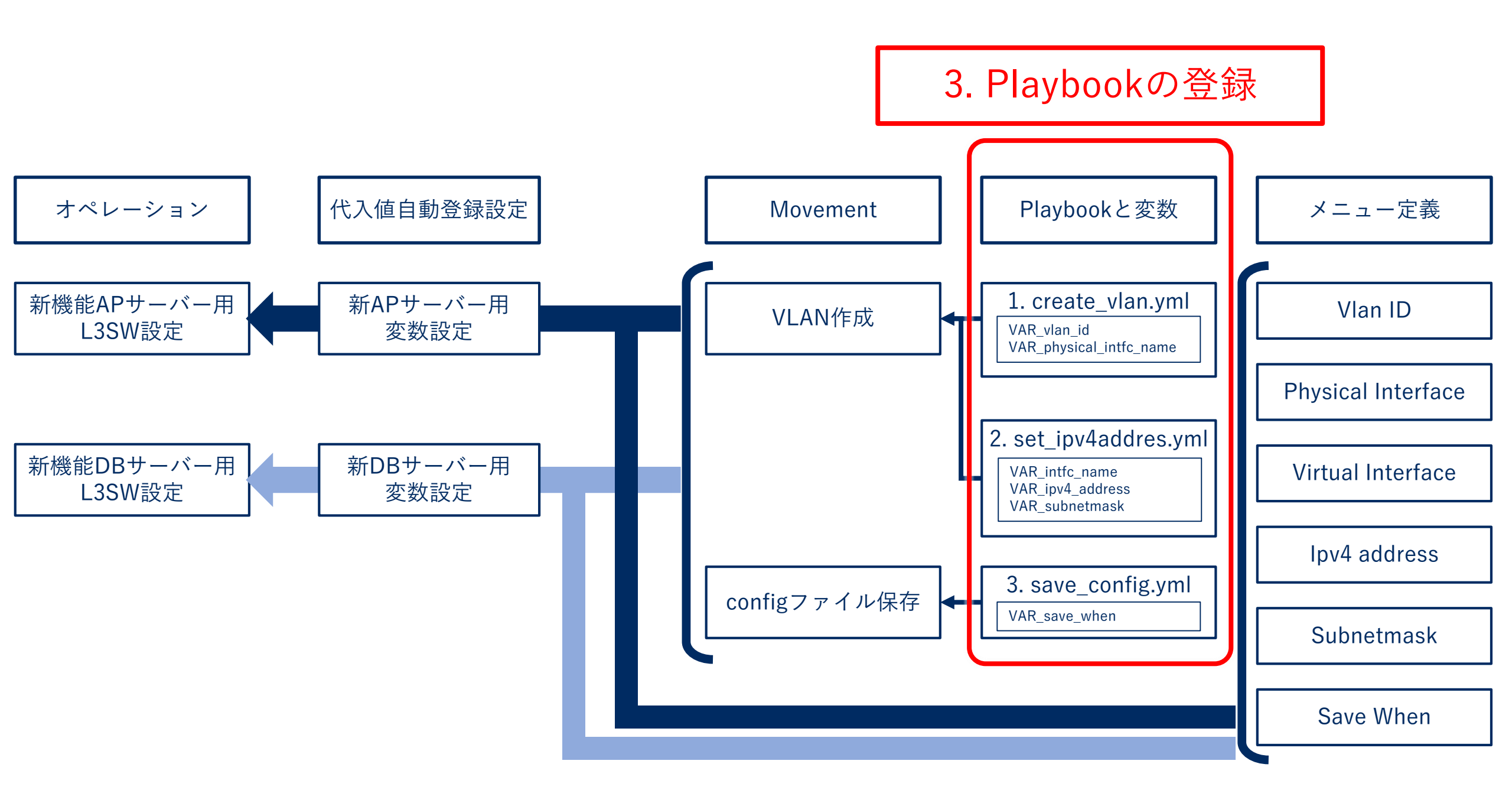

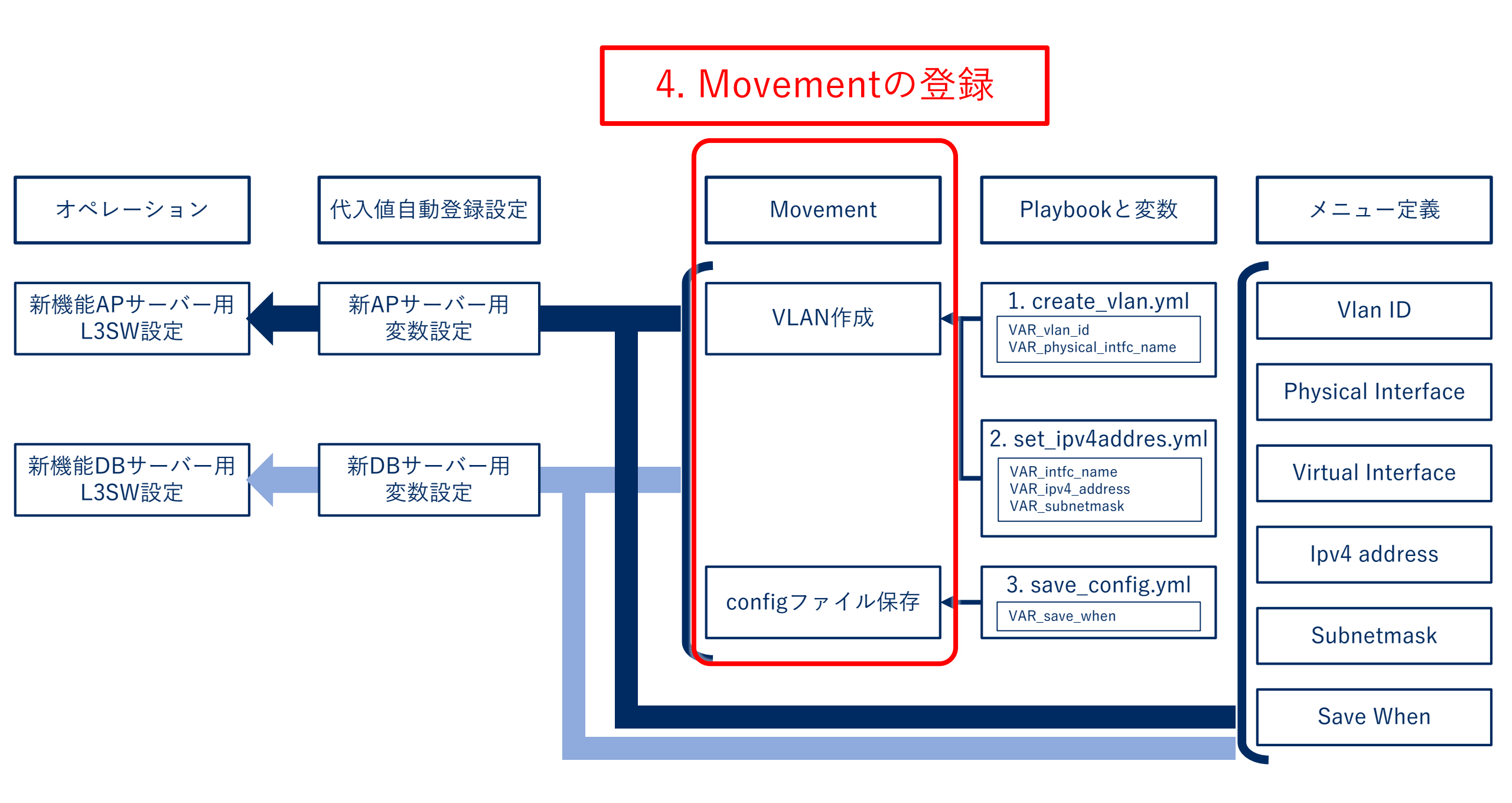

# デモシナリオにおける代入値一覧

| オペレーション              | Vlan ID | 物理インタ<br>フェース | 仮想インタ<br>フェース | IPアドレス       | サブネットマスク      |
|----------------------|---------|---------------|---------------|--------------|---------------|
| 新機能APサーバー用<br>L3SW設定 | 11      | Gi0/15        | Vlan11        | 192.168.11.1 | 255.255.255.0 |
| 新機能DBサーバー用<br>L3SW設定 | 21      | Gi0/16        | Vlan21        | 192.168.21.1 | 255.255.255.0 |

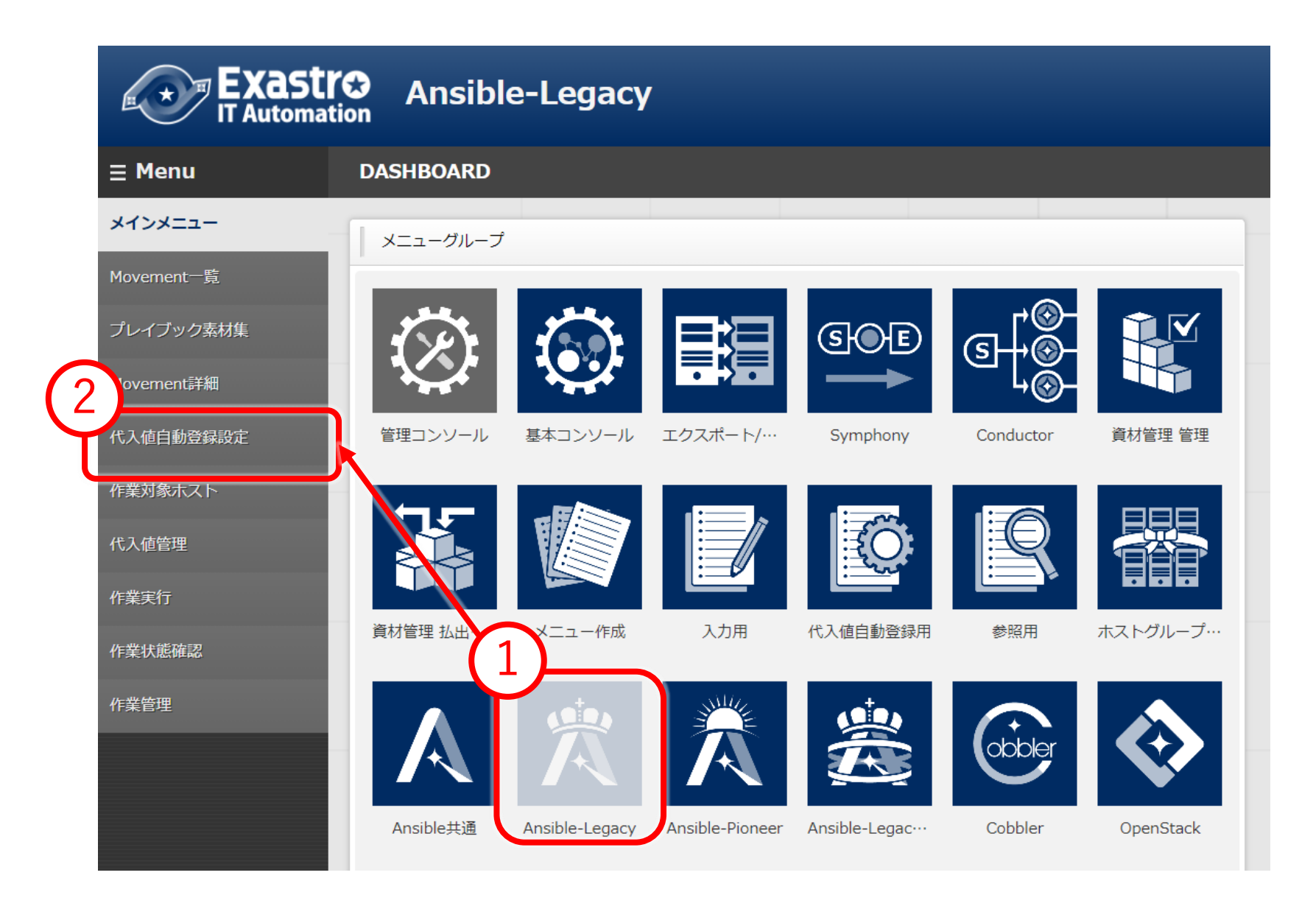
| Exastre Ansible-Legacy |           |           |           |           |               |           |  |  |
|------------------------|-----------|-----------|-----------|-----------|---------------|-----------|--|--|
| ⊒ Menu                 |           |           |           |           |               |           |  |  |
| メインメニュー                | 説明        |           |           |           |               |           |  |  |
| Movement一覧             | 表示フィルタ    |           |           |           |               |           |  |  |
| プレイブック素材集              |           |           |           | J         | ペラメータシート(From | 1)        |  |  |
| Movement詳細             | 廃止        | 項番        | -ב_X      | グループ      |               | 1-<br>615 |  |  |
|                        | 廃止含まず 🗸   |           | ID        | 名称        | ID            | 名称        |  |  |
| 代入値自動登録設定              |           | ▼ プルダウン検索 | ▼ プルダウン検索 | ▼ プルダウン検索 | ▼ プルダウン検索     | ▼ プルダウン検索 |  |  |
| 作業対象ホスト                |           |           |           |           |               |           |  |  |
| 代入値管理                  |           |           |           |           |               |           |  |  |
| 作業実行                   | •         |           | •         |           |               |           |  |  |
| 作業状態確認                 | フィルタ      | フィル       | マクリア      |           |               |           |  |  |
| 11 11/ kd-sm           | ✓ オートフィルタ |           |           |           |               |           |  |  |
| 作業管理                   |           |           |           |           |               |           |  |  |
| 3                      | → 」       |           |           |           |               |           |  |  |
|                        |           |           |           |           |               |           |  |  |
|                        | 登録        |           |           |           |               |           |  |  |
|                        |           |           |           |           |               |           |  |  |
| 4                      | TTANKETT  |           |           |           |               |           |  |  |

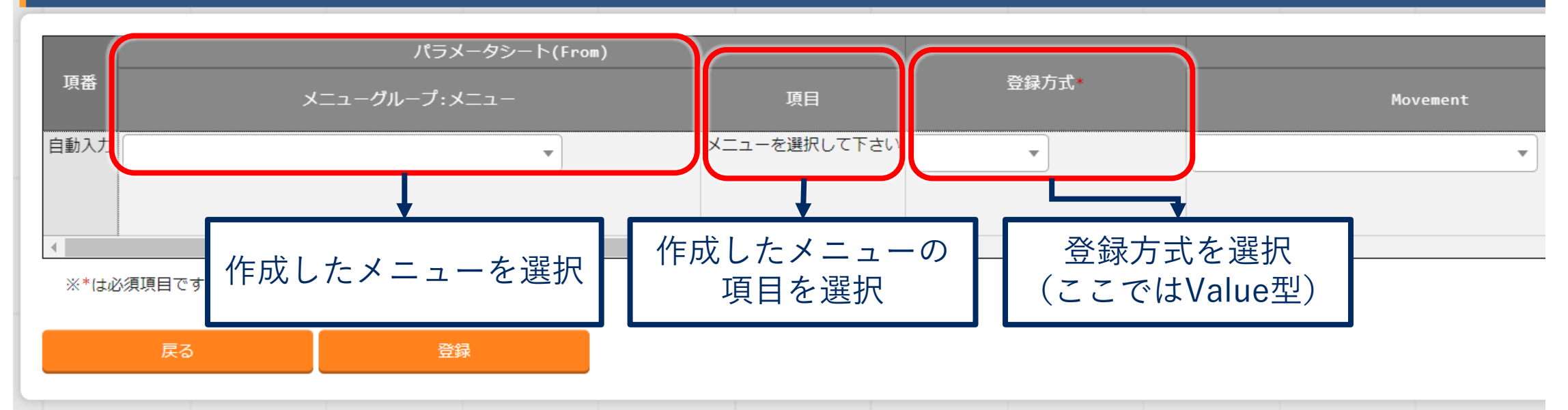

登録

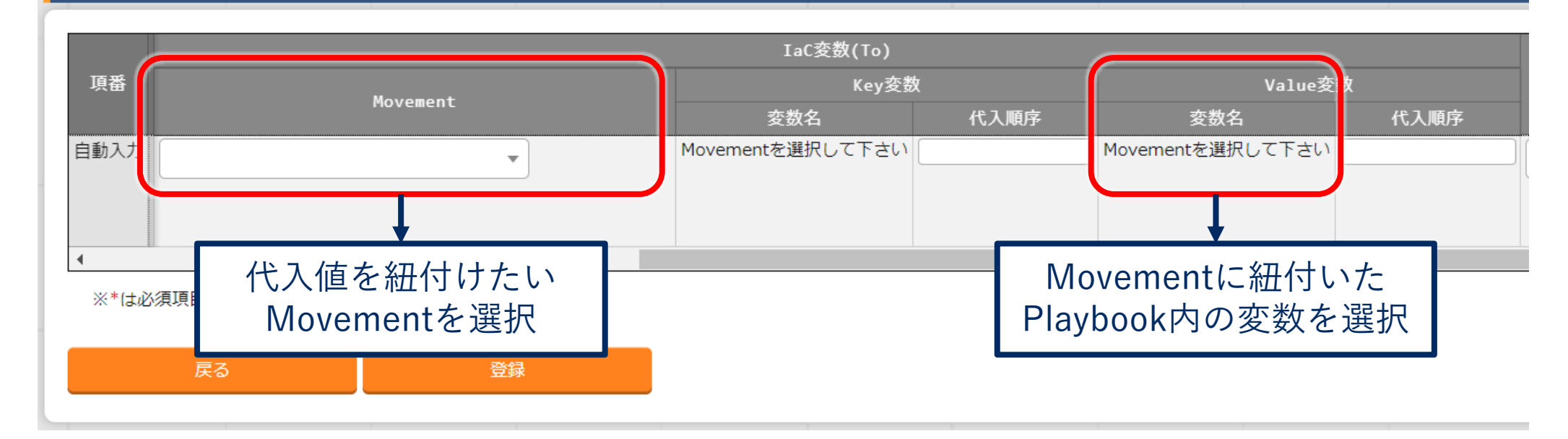

登録

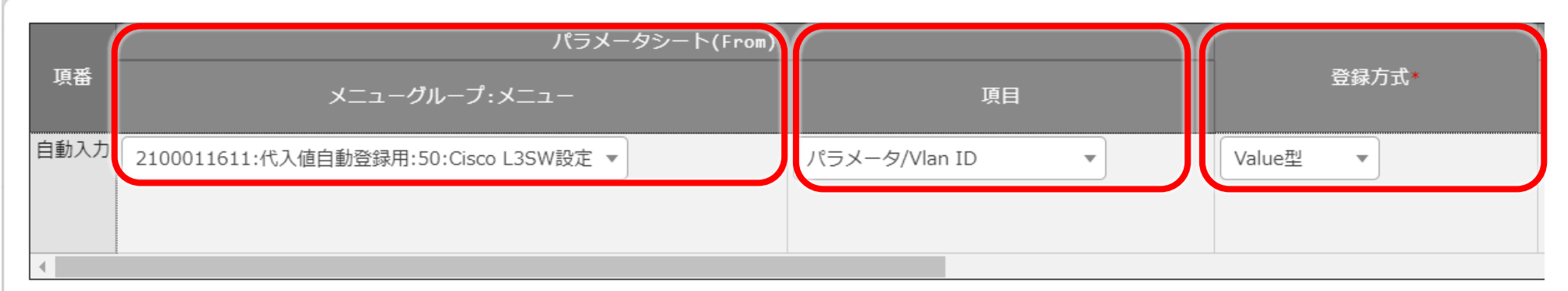

#### ※<mark>\*は必須</mark>項目です。

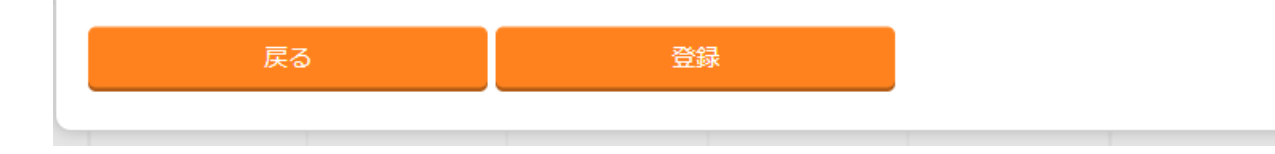

### 登録

|      | IaC変数(To)              |         |      |                |     |  |  |  |  |  |
|------|------------------------|---------|------|----------------|-----|--|--|--|--|--|
| 項番   | Movement               | Key変数   |      | Value変数        |     |  |  |  |  |  |
|      | Piovement              | 変数名     | 代入順序 | 変数名            | 代入』 |  |  |  |  |  |
| 自動入力 | 25:Cisco L3SW VLAN作成 • | <b></b> |      | 65:VAR_vlan_id |     |  |  |  |  |  |
|      |                        |         |      |                |     |  |  |  |  |  |
| •    |                        |         |      |                |     |  |  |  |  |  |

### ※\*は必須項目です。

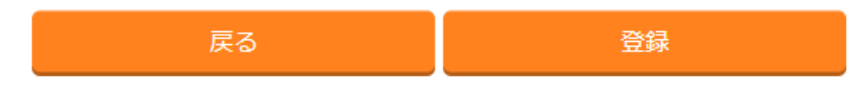

### 一覧/更新

|       |    |     | パラメータシート(From) |            |      |              |                          | IaC変数(To) |                            |       |      |                            | アクセス権 |         |                     |     |
|-------|----|-----|----------------|------------|------|--------------|--------------------------|-----------|----------------------------|-------|------|----------------------------|-------|---------|---------------------|-----|
| 更新 廃止 |    | 項番⇔ | ⇒ メニューグループ     |            | -ב=א |              | 頂日ム                      | 登録方式♦     |                            | Key変数 |      | <br>Value変数                |       | NULL連携令 | 고 / / / 가 하 이 비 / / | 備考⇔ |
|       |    | ID⇔ | 名称令            | ID⇔        | 名称⇔  | 現日支          |                          | Movement  | 変数名⇔                       | 代入順序令 | 変数名令 | 代入順序⇔                      |       |         |                     |     |
| 更新    | 廃止 | 63  | 210001161      | 1 代入値自動登録用 | 50   | Cisco L3SW設定 | パラメータ/Vlan ID            | Value型    | 25:Cisco L3SW VLAN作成       |       |      | 65:VAR_vlan_id             |       |         |                     |     |
| 更新    | 廃止 | 64  | 210001161:     | 1 代入値自動登録用 | 50   | Cisco L3SW設定 | パラメータ/Physical Interface | Value型    | 25:Cisco L3SW VLAN作成       |       |      | 66:VAR_physical_intfc_name |       |         |                     |     |
| 更新    | 廃止 | 65  | 210001161      | 1 代入値自動登録用 | 50   | Cisco L3SW設定 | パラメータ/Virtual Interface  | Value型    | 25:Cisco L3SW VLAN作成       |       |      | 68:VAR_infc_name           |       |         |                     |     |
| 更新    | 廃止 | 66  | 210001161      | 1 代入値自動登録用 | 50   | Cisco L3SW設定 | パラメータ/IPv4 address       | Value型    | 25:Cisco L3SW VLAN作成       |       |      | 69:VAR_ipv4_address        |       |         |                     |     |
| 更新    | 廃止 | 67  | 210001161      | 1 代入値自動登録用 | 50   | Cisco L3SW設定 | パラメータ/Subnetmask         | Value型    | 25:Cisco L3SW VLAN作成       |       |      | 70:VAR_subnetmask          |       |         |                     |     |
| 更新    | 廃止 | 68  | 210001161      | 1 代入値自動登録用 | 50   | Cisco L3SW設定 | パラメータ/Save When          | Value型    | 27:Cisco L3SW configファイル保存 |       |      | 74:VAR_save_when           |       |         |                     |     |

フィルタ結果件数: 6

Excel出力

# Conductorを使って作成した オペレーションをまとめて 実行してみましょう

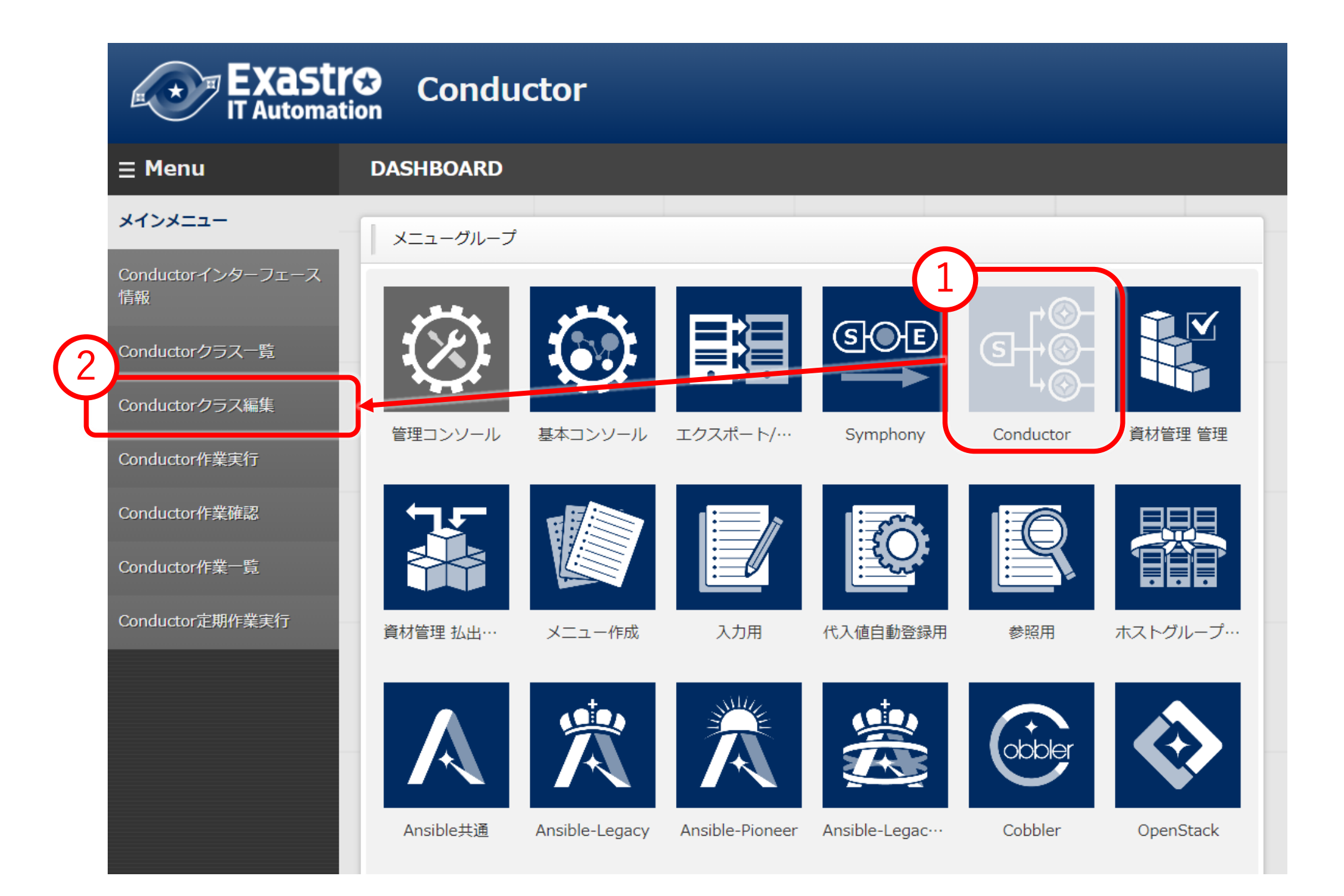

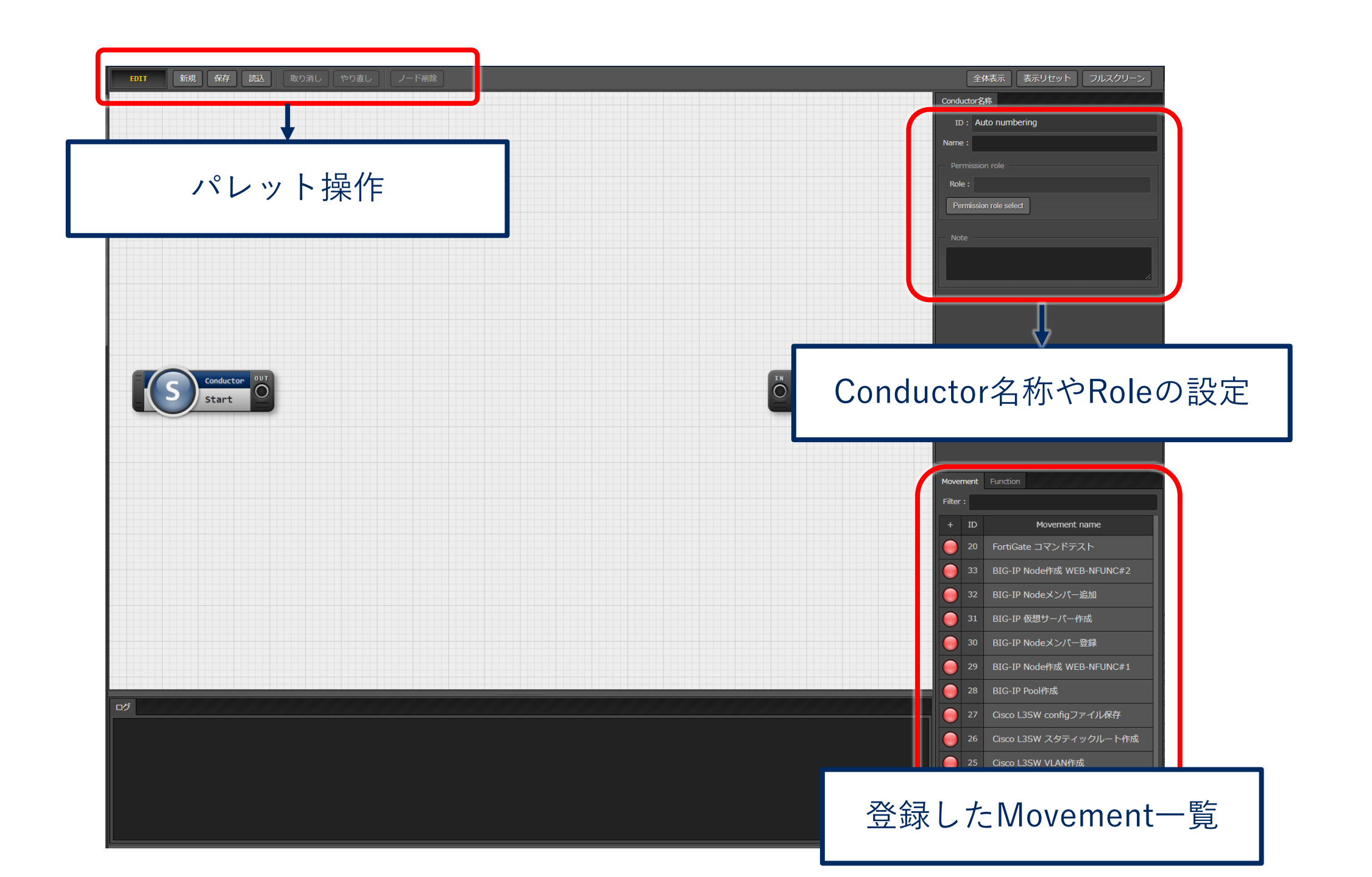

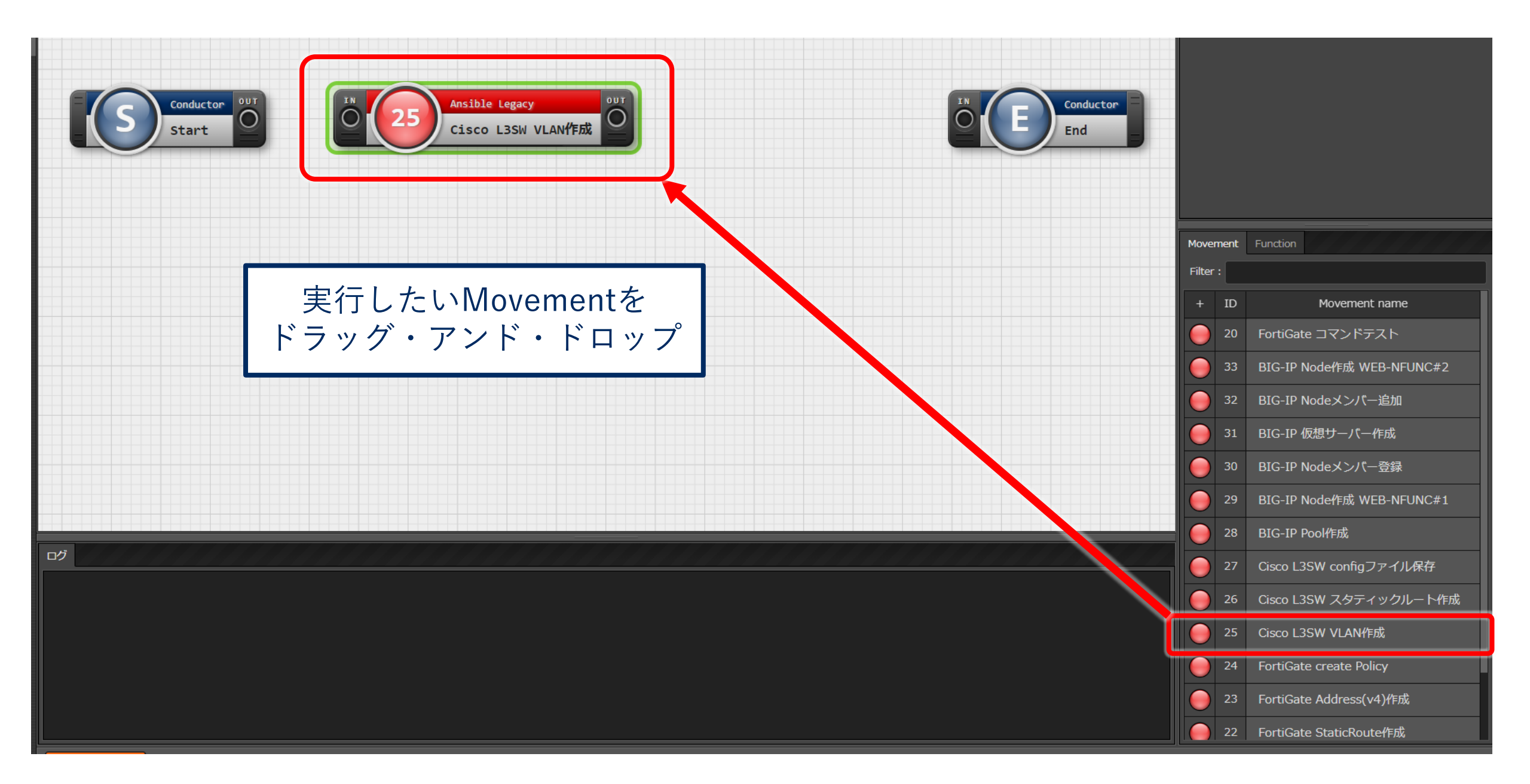

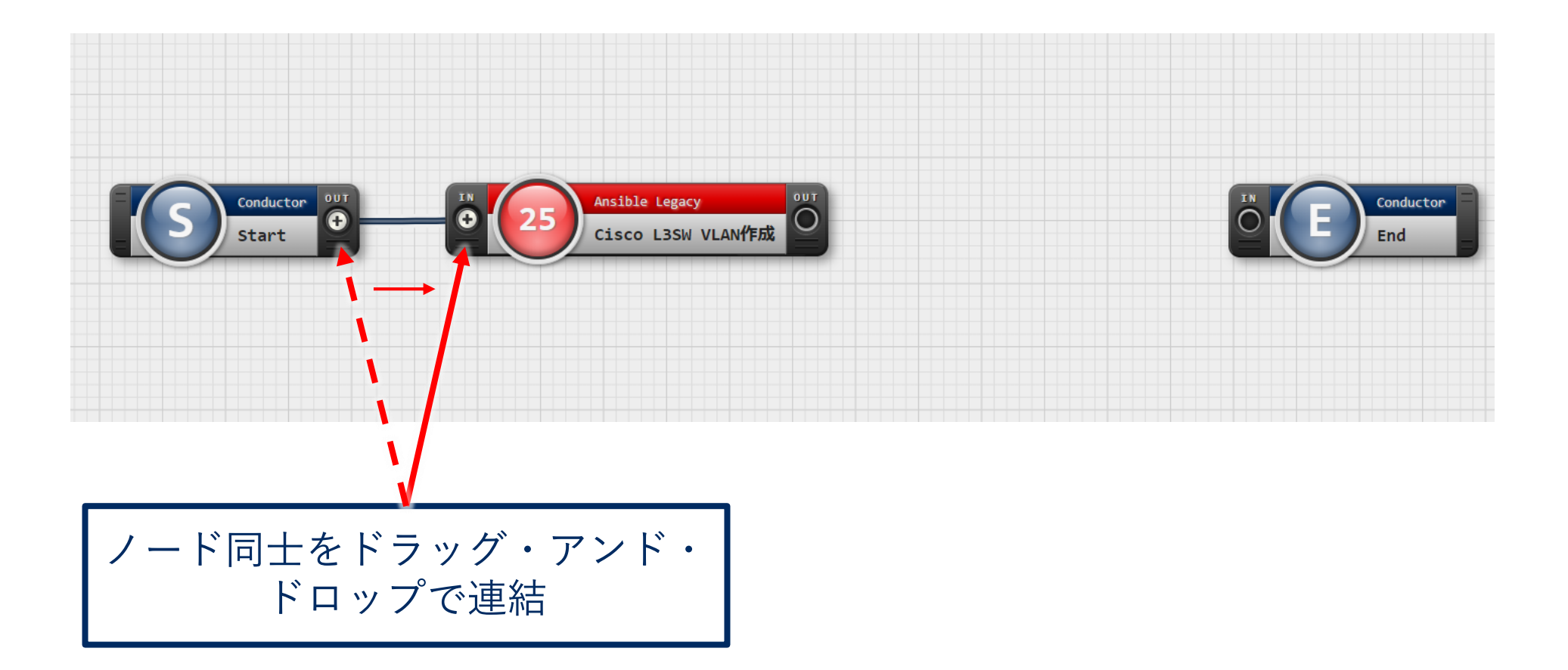

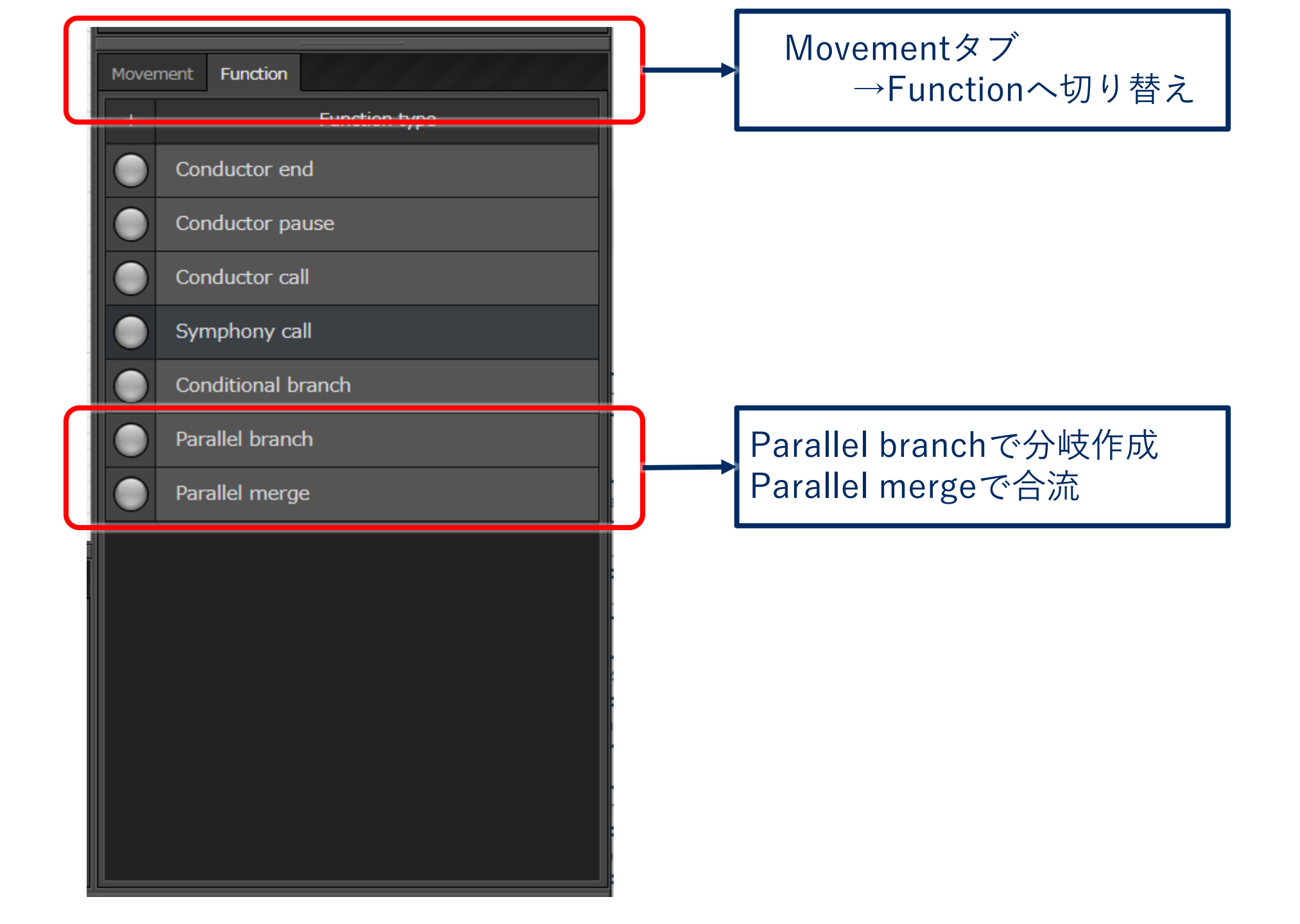

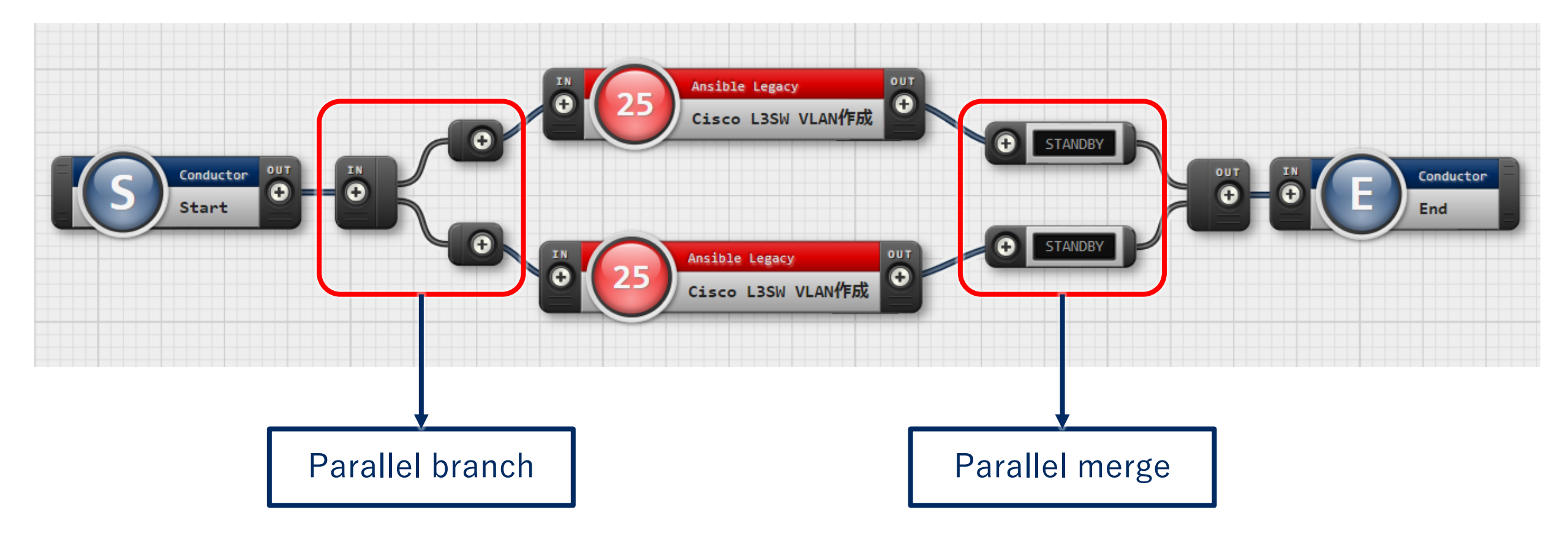

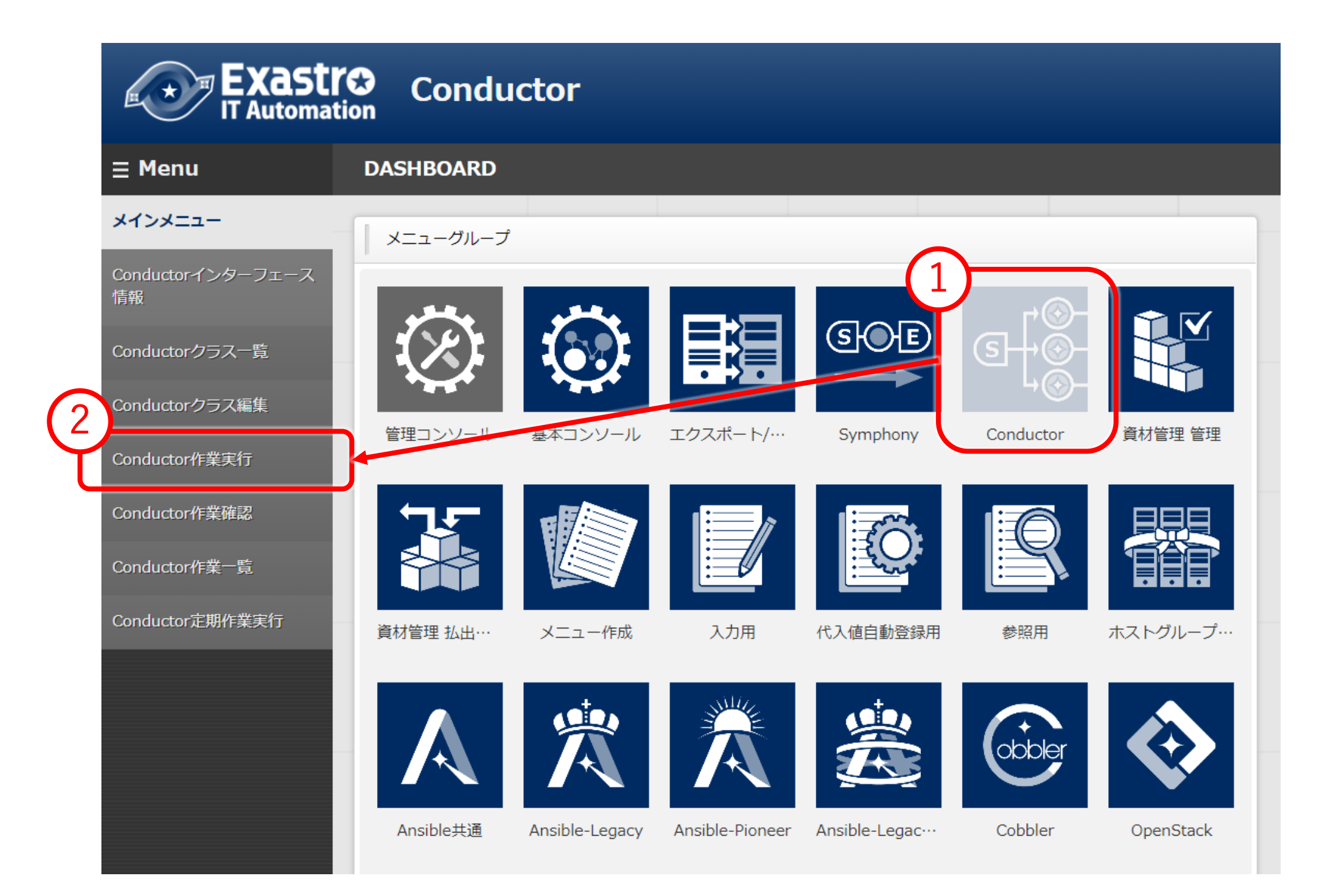

| Exastre Conductor                |                                                                                               |                             |                                                                                |
|----------------------------------|-----------------------------------------------------------------------------------------------|-----------------------------|--------------------------------------------------------------------------------|
| ≡ Menu                           |                                                                                               |                             |                                                                                |
| メインメニュー 説明                       |                                                                                               |                             |                                                                                |
| Conductorインターフェース スケジューリング       |                                                                                               |                             |                                                                                |
| 情報 予約日時を指定する場合は、日日               | ラォーマット(YYYY/MM/DD HH:II)で入力して下さい。 こ                                                           | ブランクの場合は即時実行となります           |                                                                                |
| Conductorクラス一覧<br>予約日時           |                                                                                               |                             |                                                                                |
| Conductorクラス編集                   |                                                                                               |                             |                                                                                |
| Conductor作業実行<br>Conductor「フィルタ」 |                                                                                               |                             |                                                                                |
| Conductor作業確認                    |                                                                                               |                             | · · · · · · · · · · · · · · · · · · ·                                          |
| Conductor作業一覧                    |                                                                                               |                             |                                                                                |
| ConductorクラスID                   | Conductor名称合 説明合 アクセス権                                                                        | ──── 備考合─── 最終更新日時合─── 最終!! | 見新者⇔                                                                           |
|                                  | アクセス許可ローノ<br>[デモ用] Cisco L3SW設定                                                               | レ会 2021/02/17 13:45:57 システ  |                                                                                |
|                                  | [デモ用] LB設定追加                                                                                  | 2021/02/17 14:54:25 システ     | ム管理者                                                                           |
| フィルな鉄田作物・2                       |                                                                                               |                             |                                                                                |
| 作成したConductor選択                  |                                                                                               |                             |                                                                                |
|                                  |                                                                                               |                             |                                                                                |
| オペレーション[フィルタ                     | ]                                                                                             |                             |                                                                                |
| オペレーション[一覧]                      |                                                                                               |                             |                                                                                |
|                                  |                                                                                               | アクセス権                       |                                                                                |
| 選択 No.                           | <sup>y</sup> ID⇔ オペレーション名⇔ 実施予定日時⇔                                                            | 最終実行日時会<br>アクセス許可ロール        | ──備考会 最終更新日時会 最終更新者会                                                           |
|                                  | 27 新機能WEBサーバー用 L3SW設定 2021/02/17 11:3                                                         | 0 2021/02/18 11:44          | 2021/02/18 11:44:10 legacy作業実行プロシージャ<br>2021/02/18 11:43:41 logacy作業実行プロシージャ   |
|                                  | 28 新機能APワーパー用 L3SW設定       2021/02/17 11:3         29 新機能DBサーパー用 L3SW設定       2021/02/17 11:3 | 0 2021/02/18 11:43          | 2021/02/18 11:43:41 legacyft来実行プロシージャ<br>2021/02/18 11:43:41 legacyft業実行プロシージャ |
|                                  | 30 新機能WEBサーバー用 LB設定 2021/02/17 15:0                                                           | 0 2021/02/18 12:01          | 2021/02/18 12:01:05 legacy作業実行プロシージャ                                           |
| 天1」したいオハレーンヨノ迭択                  | 31 新機能WEBサーバー用 FW設定 2021/02/17 17:0                                                           | 0 2021/02/19 00:03          | 2021/02/19 00:03:32 legacy作業実行プロシージャ                                           |
|                                  |                                                                                               |                             |                                                                                |

![](_page_85_Figure_0.jpeg)

# L3SWにログインして 設定が変わっていることを

確認しましょう

<u>File Edit Setup Control Window Help</u>

interface GigabitEthernet0/11

interface GigabitEthernet0/12

interface GigabitEthernet0/13
switchport access vlan 10
switchport mode access

interface GigabitEthernet0/14
switchport access vlan 20
switchport mode access

interface GigabitEthernet0/15
switchport access vlan 11
switchport mode access

interface GigabitEthernet0/16
switchport access vlan 21
switchport mode access

interface GigabitEthernet0/17

interface GigabitEthernet0/18

interface GigabitEthernet0/19

interface GigabitEthernet0/20

interface GigabitEthernet0/21

interface GigabitEthernet0/22

interface GigabitEthernet0/23

## 物理インタフェースにVLAN IDが設定

#### <u>File Edit Setup Control Window Help</u>

no ip address interface Vlan10 ip address 192.168.10.1 255.255.255.0 interface Vlan11 ip address 192.168.11.1 255.255.255.0 interface Vlan20 ip address 192.168.20.1 255.255.255.0 interface Vlan21 ip address 192.168.21.1 255.255.255.0 interface Vlan40 ip address 172.16.10.10 255.255.255.0 interface Vlan999 ip address 10.197.19.172 255.255.255.0 ip classless ip route 0.0.0.0 0.0.0.0 10.197.19.254 ip route 192.168.10.0 255.255.255.0 Vlan10 ip route 192.168.11.0 255.255.255.0 Vlan11 ip route 192.168.20.0 255.255.255.0 Vlan20 ip route 192.168.21.0 255.255.255.0 Vlan21 1p route 192.100.30.0 255.255.255.0 Vlan40 ip route 192.168.30.0 255.255.255.0 172.16.10.1 ip http server ip http secure-server ip http secure-trustpoint TP-self-signed-233106944 ip sla enable reaction-alerts logging facility local6

## VLAN IDにIPv4アドレスが設定

![](_page_89_Picture_0.jpeg)

# L3SWやBIG-IP、FortiGateの設定は本番環境では

もっと複雑な設定が入力されています。

![](_page_89_Figure_3.jpeg)

今回の設定はウェビナー用に簡略化したものに なっています。 『こんなときは?』といったご相談・ご質問が あればアンケートの方へご記載下さい。

![](_page_91_Picture_0.jpeg)

# BIG-IPとFortiGateの設定方法は

# 以下のQiita記事をご覧ください。

# <u>Exastro × Ansibleでやってみよう♪ ネットワーク機器の自動設定 – Qiita</u>

https://qiita.com/medius/items/b75bf8b3032ad25378c6

(0) @medius 2021年02月24日 1 views

🖋 編集する 🛛 🔅 🗸

## Exastro × Ansibleでやってみよう♪ ネット ワーク機器の自動設定

Exastro

### はじめに

なぜネットワーク機器の設定や管理が自動化されないのか? ネットワーク周りはサーバーインフラと比べて自動化があまり進んでいないのが現状です。 まずはネットワークが自動化されない理由を整理しました。 この記事から引用しています。

1. ネットワーク機器ベンダーが独自OSを実装しているため、対象OSが多い

- 2. 標準的な外部APIが確立されていない
- 3. 作業失敗時の影響が大きい
- 4. エンジニアのスキルが自動化から遠い
- 5. 自動化のアイディアが出づらい
- 6. 手作業でなんとかなる作業量
- 7. インフラ要員は人が減らされがち

しかし、Python等のWeb開発フレームワーク整備やChefやAnsible等の構成管理ツールの充実により自動化の敷 居が下がってきたとも考えられます。

この記事では、ありがちなネットワーク機器の設定変更をExastro×Ansibleを使ってやってみたいと思います。

### Exastro IT Automationとは

Exastro IT Automationは、システム情報をデジタル管理するためのフレームワークです。

手順書(IaC)や、手順書に代入されるパラメータを管理することでCMDBを実現することができるツールとなっています。

# ご清聴ありがとうございました